# DÉCLARATION DES REVENUS 2024

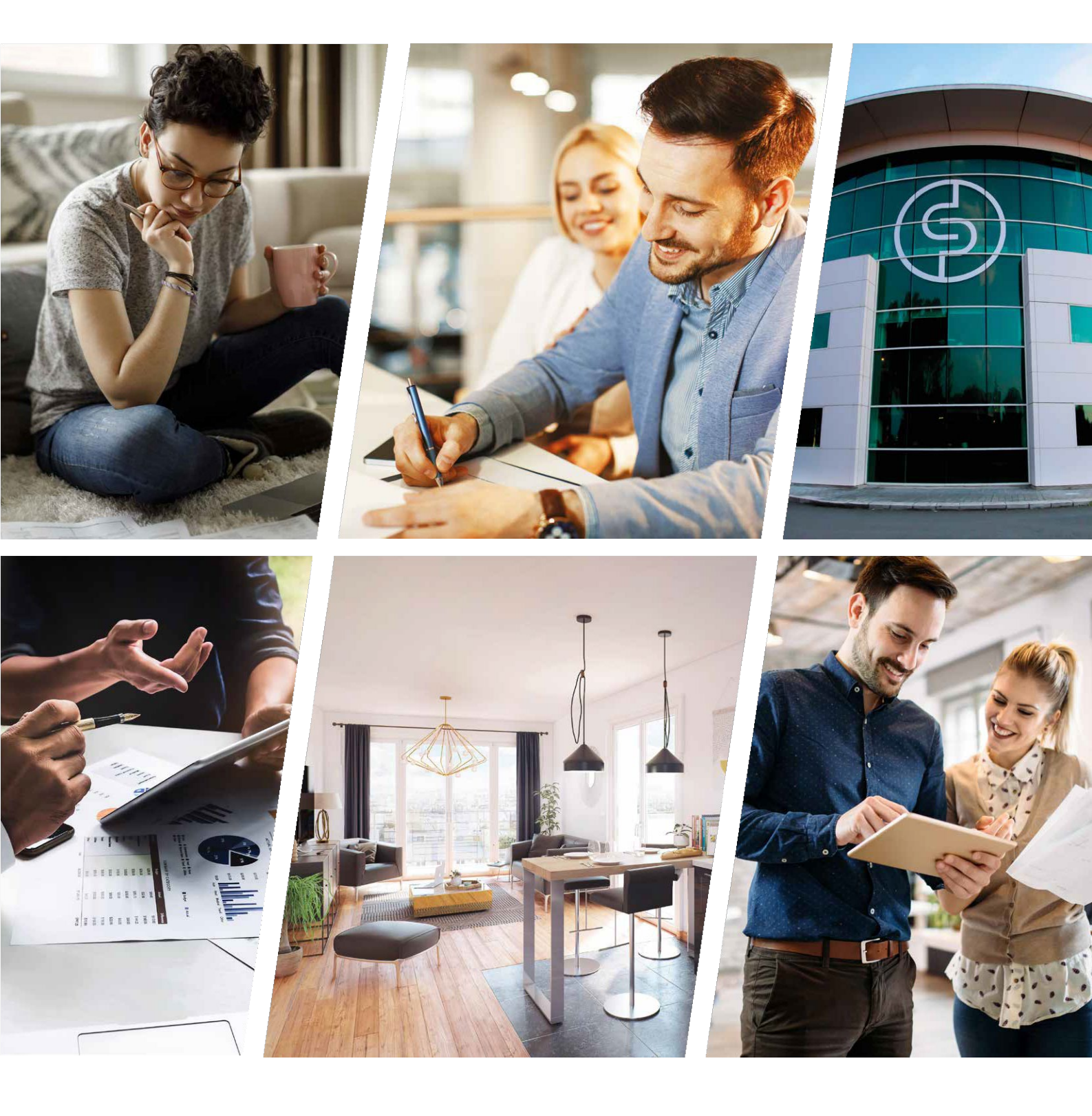

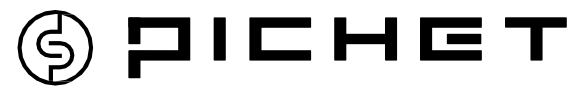

Chère cliente, cher client,

Vous avez réalisé un investissement locatif auprès du groupe Pichet, et nous vous en remercions.

Si votre bien a été acquis dans le cadre d'un dispositif de défiscalisation (Duflot,Pinel, Scellier, LMNP, Borloo ou De Robien), vous devez donc déclarer l'ensemble de vos revenus fonciers en utilisant les imprimés 2044 EB, 2044, 2044 Spéciale, 2042 Complémentaire ou 2042 C PRO.

Le groupe Pichet met à votre disposition son guide, pour vous aider à remplir votre déclaration de revenus 2025.

## SOMMAIRE

## I - TÉLÉDÉCLARATION DE L'IMPÔT SUR LE REVENU 2024

### II – GUIDE PAS À PAS

- Étape 1 Déclarer ses revenus
- Étape 2 État civil
  - Changement d'adresse ou situation familiale
- Étape 3 Rubriques à choisir pour sélectionner les CREFAS et déclarer :
  - > Revenus
  - > Charges
  - > Divers
  - Rubriques à déclarer
  - Report des revenus fonciers
  - Report des revenus BIC
  - Charges déductibles
    - Réductions d'impôt et crédit d'impôt (2042 Comp.)
  - Réductions et crédit d'impôt en investissement locatif (2042 Comp.)
  - Engagement locatif PINEL, DUFLOT et SCELLIER (2044 EB)
  - Revenus fonciers (2044 ou 2044 spécial)
- **Étape 4** Fin des déclarations Résumé de l'impôt et du taux de prélèvement à la source

## I - TÉLÉDÉCLARATION DE L'IMPÔT SUR LES REVENUS 2024

#### **1 - OBLIGATION DE LA TÉLÉDÉCLARATION**

Cette année encore, les contribuables dont la résidence principale est équipée d'un accès internet sont progressivement invités à effectuer leur déclaration de revenus en ligne.

Ainsi, à compter de 2016, les contribuables dont le revenu fiscal de référence est supérieur à 40 000  $\in$  ont l'obligation d'effectuer leur déclaration de revenus par voie électronique sur le site impots.gouv.fr.

Cette obligation concernera tous les contribuables quels que soient leurs revenus.

Une amende forfaitaire de 15  $\in$  par déclaration sera appliquée après deux manquements.

Toutefois, les contribuables qui ne seront pas en mesure de réaliser cette télédéclaration (notamment les personnes âgées ne disposant pas d'un accès à internet et les ménages domiciliés dans des territoires avec une dess erte numérique insuffisante) et qui le feront savoir à l'administration conserveront la possibilité d'accomplir leur déclaration sur formulaire papier.

#### 2 - LES AVANTAGES DE LA DÉCLARATION EN LIGNE

## DÉCLARATION DES REVENUS : LE CALENDRIER 2025

### DATES LIMITES DE DÉCLARATION

Départements 01 à 19 :

## jeudi 22 mai 2025

Départements 20 à 54 :

#### mercredi 28 mai 2025

Départements 55 à 976 :

## jeudi 5 juin 2025

Pour les déclarations sous forme papier, vous aurez jusqu'au **mardi 20 mai 2025** 

#### SIMPLICITÉ, SOUPLESSE ET SÉCURITÉ

Vous pouvez déclarer vos revenus en ligne depuis n'importe quel ordinateur, tablette ou smartphone.

Votre déclaration est pré-remplie de vos principaux revenus (traitement de salaires, pensions de retraite, revenus de capitaux mobiliers, etc.) et des informations littérales (commentaires, précisions, etc.) que vous avez portés sur votre déclaration en ligne l'année précédente. Vous pouvez les modifier à tout moment, autant de fois que nécessaire, ce jusqu'à votre date limite de déclaration (voir calendrier).

Vous connaissez immédiatement l'estimation de votre impôt et vous pouvez moduler directement vos mensualités ou adhérer au prélèvement à l'échéance.

#### 3 - ACCÉDER À MON ESPACE PARTICULIER

Pour cela, il faut se rendre sur le portail du site des impôts : https://www.impots.gouv.fr/portail/ Il faut alors cliquer sur la case « Particulier »

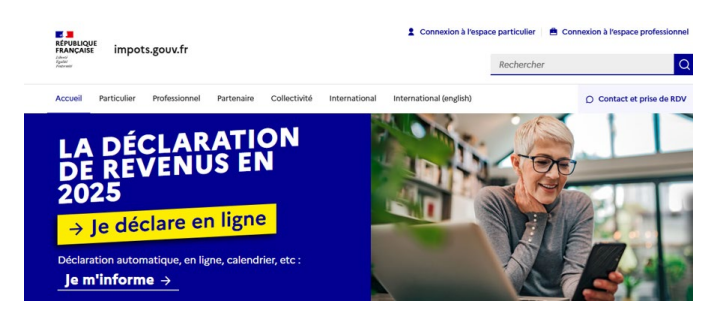

Si vous avez déjà créé votre compte sur l'espace particulier, il faut alors renseigner les champs **« numéro fiscal et mot de passe »** puis passer à l'étape suivante.

Si vous n'avez pas encore créé votre compte sur l'espace particulier, il faut cliquer sur la case « créer votre mot de passe » vous munir de votre dernière déclaration de revenus et de votre dernier avis d'imposition.

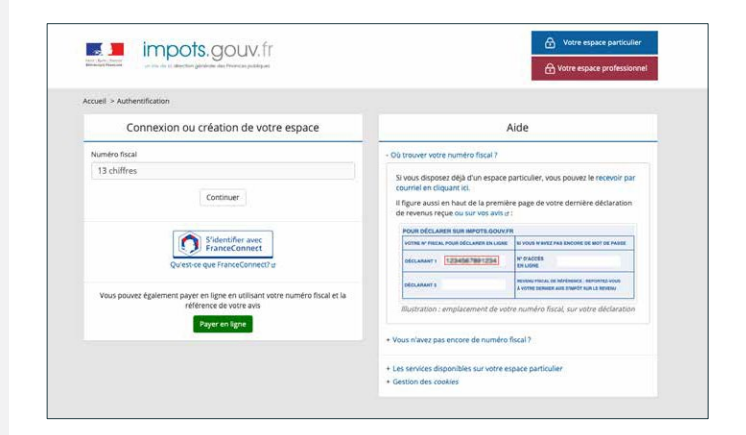

#### 4 - PROCÉDER À LA TÉLÉDÉCLARATION DE VOS REVENUS

Une fois connecté à l'espace « Mon espace particulier », il faut cliquer sur la case « Compléter ou rectifier ma déclaration ».

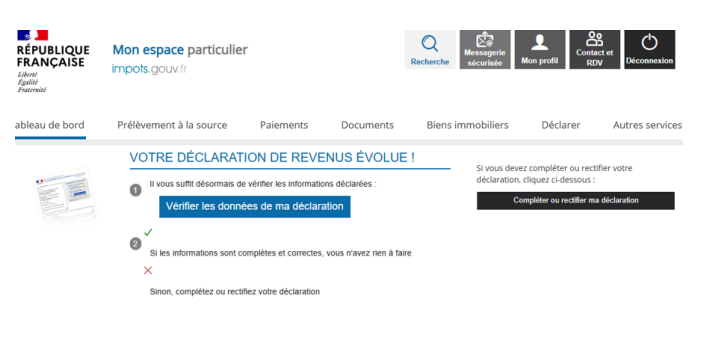

## **II - GUIDE PAS A PAS**

| impots.gou             | Déclaration de revenus                                                                                                    |                                                       |
|------------------------|----------------------------------------------------------------------------------------------------|-------------------------------------------------------|
|                        | Consulter l'aide 🛛 💝                                                                                                    |                                                       |
|                        | Bienvenue dans la déclaration de revenus en ligne                                                                                                    |                                                       |
|                        | Bonjour<br>Vous allez commencer votre déclaration de revenus. Pour simplifier vos démarches, cette dernière est pré-<br>remplie de l'ensemble des informations connues de l'administration fiscale concernant votre foyer fiscal<br>(salaires, pensions, etc.). Vérifiez-les avec attention, et corrigez ou complétez-les si besoin. Ajoutez tous les<br>montants ou informations qui ne sont pas déjà indiqués.<br>Afin de vous accompagner tout au long de votre parcours déclaratif, les erreurs les plus fréquentes sont<br>signalées par l'icône .<br><i>Pour en savoir plus sur la protection de vos données personnelles, cliquez ici.</i>                                                                                                    |                                                       |
|                        | <u>Commencer</u> ≽                                                                                                    | <br>Cliquez sur                                       |
| impots.gc              | Déclaration de revenus                                                                                                    | « Commencer »<br>pour débuter<br>votre<br>déclaration |
| ► Accueil              | Consulter l'aide 🛛 💝                                                                                                    |                                                       |
|                        | Étape 1<br>Étape 2<br>préalables       Étape 2<br>Renseignements<br>personnels       Étape 3<br>Revenus<br>et charges       Étape 4<br>Résumé et<br>signature       Étape 5<br>Fin de<br>déclaration         Déclaration des revenus 2023       Déclaration       Barrier (Comparison of the second of the second of the | Cliquez sur la                                        |
|                        | Souhaitez-vous signater pour l'année 2023 un mariage, un divorce, un décès ou tout événement relatif à un Pacs ? (Si vous souhaitez déclarer un changement de situation de famille pour 2024, utilisez « Gérer mon prélèvement à la source ». Un lien vous sera présenté à la fin de votre déclaration.)                                                                                                    | correspondant                                         |
| impots.go              | uv.fr                                                                                                    | _                                                     |
|                        | Declaration de revenus                                                                                                    |                                                       |
| Accueil                | Consulter l'aide 🛛 💝                                                                                                    |                                                       |
| Déclaration de revenus | Étape 1 Étape 2 Étape 3 Étape 4 Étape 5<br>Étapes Renseignements Revenus Résumé et Fin de<br>préalables personnels et charges signature déclaration                                                                                                    |                                                       |
|                        | Déclaration des revenus 2023                                                                                                    |                                                       |
|                        | Vous pouvez maintenant remplir votre déclaration des revenus.<br>À partir de l'étape 3, vous pouvez ajouter ou supprimer une déclaration annexe en utilisant le bouton de sélection des rubriques et<br>des annexes, situé à gauche de l'écran.<br>Les donnelse que vous auruez saiseis seront automatiquement enregistrées lors du passage à la page suivante. Toutefois, vous aurez<br>toujours la possibilité de les corriger pendant la saisie, voire de les modifier ultérieurement, y compris après la signature de votre<br>déclaration.                                                                                                    | Cliquez sur<br>« Suivant »<br>4                       |
|                        | Précédent     Suivant                                                                                                    |                                                       |

|                                                                | Déc                                                         | laration principale - revenus 2024                                                              |                                  |                                  |
|----------------------------------------------------------------|-------------------------------------------------------------|-------------------------------------------------------------------------------------------------|----------------------------------|----------------------------------|
| Précédent  KÉPUBLIQUE  FRANÇAISE  Liberté  Égalisé  Fraternité | DIRECTION G                                                 | ÉNÉRALE DES FINANCES PUBLIQUES                                                                  | <u>Suivant</u> ⊳                 |                                  |
|                                                                | DÉCLARA                                                     | TION DES REVENUS 2024                                                                           |                                  |                                  |
|                                                                |                                                             | VOTRE ÉTAT CIVIL                                                                                | Notice                           |                                  |
|                                                                | Nom de naissance<br>Prénoms                                 |                                                                                                 |                                  |                                  |
| ۰                                                              | Data da asiasana                                            |                                                                                                 |                                  |                                  |
|                                                                | Date de haissance                                           | jj/mm/aaaa                                                                                      |                                  |                                  |
|                                                                | Lieu de naissance                                           | Dépt Commune ou pays si né(e) à l'étranger                                                      |                                  |                                  |
| Nom a                                                          | uquel vos courriers seront<br>adressés                      |                                                                                                 |                                  |                                  |
| Si ces informa                                                 | tions sont erronées, veuillez                               | transmettre un justificatif de votre identité à votre centre des finan                          | ces publiques.                   | - Vérifiez                       |
|                                                                | VOTRE                                                       | ADRESSE AU 1 <sup>ER</sup> JANVIER 2025                                                         |                                  | les                              |
| N° et rue                                                      |                                                             |                                                                                                 |                                  | donnees                          |
| Complément d'adresse                                           |                                                             |                                                                                                 |                                  |                                  |
| Code postal                                                    | Commune                                                     |                                                                                                 |                                  |                                  |
| Cett                                                           | e adresse n'est pas mon a<br>déménagé en 2024               | CHANGEMENT D'ADRESSE :<br>adresse au 1 <sup>er</sup> janvier 2024 (car j'ai déménagé en 2023)   |                                  |                                  |
| Précédent                                                      |                                                             |                                                                                                 | Suivant 🕨                        | •                                |
|                                                                |                                                             |                                                                                                 |                                  |                                  |
|                                                                |                                                             |                                                                                                 |                                  | Puis cliquez                     |
| Accueil                                                        |                                                             |                                                                                                 | Consulter l'aide 🛛 🛇             | « Suivant »                      |
| Déclaration de revenus                                         | Étape 1<br>Etapes<br>préalables                             | Étape 2 Étape 3 Étape 4<br>Renseignements Revenus Résumé<br>personnels et charges signature     | Étape 5<br>Fin de<br>déclaration |                                  |
|                                                                |                                                             | Déclaration principale - revenus 2024                                                           |                                  |                                  |
|                                                                | Précédent                                                   |                                                                                                 | Suivant ▶                        | ٦                                |
|                                                                | DÉCLA                                                       | RATION PAR UN MANDATAIRE OU UN TIERS DE CO                                                      | ONFIANCE                         |                                  |
|                                                                |                                                             |                                                                                                 | Notice                           | Vérifiez                         |
|                                                                | Si vous déposez la déclar<br>curatelle, cochez la case.     | ation pour le compte d'un usager dont vous gérez la tutelle ou la                               |                                  | L les<br>données                 |
|                                                                | Si vous déposez la déclara<br>légal (héritier ou notaire pa | ation pour le compte d'un foyer décédé en tant que représentant<br>ar exemple), cochez la case. |                                  |                                  |
|                                                                | Si vous déposez la déclar<br>case.                          | ation au titre d'un mandat (par ex : tiers de confiance), cochez la                             | D OTA                            |                                  |
|                                                                | Précédent                                                   |                                                                                                 | Suivant »                        | <ul> <li>↓</li> <li>↓</li> </ul> |
|                                                                |                                                             |                                                                                                 |                                  | ,<br>Puis cliquez                |
|                                                                |                                                             |                                                                                                 |                                  | sur<br>« Suivant »               |

| Accueil                                    | Consulter l'aide 🛛 😣                                                                                                    |                            |
|--------------------------------------------|----------------------------------------------------------------------------------------------------|----------------------------|
| <ul> <li>Déclaration de revenus</li> </ul> | Étape 1<br>Étape 2<br>Étape 3<br>Étape 4<br>Étape 5<br>Renseignements<br>personneis<br>et charges<br>signature<br>déclaration                                                                                                    |                            |
|                                            | Déclaration principale - revenus 2024                                                                                                    |                            |
|                                            |                                                                                                    | :                          |
|                                            | VOTRE SITUATION FAMILIALE                                                                                                    |                            |
|                                            | Notice  VOUS ÊTES : Divorcé(e) ou séparé(e) Si en 2024 vous souhaitez signaler un mariage, un Pacs ou le décès de l'usager Vous viviez seul(e) au 1 <sup>er</sup> janvier 2024 (ou au 31 décembre 2024 en cas de divorce / séparation / rupture de Pacs en 2024) et vous avez u | Jun                        |
|                                            | enfant :                                                                                                    |                            |
|                                            | Titulaire d'une pension (militaire, accident du travail) pour invalidité d'au moins 40 % ou de la carte<br>d'invalidité ou de la carte mobilité inclusion ( <i>CMI</i> ) mention « invalidité ».  PARENT ISOLÉ                                                                  |                            |
|                                            | Notice         Vous êtes divorcé(e) ou séparé(e) et, au 1er janvier 2024, vous viviez seul(e) avec vos enfants ou des personnes invalides         recueillies sous votre toit, cochez la case.                                                                                  |                            |
|                                            | PERSONNES À CHARGE EN 2024 🧐 Notice                                                                                                    | -                          |
|                                            | Indiquez les informations relatives à vos enfants et aux autres personnes comptées à charges ou rattachées<br>Les informations concernant les personnes à charge mentionnées ci-dessous proviennent de votre déclaration de l'an                                                |                            |
|                                            | Enfants non mariés de moins de 18 ans <i>(nés du 01.01.2005 au 31.12.2023)</i> ou handicapés quel que soit l'âge                                                                                                    |                            |
|                                            | Déclarer un enfant à charge                                                                                                    | Várifiaz                   |
|                                            | Enfants en résidence alternée ou à charge partagée, non mariés de moins de 18 ans <i>(nés du 01.01.2005 au 31.12.2023)</i> ou handicapés quel que soit l'âge                                                                                                    | - les<br>données           |
|                                            |                                                                                                    |                            |
|                                            | Déclarer un enfant à charge                                                                                                    |                            |
|                                            | Autres personnes invalides à charge, vivant sous votre toit                                                                                                    |                            |
|                                            | Vous n'avez déclaré aucune personne dans cette catégorie.<br>Déclarer une personne à charge                                                                                                    |                            |
|                                            | RATTACHEMENT EN 2023 D'ENFANTS MAJEURS OU MARIÉS nés du 1.1.2002 au 31.12.2004 ou, s'ils sont<br>étudiants, nés du 1.1.1998 au 31.12.2004<br>Notice                                                                                                    |                            |
|                                            | Enfants célibataires (ou veufs ou divorcés) majeurs sans enfants                                                                                                    |                            |
|                                            | Vous n'avez déclaré aucune personne dans cette catégorie.<br>Ajouter un enfant                                                                                                    |                            |
|                                            | Enfants mariés / pacsés et enfants non mariés chargés de famille (y compris le conjoint et les enfants)                                                                                                    |                            |
|                                            | Ajouter un enfant                                                                                                    |                            |
|                                            | Petits enfants en résidence alternée                                                                                                    | Puis                       |
|                                            | Vous n'avez declaré aucune personne dans cette catégorie.<br>Ajouter un enfant                                                                                                    | cliquez sur<br>« Suivant » |

4

|                                 |                                                                       |                                  | Consu                               | lter l'aide 🛛 🛇                  |
|---------------------------------|-----------------------------------------------------------------------|----------------------------------|-------------------------------------|----------------------------------|
| Étape 1<br>Étapes<br>préalables | Étape 2<br>Renseignements<br>personnels                               | Étape 3<br>Revenus<br>et charges | Étape 4<br>Résumé et<br>signature   | Étape 5<br>Fin de<br>déclaration |
|                                 | Déclaration                                                           | principale - revenus             | 2024                                |                                  |
| < Précédent                     |                                                                       |                                  |                                     | Suivant ►                        |
|                                 | SELECTIONNEZ CI-D<br>VOUS SOUHA                                       | ESSOUS LES RU                    | BRIQUES QUE _                       |                                  |
| Pour vous                       | a aider à trouver les cases qui vou<br>Ex : saisissez « 7UD » ou « do | us concernent, vous po<br>ons »  | uvez utiliser le moteur de Recherch | e recherche :<br>ner             |
| Les rubriques a                 | DÉCLAR                                                                |                                  | IUS                                 | es déclarations                  |
| ANNEXES                         | n° 2042 / 2042C / 204                                                 | 42 RICI / 2042 C PRO             | / 2042 IOM.                         |                                  |
|                                 | Cliquez ici pour gérer vos                                            | annexes : Déclarati              | ons ANNEXES                         |                                  |

#### Déclarations annexes

| ✓           | Déclaration des revenus fonciers 2024                                                                                                    | N° 2044            | Cochez les                |
|-------------|----------------------------------------------------------------------------------------------------|--------------------|---------------------------|
|             | Déclaration spéciale des revenus fonciers 2024                                                                                                    | N° 2044 Spéciale   | CERFA à                   |
| ✓           | Déclaration d'engagement de location - Statut du bailleur privé                                                                                                    | N° 2044 EB         | ← remplir                 |
|             | Déclaration complémentaire spécifique annuelle - Pinel Bretagne                                                                                                    | N° 2041PB          | selon votre               |
|             | Déclaration des revenus 2024 encaissés à l'étranger par un contribuable domicilié en<br>France (y compris la fiche d'aide au calcul du salaire suisse net imposable n° 2047<br>suisse)                                                                                                    | N° 2047            | - N°2044                  |
|             | Déclaration des plus ou moins-values réalisées en 2024<br>Si vous êtes dispensé(e) de dépôt d'une déclaration de plus ou moins-values (consultez les cas de dispense<br>en cliquant ici), ne cochez rien et cliquez sur « Valider »                                                                 | N° 2074            | - N°2044EB<br>(Uniquement |
|             | Déclaration des plus-values en report d'imposition en 2024                                                                                                    | N° 2074 I          | la l <sup>ère</sup> année |
|             | Déclaration des plus-values réalisées en 2024 : Fiche de calcul de l'abattement pour<br>durée de détention                                                                                                    | N° 2074 ABT        | de<br>déclaration)        |
|             | Déclaration des plus ou moins-values de cession de titres réalisées en 2024 par des<br>dirigeants de PME européennes en vue de leur départ en retraite                                                                                                    | N° 2074 DIR        |                           |
|             | Déclaration de certaines plus ou moins-values de cession de titres réalisées en 2024<br>par les impatriés                                                                                                    | N° 2074 IMP        |                           |
|             | Déclaration d'imputation entre plus-values et moins-values                                                                                                    | N° 2074 CMV        |                           |
|             | Déclaration des gains réalisés en 2024 dans le cadre d'un Plan Épargne Avenir Climat                                                                                                    | N° 2074 PEAC       |                           |
|             | Déclaration des revenus 2024 (départ à l'étranger ou retour en France)                                                                                                    | N° 2042 NR         |                           |
|             | Déclaration de retenue à la source - année 2024                                                                                                    | N° 2041 E          |                           |
|             | Déclaration par un résident d'un compte ouvert, détenu, utilisé ou clos à l'étranger<br>(compte bancaire ou compte d'actifs numériques) ou d'un contrat de capitalisation ou<br>d'un placement de même nature (dont contrat d'assurance-vie) souscrit hors de<br>France, modifié ou dénoué en 2024. | N° 3916 - 3916 bis |                           |
|             | Déclaration des investissements réalisés en 2024 dans un département ou une<br>collectivité d'outre-mer                                                                                                    | N° 2083 PART       |                           |
|             | Déclaration des plus ou moins-values suite à cessions d'actifs numériques                                                                                                    | N° 2086            | Puis cliquez              |
|             | Déclaration de contrat de prêt (intermédiaire, emprunteur ou prêteur)                                                                                                    | N° 2062            | sur « Valider »           |
| <b>∢Ann</b> | uler                                                                                                    | Valider 🕨          |                           |

| <br>SELECTIONNEZ CI-DESSOUS LES RUBRIQUES QUE | _ |
|-----------------------------------------------|---|
| VOUS SOUHAITEZ FAIRE APPARAITRE               |   |
|                                               |   |

|              | Ex : saisissez « 7UD » ou « dons » Rechercher                                                                                                    |                                                                                                    |
|--------------|----------------------------------------------------------------------------------------------------|----------------------------------------------------------------------------------------------------|
| Les n        | DÉCLARATION DE REVENUS<br>ubriques à cocher sont celles de la déclaration de revenus principale qui regroupe les déclarations<br>n° 2042 / 2042C / 2042 RICI / 2042 C PRO / 2042 IOM.                                                                                                    |                                                                                                    |
| ANNEXES      | · · · · · · · · · · · · · · · · · · ·                                                                                                    |                                                                                                    |
|              | Cliquez ici pour gérer vos annexes : Déclarations ANNEXES                                                                                                    |                                                                                                    |
|              | Traitements, salaires (2)<br>Pensions, retraites, rentes, rentes viagères à titre onéreux (2)<br>Gains d'actionnariat salarié, salaires (2)<br>Salaires et pensions exonérés retenus pour le calcul du taux effectif (2)                                                                                           |                                                                                                    |
|              | Revenus de capitaux mobiliers<br>Plus-values et gains divers<br>Micro foncier : recettes brutes n'excédant pas 15 000 euros Location non meublée<br>Revenus fonciers Location non meublée<br>Revenus exceptionnels ou différés<br>(7)                                                                              | Saisissez les                                                                                                    |
|              | Micro-entrepreneur (auto-entrepreneur) ayant opté pour le versement libératoire de l'impôt sur le revenu (7)<br>Revenus agricoles (7)<br>Revenus industriels et commerciaux professionnels (7)<br>Revenus industriels et commerciaux non professionnels Autres que les locations meublées non professionnelles (7) | champs<br>nécessaires pour<br>déclarer vos biens<br>- Revenus fonciers                                                                      |
|              | Revenus des locations meublées non professionnelles       Pour déclarer le LMNP         Revenus non commerciaux professionnels       ?         Revenus non commerciaux non professionnels       ?                                                                                                    | <ul> <li>Reductions et<br/>crédits d'impôt</li> <li>Investissements<br/>locatifs (Pinel,<br/>Scellier)</li> <li>Revenus location</li> </ul> |
|              | Charges déductibles (pensions alimentaires, épargne retraite), charges et imputations diverses<br>Réductions et crédits d'impôt : dons, frais de garde d'enfants, emplois à domicile, cotisations syndicales,<br>prestations compensatoires, etc.                                                                  | meublées non<br>professionnelles<br>pour le LMNP                                                                                            |
|              | Investissements locatifs (Pinel, Denormandie ancien, Duflot, Scellier, Censi-Bouvard)                                                                                                    |                                                                                                    |
| PRÉLÈVE      | MENT À LA SOURCE<br>Prélèvement à la source déjà payé (retenue à la source sur les salaires et pensions, acomptes),                                                                                                    |                                                                                                    |
| DONNÉE       | S COMPLÉMENTAIRES DE LA DÉCLARATION DE REVENUS DES INDÉPENDANTS                                                                                                    |                                                                                                    |
|              | Déclaration de revenus des indépendants : travailleurs indépendants, vos informations seront transmises à l'Urssaf ou à la CGSS pour le calcul de vos cotisations et contributions sociales ⑦                                                                                                    |                                                                                                    |
|              | Comptes à l'étranger, reprise de réductions ou de crédit d'impôt                                                                                                    |                                                                                                    |
| NON-RÉS      | IDENTS Retenue à la source des non-résidents ⑦                                                                                                    | 8                                                                                                    |
| Si votre pat | IMPÔT SUR LA FORTUNE IMMOBILIÈRE<br>rimoine net imposable au 1er janvier 2021 est supérieur à 1 300 000 €, veuillez cocher la case suivante.                                                                                                    | Puis cliquez<br>sur « Suivant »                                                                                                    |

Suivant 🕨

Précédent

| Les<br>doi                                                                       | déclarations annexes cochées<br>vent s'afficher en haut à gauche                                                                                                    |                                                              |                                 |
|----------------------------------------------------------------------------------|----------------------------------------------------------------------------------------------------|--------------------------------------------------------------|---------------------------------|
| Accueil                                                                          |                                                                                                    | Consulter l'aide 🛛 🛛 🛛 🕹                                     |                                 |
| <ul> <li>Sélection des rubriques<br/>de la déclaration<br/>principale</li> </ul> | Étape 1 Étape 2<br>Étapes Renseignements Préalables personnels Étape 3<br>Revenus<br>et charges                                                                                                    | Étape 4 Étape 5<br>Résumé et Fin de<br>signature déclaration |                                 |
| <ul> <li>Sélection des annexes</li> </ul>                                        | Déclaration principale - re                                                                                                    | venus 2024                                                   |                                 |
| <ul> <li>Déclaration de revenus</li> </ul>                                       |                                                                                                    |                                                              |                                 |
| Annexe n°2044                                                                    | Precedent                                                                                                    | Suivant ►                                                    |                                 |
| Annexe n°2044 EB                                                                 | VOS REVENU                                                                                                    | s ———                                                        |                                 |
|                                                                                  | TRAITEMENTS, SALAIRES                                                                                                    | Notice                                                       | ٦                               |
|                                                                                  | Traitemente et calaires conque                                                                                                    |                                                              |                                 |
|                                                                                  | Detenue à la cource                                                                                                    |                                                              |                                 |
|                                                                                  | Revenus des salariés des particuliers employeurs                                                                                                    | 144 1CA                                                      |                                 |
|                                                                                  | Retenue à la source                                                                                                    |                                                              |                                 |
|                                                                                  |                                                                                                    |                                                              |                                 |
|                                                                                  | Abattement forfaitaire Assistants maternels/familiaux, journalistes                                                                                                    | 1GA 1IA                                                      |                                 |
|                                                                                  | Revenus d'heures supplémentaires exonérés connus                                                                                                    | 1GH 1IH                                                      |                                 |
|                                                                                  | Revenus des associés et gérants article 62 du CGI                                                                                                    | 1GB 1IB                                                      |                                 |
|                                                                                  | Droits d'auteur, fonctionnaires chercheurs                                                                                                    | 1GF 1IF                                                      |                                 |
|                                                                                  | Autres revenus imposablesChômage, préretraite                                                                                                    | 1AP 1CP                                                      | Vérifiez                        |
|                                                                                  | Retenue à la source                                                                                                    |                                                              | ≻ les                           |
|                                                                                  | Salaires perçus par les non-résidents et salaires de source étrangère<br>avec crédit d'impôt égal à l'impôt français                                                                                                    | 1AF 1CF                                                      | données                         |
|                                                                                  | Autres salaires de source étrangère                                                                                                    | 1AG 1CG                                                      |                                 |
|                                                                                  | Vous souhaitez poursuivre l'étalement de votre prime de départ à la<br>perçues en 2020 ou 2021 n'est plus possible), <i>cliquez-ici</i>                                                                                    | retraite ou en préretraite (l'étalement des primes           |                                 |
|                                                                                  |                                                                                                    | 1AK 1CK                                                      |                                 |
|                                                                                  | Souhaitez-vous opter pour les frais réels ?                                                                                                    | Option frais réels Option frais réels                        |                                 |
|                                                                                  | Salariés ayant travaillé en Suisse dans les cantons de Berne, Soleure, Bâle<br>Valais, Neuchâtel et Jura et détenteurs de l'attestation n° 2041 AS/ASK<br>Spisionar le calaire protieteurs de l'attestation n° 2041 AS/ASK | -Ville, Båle-Campagne, Vaud,                                 |                                 |
|                                                                                  | Attention : Remplissez cette rubrique afin que l'attestation n° 2041 AS/AS                                                                                                    | SK vous soit automatiquement adressée l'année                |                                 |
|                                                                                  | Veuillez également et obligatoirement compléter la déclaration annexe n°                                                                                                    | 2047.                                                        |                                 |
|                                                                                  | ✓ Précédent                                                                                                    | Suivant                                                      |                                 |
|                                                                                  |                                                                                                    |                                                              |                                 |
|                                                                                  |                                                                                                    |                                                              | Puis cliquez sur<br>« Suivant » |

| ► Accueil                                                                        | Con                                                                                                    | nsulter l'aide 🛛 💛               |                                 |
|----------------------------------------------------------------------------------|----------------------------------------------------------------------------------------------------|----------------------------------|---------------------------------|
| <ul> <li>Sélection des rubriques<br/>de la déclaration<br/>principale</li> </ul> | Étape 1 Étape 2 Étape 3 Étape 4<br>Étapes personnels Personnels et charges signature                             | Étape 5<br>Fin de<br>déclaration |                                 |
| <ul> <li>Sélection des annexes</li> </ul>                                        | Déclaration principale - revenus 2024                                                                            |                                  |                                 |
| <ul> <li>Déclaration de revenus</li> </ul>                                       |                                                                                                    |                                  |                                 |
| Annexe n°2044                                                                    | Précédent                                                                                                    | Suivant >                        |                                 |
| h Appavo p°2044 ED                                                               |                                                                                                    |                                  |                                 |
| Annexe n 2044 EB                                                                 | VOSINEVENOS                                                                                                    |                                  |                                 |
|                                                                                  | REVENUS FONCIERS Location non meublée                                                                            |                                  |                                 |
|                                                                                  | Régime réel Report du résultat déterminé sur la déclaration n° 2044                                              |                                  |                                 |
|                                                                                  |                                                                                                    | Notice                           |                                 |
|                                                                                  | Revenus fonciers imposables                                                                                      | 4BA                              | Résultat                        |
|                                                                                  | - dont revenus de source étrangère ouvrant droit à un crédit d'impôt égal à l'impôt français                     | 4BL                              | déclaration                     |
|                                                                                  | Déficit imputable sur les revenus fonciers                                                                       | 4BB                              | 2044 ou                         |
|                                                                                  | Déficit imputable sur le revenu global                                                                           | 4BC                              | 2044 SPF :                      |
|                                                                                  | Déficits antérieurs non encore imputés                                                                           | 4BD                              | le report                       |
|                                                                                  | Vous ne percevez plus de revenus fonciers en 2025                                                                | 4BN 🗌                            | doit                            |
|                                                                                  | Si vous souscrivez une déclaration n°2044-spéciale, cochez la case                                               | 4BZ 🗌                            | s'activer                       |
|                                                                                  | Amortissement « Robien » ou « Borloo neuf » déduit des revenus fonciers 2024 (investissements réalisés en 2009). | 4BY                              |                                 |
|                                                                                  | Régime réel : revenus fonciers exonérés à soumettre au taux effectif                                             | 4EA                              |                                 |
|                                                                                  | ✓ Précédent                                                                                                    | <u>Suivant</u> ►                 | •]                              |
|                                                                                  |                                                                                                    |                                  | Puis cliquez sur<br>« Suivant » |

| V                                                                                                    | OS REVENUS                           |                                                       |                          | -                |
|----------------------------------------------------------------------------------------------------|--------------------------------------|-------------------------------------------------------|--------------------------|------------------|
| REVENUS ET PLUS-VALUES DES PROFESSIONS NON SALARIÉES                                                                                                    |                                      |                                                       |                          |                  |
|                                                                                                    |                                      |                                                       | Notice                   |                  |
| REVENUS DES LOCATIONS MEUBLÉES NON PROFESSIONNELLES<br>Ces revenus seront automatiquement soumis aux prélèvements sociaux (à l'exception de ceux o<br>initiulé a BLC BNC à imnoser aux prélèvements sociaux a | qui sont soumis aux contributions so | iales par les organismes de sécurité sociale), ne les | reportez pas sur l'écran |                  |
| mane e br, bro, bre d'angeden dan protonninke doulden »                                                                                                    |                                      |                                                       | Notice                   |                  |
|                                                                                                    |                                      | PERSONNE À CHARGE                                     |                          |                  |
| Durée de l'exercice nombre de mois si inférieur à 12.<br>Sauf locations meublées saisonnières                                                                                                    | 5CD                                  | 5FD                                                   |                          | Décultat         |
| Régime micro BIC                                                                                                    |                                      |                                                       |                          | Resultat         |
| Recettes brutes sans déduire aucun abattement                                                                                                    |                                      |                                                       |                          | declaration      |
| Locations meublées cas général                                                                                                    | 5ND                                  | 5PD                                                   |                          | 2031 de          |
| Locations de chambres d'hôtes et meublés de tourisme classés                                                                                                    | 5NG                                  | 5PG                                                   |                          | votre            |
| Locations soumises aux cotisations et contributions sociales par les organismes de sécurité soci                                                                                                    | ale :                                |                                                       |                          | Comptable        |
| locations meublées cas général                                                                                                    | 5NW                                  | 5PW                                                   |                          | ≻ pour le        |
| chambres d'hôtes et meublés de tourisme                                                                                                    | 5NJ                                  | 5PJ                                                   |                          | LMNP             |
|                                                                                                    |                                      |                                                       |                          | Bénéfice ou      |
| Régime du bénéfice réel                                                                                                    | OGA / VISEUR                         | SANS OGA/VISEUR                                       | SANS                     | Déficit          |
| Revenus imposables cas général                                                                                                    | 5NA 5NK                              | 5PA 5PA                                               |                          | Denere           |
| Revenus de source étrangère avec crédit d'impôt égal à l'impôt français                                                                                                    | 5EY 5EZ                              | 5GY 5G2                                               |                          |                  |
| Revenus soumis aux cotisations et contributions sociales par les organismes de sécurité sociale                                                                                                    | 5NM 🖉 5KM                            | / 5PM / 5MI                                           | v 🧷                      |                  |
| Déficits cas général                                                                                                    | 5NY 5NZ                              | 5PY 5PZ                                               | ľ                        |                  |
| Déficits relevant des organismes de sécurité sociale                                                                                                    | 5WE 5WF                              | 5YE 5YE                                               | ľ                        |                  |
| Déficits des années antérieures non encore déduits                                                                                                    |                                      |                                                       |                          |                  |
| 5GA                                                                                                    | 2012 2013<br>5GB                     | 2014 2015<br>5GC 5GD                                  | 2016                     |                  |
| 5GE                                                                                                    | 2017 2018                            | 2019 2020                                             | 2021                     |                  |
| Adresse de la location                                                                                                    |                                      |                                                       | 505                      | Puis cliquez sur |
|                                                                                                    |                                      |                                                       |                          | - « Suivant »    |
| < Précédent                                                                                                    |                                      |                                                       | Suivant⊳                 |                  |
|                                                                                                    |                                      |                                                       |                          |                  |

| Accue                                              | il                                       |                                                                                                    |                  | Cons                                  | ulter I    | 'aide 🛛                          |   |
|----------------------------------------------------|------------------------------------------|----------------------------------------------------------------------------------------------------|------------------|---------------------------------------|------------|----------------------------------|---|
| <ul> <li>Sélect<br/>de la o<br/>princip</li> </ul> | ion des rubriques<br>déclaration<br>pale | Étape 1<br>Étapes<br>préalables<br>Étape 2<br>Renseignements<br>personnels<br>Étape 3<br>Revenus<br>et charges                                                                           |                  | Étape 4<br>Résumé et<br>signature     |            | Étape 5<br>Fin de<br>déclaration |   |
| <ul> <li>Sélect</li> </ul>                         | ion des annexes                          | Déclaration principale - revenus                                                                                                    | s 2024           |                                       |            |                                  |   |
| Déclar                                             | ration de revenus                        |                                                                                                    |                  |                                       |            |                                  |   |
| ► Annex                                            | e n°2044                                 | Précédent                                                                                                    |                  |                                       |            | Suivant 🕨                        |   |
| Annex                                              | e n°2044 EB                              | VOS CHARGES 🛞                                                                                                    |                  |                                       |            |                                  |   |
|                                                    |                                          | CHARGES DEDUCTIBLES                                                                                                    |                  |                                       |            |                                  |   |
|                                                    |                                          |                                                                                                    |                  |                                       |            | Notice                           |   |
|                                                    |                                          | CSG déductible connue, calculée sur les revenus du patrimoine<br>• Si ce montant est inexact, corrigez case DE                                                                           | 6DE              |                                       |            |                                  |   |
|                                                    |                                          | <ul> <li>Pensions alimentaires versées à des enfants majeurs</li> </ul>                                                                                                    | 1<br>651 [       | <sup>er</sup> enfant                  | CEM        | 2 <sup>e</sup> enfant            | 1 |
|                                                    |                                          |                                                                                                    | OEL              | Détail                                | OEW        | Détail                           | J |
|                                                    |                                          | Pour indiquer l'identité et l'adresse des bénéficiaires de<br>votre versement, cliquez sur le bouton Détail sous<br>chaque zone concernée                                                | 6EN [            | e enfant                              | 6EQ        | 4 <sup>e</sup> enfant            | ] |
|                                                    |                                          |                                                                                                    | 5                | Détail<br><sup>e</sup> enfant et plus |            | Détail                           |   |
|                                                    |                                          |                                                                                                    | 6EX              | Détail                                |            |                                  |   |
|                                                    |                                          | Autres pensions alimentaires versées (enfante mineure eccendente)                                                                                                    | 6GU [            |                                       |            |                                  |   |
|                                                    |                                          | <ul> <li>Avera persona annentaries versets (entaris initieurs, ascendants)</li> <li>Pour indiquer les nom, prénom et adresse des bénéficiaires de vos versements, cliquez ici</li> </ul> | 000              | Détail                                |            |                                  |   |
|                                                    |                                          | ÉPARGNE RETRAITE                                                                                                    |                  |                                       |            |                                  |   |
|                                                    |                                          |                                                                                                    |                  |                                       |            | Personne à charge                |   |
|                                                    |                                          | Cotisations versées sur les nouveaux plans d'épargne retraite déductibles du<br>revenu global                                                                                            | 6N S             |                                       | 6NU        |                                  | ] |
|                                                    |                                          | Cotisation PERP, PREFON, COREM, CGOS et assimilés                                                                                                    | 6RS              | ;                                     | 6RU        |                                  | ] |
|                                                    |                                          | Pour consulter ou modifier le plafond global                                                                                                    | 6PS              |                                       | 6PU        |                                  |   |
|                                                    |                                          | Vous souhaitez bénéficier du plafond de votre conjoint                                                                                                    | 6QF              | 2                                     |            |                                  |   |
|                                                    |                                          | Vous êtes nouvellement domicilié en France en 2023                                                                                                    | 6QV              | V 🗆                                   |            |                                  |   |
|                                                    |                                          | Cotisations sur les nouveaux PER déduites des BIC, BNC, BA, rémunérations<br>art. 62 du CGI                                                                                              | <sup>s</sup> 605 | ;<br>                                 | 6OU        |                                  | ] |
|                                                    |                                          | Autres cotisations déduites des BIC, BNC, BA, rémunérations art. 62 ou<br>salaires                                                                                                    | 6Q.5             | 6                                     | 6QU        |                                  | J |
|                                                    |                                          | CHARGES ET IMPUTATIONS DIVERSES                                                                                                    |                  |                                       |            | Notice                           |   |
|                                                    |                                          | Pensions alimentaires versées sur décision de justice avant 2006 :                                                                                                    |                  | 16[                                   |            | 26 sefect                        |   |
|                                                    |                                          | - à des enfants majeurs                                                                                                    | 6GI              | Détail                                | 6GJ        | 2º emant                         |   |
|                                                    |                                          | Pour indiquer l'identité et l'adresse des bénéficiaires de<br>votre versement, cliquez sur le bouton Détail sous chaque                                                                  | 6GK              | 3 <sup>e</sup> enfant                 | 661        | 4 <sup>e</sup> enfant            |   |
|                                                    |                                          | zone concernee                                                                                                    | UGI              | Détail                                | 002        | Détail                           |   |
|                                                    |                                          |                                                                                                    | 6GX              | 5° enfant et plus                     |            |                                  |   |
|                                                    |                                          |                                                                                                    |                  | Détail                                |            |                                  |   |
|                                                    |                                          | <ul> <li>à d'autres personnes</li> <li>Pour indiquer les nom, prénom et adresse des bénéficiaires de votre versement, cliquez ici</li> </ul>                                             | 6GP              | Détail                                |            |                                  |   |
|                                                    |                                          | Déductions prévues par les articles 156 il et 156 bis du code général des impôts.                                                                                                    |                  | [                                     |            |                                  |   |
|                                                    |                                          | - charges foncieres des monuments historiques<br>Pour indiquer la nature des déductions, cliquez ici                                                                                     | ъDG              | Détail                                |            |                                  |   |
|                                                    |                                          | - autres déductions<br>Pour indiquer la nature des déductions, cliquez ici                                                                                                    | 6DD              | Détail                                |            |                                  |   |
|                                                    |                                          |                                                                                                    |                  |                                       |            | Montant                          |   |
|                                                    |                                          | Frais d'accueil sous votre toit de personnes de plus de 75 ans dans le besoin                                                                                                    | Nomb             | re 6EV                                | 6EU [      |                                  |   |
|                                                    |                                          | Pour indiquer les nom et adresse des bénéficiaires de votre versement,<br>cliquez ici                                                                                                    |                  | Détail                                |            |                                  |   |
|                                                    |                                          | Dépenses de grosses réparations effectuées par les nus-propriétaires                                                                                                    |                  |                                       |            |                                  |   |
|                                                    |                                          | - Report de dépenses des années antérieures<br>2013 2014 2015                                                                                                    |                  | 2016                                  |            | 2017                             |   |
|                                                    |                                          | 6HN 6HP 6HP 6HP 6HP                                                                                                    | 5HQ              |                                       | 6HR<br>6GH |                                  |   |
|                                                    |                                          | 2017                                                                                                    |                  | 2018                                  |            | 2019                             |   |
|                                                    |                                          | Uetrotts globaux des années antérieures 6FA<br>non encore déduits2020                                                                                                    | 6FB [            | 2021                                  | 6FC        | 2022                             |   |
|                                                    |                                          | 6FD                                                                                                    | ]6FE [           |                                       | 6FL [      |                                  |   |
|                                                    |                                          |                                                                                                    |                  |                                       |            |                                  |   |
|                                                    |                                          | Précédent                                                                                                    |                  |                                       |            | Suivant 🕨                        | - |

| Accueil                                                 | Consulter l'aide →                                                                                                    |
|---------------------------------------------------------|----------------------------------------------------------------------------------------------------|
| élection des rubriques<br>e la déclaration<br>rincipale | Étape 1 Étape 2 Étape 3 Étape 4 Étape 5<br>Etapes Renseignements personnels et charges Résumé et Fin de déclaration                                                                                                |
| election des annexes                                    | Déclaration principale - revenus 2024                                                                                                    |
| claration de revenus                                    |                                                                                                    |
|                                                         | Précédent     Suivant                                                                                                    |
| nexe n°2044                                             |                                                                                                    |
| nexe n°2044 EB                                          | VOS CHARGES                                                                                                    |
|                                                         | RÉDUCTIONS ET CRÉDITS D'IMPÔT                                                                                                    |
|                                                         | Notice                                                                                                    |
|                                                         |                                                                                                    |
|                                                         | Dons versés à des organismes établis en France Ons versés à des organismes d'aide aux personnes en difficulté (maximum 1000 €) Uns versés à des organismes d'aide aux personnes en difficulté (maximum 1000 €) TUD |
|                                                         | - Dons versés pour la sauvegarde du patrimoine religieux (maximum 1000 €) 700                                                                                                    |
|                                                         | - Dons versés du 14.12 au 31.12.2024 en faveur de l'aide aux victimes du cyclone Chido à Mayotte (maximum 2 000 €). 7UO                                                                                            |
|                                                         | - Dons versés à d'autres organismes d'intérêt général, aux associations d'utilité publique, aux candidats aux élections 7UF                                                                                        |
|                                                         | - Dons et cotisations versés aux partis politiques 7UH                                                                                                    |
|                                                         | Dons versés à des organismes d'intérêt général établis dans un Etat européen autre que la France                                                                                                    |
|                                                         | - Jons verses a des organismes d'aide aux personnes en difficulte (maximum 1000 €)                                                                                                    |
|                                                         | - Dons Verses à d'autres organismes d'interêt general ////                                                                                                    |
|                                                         | Report de l'excédent de dons des années antérieures 2019 2020 2021 2022 2023                                                                                                    |
|                                                         | 7XS 7XT 7XU 7XW 7XY                                                                                                    |
|                                                         | Système de charge pour véhicules électriques                                                                                                    |
|                                                         | - dans l'habitation principale : 1 <sup>er</sup> système 7ZQ                                                                                                    |
|                                                         | Si vous avez accepté un devis et versé un acompte en 2023 pour l'acquisition et la pose de système de charge non pilotable, cochez la case 7YG 🗌                                                                   |
|                                                         | - dans la résidence secondaire : 1 <sup>er</sup> système 725                                                                                                    |
|                                                         | Si vous avez accepté un devis et versé un acompte en 2023 pour l'acquisition et la pose de système de charge non pilotable, cochez la case 74 🗌                                                                    |
|                                                         | ALAN HEBERT         Personnes à charge           Cotisations syndicales des salariés et pensionnés         7AC         7AG           sauf option risis résis         7AC         7AG                               |
|                                                         | Nombre d'enfants à charge poursuivant leurs études                                                                                                    |
|                                                         | - Enfants à charge 7EA Collège 7EC Lycée 7EF Ens. Sup                                                                                                    |
|                                                         | - Enfants à charge en résidence alternée 7EB Collège 7ED Lycée 7EG Ens. Sup.                                                                                                    |
|                                                         | Frais de garde des enfants de moins de 6 ans nés à compter du 1.1.2018<br>- Enfants à charge                                                                                                    |
|                                                         | 1 <sup>er</sup> enfant<br>7GA                                                                                                    |
|                                                         | Pour déclarer des frais de garde, cliquez ici Uetan                                                                                                    |

{...}

complémentaire. Cette page concerne divers dispositifs de réductions d'impôt ; le Pinel sera affiché sur la page suivante.

L'ensemble des informations concerne le CERFA 2042

| Frais de comptabilité et d'adhésion à un organisme agréé                                                    | 7FF  |             |                     |
|----------------------------------------------------------------------------------------------------|------|-------------|---------------------|
| - Nombre a exploitations                                                                                    | 71-0 |             | l l                 |
| Réduction d'Impôt mécénat                                                                                   | 7US  |             |                     |
| Crédit d'impôt recherche                                                                                    | _    |             | Case 7FF : Frais    |
| - entreprises bénéficiant de la restitution immédiate                                                       | 8TB  |             |                     |
| - autres entreprises                                                                                        | 8TC  |             | de comptabilite a   |
| Crédit d'impôt collaboration de recherche                                                                   | 8WK  |             | déclarer dans le    |
| Crédit d'impôt compétitivité et emploi (entreprises situées à Mayotte) :                                    | _    |             | deciarer dans le    |
| - entreprises bénéficiant de la restitution immédiate                                                       | 8TL  |             | cadre d'un          |
| - autres entreprises                                                                                        | 8UW  |             |                     |
| Investissement en Corse                                                                                     | (    |             | palement a un       |
| - entreprises bénéficiant de la restitution immédiate                                                       | 818  |             | Contro do Costion   |
| - autres entreprises                                                                                        | 8TG  |             | Centre de Gestion   |
| <ul> <li>report de crédit d'impôt non imputé les années antérieures</li> </ul>                              | 8TO  |             | agréé. (Dispositifs |
| - reprise de crédit d'impôt                                                                                 | 8TP  |             |                     |
| Autres crédits d'impôt                                                                                      | (    |             | LMNP).              |
| - Famille                                                                                                   | 8UZ  |             | <b>*</b>            |
| - Agriculture biologique                                                                                    | 8WA  |             | _                   |
| - Formation des chefs d'entreprise                                                                          | 8WD  |             |                     |
| - Prêts sans intérêt                                                                                        | 8WC  |             | _                   |
| - Métiers d'art                                                                                             | 8WR  |             | ]                   |
| - Remplacement pour congé des agriculteurs                                                                  | 8WT  |             | J                   |
| - Exploitation agricole n'utilisant pas de glyphosate                                                       | 8WG  |             |                     |
| - Exploitation agricole à haute valeur environnementale                                                     | 8WH  |             |                     |
| - Rénovation énergétique des bâtiments                                                                      | 8TE  |             |                     |
| Micro-entrepreneur (auto-entrepreneur) : versements d'impôt sur le revenu dont le remboursement est demandé | 8UY  |             |                     |
|                                                                                                    |      |             |                     |
|                                                                                                    |      |             |                     |
|                                                                                                    |      | Suivant 🕨 🖪 | <b>←</b>            |

Cliquez sur « Suivant »

| ► Accueil                                                                        | Consulter l'aide 🛛 😣                                                                                                    |                                                                                       |
|----------------------------------------------------------------------------------|----------------------------------------------------------------------------------------------------|---------------------------------------------------------------------------------------|
| <ul> <li>Sélection des rubriques<br/>de la déclaration<br/>principale</li> </ul> | Étape 1 Étape 2 Étape 3 Étape 4 Étape 5<br>Étapes Renseignements Préalables personnels Résumé et Fin de déclaration                                                                                                    |                                                                                       |
| <ul> <li>Sélection des annexes</li> </ul>                                        | Déclaration principale - revenus 2024                                                                                                    |                                                                                       |
| Déclaration de revenus                                                           |                                                                                                    |                                                                                       |
| <ul> <li>Annexe n°2044</li> </ul>                                                |                                                                                                    |                                                                                       |
| Annexe n°2044 EB                                                                 | VOS CHARGES                                                                                                    |                                                                                       |
|                                                                                  | RÉDUCTIONS ET CRÉDITS D'IMPÔT         Investissements locatifs         Notice         Choisissez un type d'investissement (ou plusieurs) puis sélectionnez la période d'achèvement/acquisition du logement.<br>Les rubriques vous concernant seront affichées sur l'écran suivant.            « Réalisation » : signature de l'acte authentique chez le notaire.<br>« Achèvement » : remise des clés pour un immeuble en état futur d'achèvement.<br>« Achèvement »: remise des clés pour un immeuble déjà construit.            Si votre investissement est constitué uniquement de parts de SCPI, cochez la case             Pinel / Pinel +             Investissements achevés en 2024 (réalisés en 2024 ou antérieurement)<br>(joignez la déclaration annexe n° 2044 EB).<br>Investissements achevés les années précédentes.<br>Plusieurs investissements Pinel / Pinel + (afficher toutes les rubriques).<br>Denormandie ancien<br>Investissements achevés ou acquis en 2024 (joignez la déclaration annexe n° 2044 EB).<br>Investissements achevés eu acquis les années précédentes.<br>Investissements achevés ou acquis les années précédentes.<br>Scellier<br>Investissements achevés ou acquis les années précédentes.<br>Scellier<br>Investissements achevés ou acquis les années précédentes.<br>Scellier<br>Investissements achevés ou acquis les années précédentes.<br>Scellier<br>Investissements achevés ou acquis les années précédentes.<br>Plusieurs investissements Censi-Bouvard (afficher toutes les rubriques).<br>Investissements achevés ou acquis les années précédentes.<br>Plusieurs investissements Censi-Bouvard (afficher toutes les rubriques).<br>Dispositif Loc'Avantages         Investissements | Cochez le<br>dispositif<br>que vous<br>avez ou<br>souhaitez<br>souscrire              |
|                                                                                  |                                                                                                    |                                                                                       |
|                                                                                  |                                                                                                    | Passez cette<br>fenêtre, le<br>paragraphe<br>concernant<br>le dispositif<br>s'ouvrira |

| RÉDUCTIONS ET CRÉDITS D'IMPÔT                                                                                                    |                                                                                                    |                                                                                                    |                                    |                                |        |   |                                         |
|----------------------------------------------------------------------------------------------------|----------------------------------------------------------------------------------------------------|----------------------------------------------------------------------------------------------------|------------------------------------|--------------------------------|--------|---|-----------------------------------------|
| INVESTISSEMENTS LOCATIES : LOLPINE                                                                                                    |                                                                                                    |                                                                                                    |                                    |                                | Notice |   |                                         |
| RÉDUCTION D'IMPÔT : ENGAGEMENT DE LOC                                                                                                    |                                                                                                    | AL                                                                                                    |                                    |                                |        | _ |                                         |
| PINEL + (logements situés dans un quartier pri<br>performance épergétique)                                                                                                    | ioritaire de la                                                                                                    | ville et respectan                                                                                     | t des critères de                  |                                |        |   |                                         |
| Investissements réalisés et achevés en 2024                                                                                                    |                                                                                                    |                                                                                                    |                                    |                                |        |   |                                         |
| - en métropole avec engagement de location de :                                                                                                    | 6 ans 71                                                                                                    | /w                                                                                                    | 9 ans                              | 7VX [                          |        |   |                                         |
| - outre-mer avec engagement de location de :                                                                                                    | 6 ans 7V                                                                                                    | /Y                                                                                                    | 9 ans                              | 7VZ                            |        |   | Loi                                     |
| Investissements réalisés en 2023 et achevés en 20<br>on métropolo avos ongagement de location de :                                                                                                    | 6 and 7                                                                                                    |                                                                                                    | 9 202                              | 7VE                            |        |   | Dinel                                   |
| - en menopole avec engagement de location de :                                                                                                    | 6 ans 7                                                                                                    |                                                                                                    | 9 ans                              |                                |        |   | Pinei                                   |
| Investissements réalisés et achevés en 2024 ou<br>À remplir uniquement la première année de demande de la réd<br>Indiquez le montant de l'investissement.                                                                                                    | u réalisés an<br>luction d'impôt.                                                                                                    | térieurement si ac                                                                                     | hevés en 2024                      |                                |        |   | l <sup>ere</sup> année de déclaration - |
| Investissements réalisés en 2021                                                                                                    | _                                                                                                    |                                                                                                    |                                    |                                |        | Ļ | - Saisir le prix                        |
| - en métropole avec engagement de location de :                                                                                                    | 6 ans 70                                                                                                    | ม<br>                                                                                                  | 9 ans                              | 7QJ                            |        |   | do revient                              |
| <ul> <li>outre-mer avec engagement de location de :<br/>Investissements réalisés en 2022</li> </ul>                                                                                                    | 6 ans 70                                                                                                    | ak [                                                                                                   | 9 ans                              | 7QL                            |        |   | de revient                              |
| - en métropole avec engagement de location de :                                                                                                    | 6 ans 70                                                                                                    | AW .                                                                                                   | 9 ans                              | 7QN                            |        |   | ( Prix d'achat                          |
| - outre-mer avec engagement de location de :                                                                                                    | 6 ans 70                                                                                                    | 20                                                                                                    | 9 ans                              | 7QP                            |        |   | + frais de                              |
| Investissements réalisés en 2023                                                                                                    |                                                                                                    |                                                                                                    |                                    | -                              |        |   | notaire)                                |
| - en métropole avec engagement de location de :                                                                                                    | 6 ans 70                                                                                                    |                                                                                                    | 9 ans                              | 7QS                            |        |   | no can cy                               |
| - outre-mer avec engagement de location de :                                                                                                    | 6 ans 70                                                                                                    | ат [                                                                                                   | 9 ans                              | 7QU                            |        |   |                                         |
| - en métropole avec engagement de location de :                                                                                                    | 6 ans 75                                                                                                    | SD .                                                                                                   | 9 ans                              | 7SE                            |        |   |                                         |
| - outre-mer avec engagement de location de :                                                                                                    | 6 ans 75                                                                                                    | SF                                                                                                    | 9 ans                              | 75G                            |        |   |                                         |
|                                                                                                    |                                                                                                    |                                                                                                    |                                    |                                |        |   |                                         |
| RÉDUCTIONS ET CRÉDITS D'IMPÔT                                                                                                    | - VOSCH                                                                                                    |                                                                                                    |                                    |                                |        |   |                                         |
| INVESTISSEMENTS LOCATIFS : LOI PINEL<br>RÉDUCTION D'IMPÔT : ENGAGEMENT DE LOC<br>PINEL + (logements situés dans un quartier pri<br>performance énergétique)<br>Reports concernant les investissements des an<br>À rempir à partir de la deuxième année d'application de la rédu<br>Indiquez la fraction de réduction d'impôt à reporter.<br>Investissements réalisés et achevés en 2016 o | CATION INITI.<br>ioritaire de la<br>nnées antérie<br>uction d'impôt.<br>u réalisés an                                                                                                    | AL<br>a ville et respectan<br>eures<br>térieurement si ac                                              | t des critères de<br>hevés en 2016 |                                | Notice |   |                                         |
| - en métropole avec engagement de location de 9                                                                                                    | ans : report d                                                                                                    | le 1/9 de la réductio                                                                                  | n d'impôt                          | 7RZ                            |        |   |                                         |
| - outre-mer avec engagement de location de 9 ans                                                                                                    | s : report de 1                                                                                                    | /9 de la réduction d                                                                                   | impôt                              | 7TZ                            |        |   |                                         |
| Investissements réalisés et achevés en 2017 o                                                                                                    | u réalisés an                                                                                                    | térieurement si ac                                                                                     | hevés en 2017<br>n d'impôt         | 7DB                            |        |   |                                         |
| - outre-mer avec engagement de location de 9 ans                                                                                                    | s : report de 1                                                                                                    | /9 de la réduction d                                                                                   | impôt                              | 7RD                            |        |   |                                         |
| Investissements réalisés et achevés en 2018 o                                                                                                    | u réalisés an                                                                                                    | térieurement si ac                                                                                     | hevés en 2018                      |                                |        |   |                                         |
| - en métropole avec engagement de location de 9                                                                                                    | ans : report d                                                                                                    | le 1/9 de la réductio                                                                                  | n d'impôt                          | 7RF                            |        |   |                                         |
| <ul> <li>- outre-mer avec engagement de location de 9 ans</li> <li>Investissements réalisés et achevés en 2019 o</li> <li>- en métropole :</li> </ul>                                                                                                    | s : report de 1<br>u réalisés an                                                                                                    | /9 de la réduction d<br>térieurement si ac                                                             | impôt<br>hevés en 2019             | 7RH                            |        |   |                                         |
| - avec engagement de location de 6 ans : repor                                                                                                    | t de 1/6 de la                                                                                                    | réduction d'impôt                                                                                      |                                    | 7JM                            |        |   |                                         |
| - avec engagement de location de 9 ans : repor<br>- outre-mer :                                                                                                    | t de 1/9 de la                                                                                                    | réduction d'impôt                                                                                      |                                    | 7KM [                          |        |   |                                         |
| - avec engagement de location de 6 ans : repor                                                                                                    | t de 1/6 de la                                                                                                    | réduction d'impôt                                                                                      |                                    | 7LM                            |        |   |                                         |
| <ul> <li>- avec engagement de location de 9 ans : repor<br/>Investissements réalisés et achevés en 2020 o</li> <li>- en métropole :</li> </ul>                                                                                                    | t de 1/9 de la<br>u réalisés an                                                                                                    | réduction d'impôt<br>térieurement si ac                                                                | hevés en 2020                      | 7MM _                          |        |   | Loi<br>Dinol                            |
| - avec engagement de location de 6 ans : repor                                                                                                    | t de 1/6 de la                                                                                                    | réduction d'impôt                                                                                      |                                    | 7JN                            |        |   | Pillel                                  |
| - avec engagement de location de 9 ans : repor<br>- outre-mer :                                                                                                    | t de 1/9 de la                                                                                                    | réduction d'impôt                                                                                      |                                    | 7JO [                          |        |   | Annees<br>suivantes                     |
| - avec engagement de location de 6 ans : repor                                                                                                    | t de 1/6 de la                                                                                                    | réduction d'impôt                                                                                      |                                    | 7JP                            |        | Ì | (report de la                           |
| <ul> <li>avec engagement de location de 9 ans : report<br/>Investissements réalisés et achevés en 2021 o</li> </ul>                                                                                                    | i de 1/9 de la<br>U réalisés an                                                                                                    | reduction d'impôt                                                                                      | hevés en 2021                      | 110                            |        |   | réduction                               |
| - en métropole :                                                                                                    | canses dll                                                                                                    |                                                                                                    |                                    |                                |        |   |                                         |
| - avec engagement de location de 6 ans : repor                                                                                                    | t de 1/6 de la                                                                                                    | réduction d'impôt                                                                                      |                                    | 7JV                            |        |   | aimpot                                  |
| - avec engagement de location de 9 ans : repor<br>- outre-mer :                                                                                                    | t de 1/9 de la                                                                                                    | réduction d'impôt                                                                                      |                                    | 7JW                            |        |   | annuelle)                               |
| - avec engagement de location de 6 ans : repor                                                                                                    | t de 1/6 de la                                                                                                    | réduction d'impôt                                                                                      |                                    | 7JX                            |        |   |                                         |
| <ul> <li>avec engagement de location de 9 ans : report<br/>Investissements réalisés et achevés on 2022 o</li> </ul>                                                                                                    | t de 1/9 de la<br>u réalisée an                                                                                                    | reduction d'impôt                                                                                      | hevés en 2022                      | 1JY                            |        |   |                                         |
| - en métropole :                                                                                                    | a realises di                                                                                                    | concurrent entent si ac                                                                                | TOTOS CIT ZUZZ                     |                                |        |   |                                         |
| - avec engagement de location de 6 ans : repor                                                                                                    | t de 1/6 de la                                                                                                    | réduction d'impôt                                                                                      |                                    | 7JI                            |        |   |                                         |
| - avec engagement de location de 9 ans : repor                                                                                                    | t de 1/9 de la                                                                                                    | réduction d'impôt                                                                                      |                                    | 7JJ                            |        |   |                                         |
| - outre-mer :                                                                                                    | t de 1/6 de la                                                                                                    | réduction d'impôt                                                                                      |                                    | 7.IK                           |        |   |                                         |
| - avec engagement de location de 9 ans : repor                                                                                                    | t de 1/9 de la                                                                                                    | réduction d'impôt                                                                                      |                                    | 1 JK                           |        |   |                                         |
| Investissements réalisés et achevés en 2023 o<br>- en métropole :                                                                                                    | COLORADO DE LA COLORADO DE LA COLORA | a sugar a milliout                                                                                     |                                    | 7.1                            |        |   |                                         |
| - avec engagement de location de 6 ans : repor                                                                                                    | u réalisés an                                                                                                    | térieurement si ac                                                                                     | hevés en 2023                      | 7JL                            |        |   |                                         |
|                                                                                                    | u réalisés an<br>t de 1/6 de la                                                                                                    | térieurement si ac<br>réduction d'impôt                                                                | hevés en 2023                      | 7JL                            |        |   |                                         |
| <ul> <li>avec engagement de location de 9 ans : report</li> </ul>                                                                                                    | u réalisés an<br>t de 1/6 de la<br>t de 1/9 de la                                                                                                    | térieurement si ac<br>réduction d'impôt<br>réduction d'impôt                                           | hevés en 2023                      | 7JL<br>7IA<br>7IB              |        |   |                                         |
| - avec engagement de location de 9 ans : repor     - outre-mer :     - avec engagement de location de 6 ans :                                                                                                    | u réalisés an<br>t de 1/6 de la<br>t de 1/9 de la                                                                                                    | térieurement si ac<br>réduction d'impôt<br>réduction d'impôt                                           | hevés en 2023                      | 7JL  <br>7IA  <br>7IB  <br>7IC |        |   |                                         |
| - avec engagement de location de 9 ans : repor     - outre-mer :     - avec engagement de location de 6 ans : repor     - avec engagement de location de 9 ans : repor                                                                                                    | u réalisés an<br>t de 1/6 de la<br>t de 1/9 de la<br>t de 1/6 de la<br>t de 1/9 de la                                                                                                    | térieurement si ac<br>réduction d'impôt<br>réduction d'impôt<br>réduction d'impôt<br>réduction d'impôt | hevés en 2023                      | 7JL<br>7IA<br>7IB<br>7IC       |        |   |                                         |

Vous êtes fiscalement domicilié à l'étranger et vous avez réalisé un investissement Pinel à compter du 7QH 1.1.2019 lorsque vous étiez fiscalement domicilié en France

| COMPLÉMENT DE RÉDUCTION D'IMPÔT : PREMIÈRE PROROGATION TRIENNALE DE L'ENGAG<br>Engagement de location prorogé en 2024<br>À remplir uniquement la première année de demande du complément de réduction d'impôt. Indiquez le montant de l'investissen | GEMEN<br>nent | NT DE LOCATION |   |          |                             |
|----------------------------------------------------------------------------------------------------|---------------|----------------|---|----------|-----------------------------|
| Investissements réalisés du 1.9 au 31.12.2014 et achevés au 31.12.2014                                                                                                    |               |                |   |          |                             |
| - en métronole, après angagement de location initial de 9 ans                                                                                                    | 7\\/\         |                |   |          |                             |
|                                                                                                    | 7000          |                | ר |          |                             |
| - outre-mer, apres engagement initial de 9 ans                                                                                                    | /WB           |                |   |          |                             |
| Investissements realises et acheves en 2015 ou realises anterieurement si acheves en 2015                                                                                                    | 714           |                |   |          |                             |
| - en metropole, apres engagement de location initial de 9 ans                                                                                                    | 784           |                |   |          |                             |
| - outre-mer, après engagement de location initial de 9 ans                                                                                                    | 7XB           |                |   |          |                             |
| Investissements réalisés et achevés en 2017 ou réalisés antérieurement si achevés en 2017                                                                                                    |               |                |   |          |                             |
| <ul> <li>- en métropole, après engagement de location initial de 6 ans</li> </ul>                                                                                                    | 7RR           |                |   |          |                             |
| - outre-mer, après engagement de location initial de 6 ans                                                                                                    | 7RS           |                |   |          |                             |
| Investissements réalisés et achevés en 2018 ou réalisés antérieurement si achevés en 2018                                                                                                    |               |                |   |          |                             |
| - en métropole, après engagement de location initial de 6 ans                                                                                                    | 7RX           |                |   |          |                             |
| - outre-mer, après engagement de location initial de 6 ans                                                                                                    | 7RY           |                |   |          |                             |
| Reports concernant la première prorogation de l'année 2022<br>À remair la deuxième ou la traisième année d'analication du complément de réduction d'impôt. Reportez 1/3 du complément de                                                            | réductio      | on d'impôt     |   |          |                             |
| Investissements réalisés et achevés en 2015 ou réalisés antérieurement si achevés en 2015                                                                                                    |               |                |   |          |                             |
| - en métropole, après engagement de location initial de 6 ans                                                                                                    | 7PK           |                |   |          |                             |
| - outre-mer, après engagement de location initial de 6 ans                                                                                                    | 7PI           |                |   |          |                             |
| Investissements réalisés et achevés en 2016 ou réalisés antérieurement si achevés en 2016                                                                                                    |               |                |   | 1        | Loi Pinel                   |
| - en métropole, après engagement de location initial de 6 ans                                                                                                    | 7PM           |                |   | •        | Si vous avez                |
|                                                                                                    | 701           |                |   |          |                             |
| - outre-mer, apres engagement de location initial de 6 ans                                                                                                    | TPN           |                |   | F        | prolonge                    |
| À remplir la deuxième ou la troisième année d'application du complément de réduction d'impôt. Reportez 1/3 du complément de<br>Investissements réalisés du 1.9 au 31.12.2014 et achevés au 31.12.2014                                               | réductio      | on d'impôt.    |   | - \<br>e | <i>v</i> otre<br>enaaaement |
| - en métropole, après engagement de location initial de 9 ans                                                                                                    | 70F           |                |   |          | nitialement                 |
| eutre mer après angagement de location initial de 9 ans                                                                                                    | 700           |                |   |          |                             |
| - outre-men, apres engagement de location initial de 5 ans                                                                                                    | 100           |                |   | C        | de 6 ans                    |
| investissements realises et acheves en 2010 ou realises anteneurement si acheves en 2010                                                                                                    | 7114          |                |   |          |                             |
| - en metropole, apres engagement de location initial de 6 ans                                                                                                    |               |                |   |          |                             |
| - outre-mer, apres engagement de location initial de 6 ans                                                                                                    | /NB           |                |   |          |                             |
| Investissements realises et acheves en 2017 ou realises anterieurement si acheves en 2017                                                                                                    | 7110          |                |   |          |                             |
| - en métropole, après engagement de location initial de 6 ans                                                                                                    | INC           |                |   |          |                             |
| - outre-mer, après engagement de location initial de 6 ans                                                                                                    | 7ND           |                |   |          |                             |
| COMPLÉMENT DE RÉDUCTION D'IMPÔT : SECONDE PROROGATION TRIENNALE DE L'ENGAG<br>Engagement de location prorogé en 2024                                                                                                    | GEMEN         | IT DE LOCATION |   |          |                             |
| A remplir uniquement la première année de demande du complément de réduction d'impôt. Indiquez le montant de l'investissen                                                                                                    | nent          |                |   |          |                             |
| Investissements realises du 01.09 au 31.12.2014 et acheves en 2014                                                                                                    | 701/          |                |   |          |                             |
| - en metropole, apres engagement de location initial de 6 ans                                                                                                    | / 80          |                |   |          |                             |
| <ul> <li>outre-mer, après engagement de location initial de 6 ans</li> </ul>                                                                                                    | 7RW           |                |   |          |                             |
| Investissements réalisés et achevés en 2015 ou réalisés antérieurement si achevés en 2015                                                                                                    |               |                |   |          |                             |
| <ul> <li>- en métropole, après engagement de location initial de 6 ans</li> </ul>                                                                                                    | 7SH           |                |   |          |                             |
| - outre-mer, après engagement de location initial de 6 ans                                                                                                    | 7 SI          |                |   |          |                             |
| Reports concernant la seconde prorogation de l'année 2023<br>À remplir la deuxième ou la troisième année d'application du complément de réduction d'impôt. Reportez 1/3 du complément de                                                            |               |                |   |          |                             |
| reduction d'impot.<br>Investissements réalisés du 1.9 au 31.12.2014 et achevés en 2014                                                                                                    |               |                |   |          |                             |
| - en métropole, après engagement de location initial de 6 ans                                                                                                    | 75Y           |                |   |          |                             |
| entre mer envie encourant de location initial de Clana                                                                                                    | 767           |                |   |          |                             |
| - outre-mer, après engagement de location initial de 6 ans                                                                                                    | 132           |                |   |          |                             |
| < Précédent                                                                                                    |               | Suivant 🕨      | - |          | 7                           |
|                                                                                                    |               |                |   |          |                             |
|                                                                                                    |               |                |   | Clic     | uez sur                     |
|                                                                                                    |               |                |   | «Si      | uivant »                    |

|                                                                                                    |                                                                                   | VOS CH                                   | ARGES                                  |                   |                  |           |                         |                 |                           | - |        |          |
|----------------------------------------------------------------------------------------------------|-----------------------------------------------------------------------------------|------------------------------------------|----------------------------------------|-------------------|------------------|-----------|-------------------------|-----------------|---------------------------|---|--------|----------|
| RÉDUCTIONS ET CRÉDITS D'IMPÔT                                                                                                    |                                                                                   |                                          |                                        |                   |                  |           |                         |                 |                           |   |        |          |
| INVESTISSEMENTS LOCATIFS : LOI SCELLIER<br>RÉDUCTION D'IMPÔT : ENGAGEMENT DE LOCATION<br>Reports concernant les investissements des ann<br>A rempir à patrir de la déutiéme année d'application de la réduction d'<br>Investissements achevés en 2017 en métropole, dans<br>reportez 1/9 de la réduction d'impót<br>- Investissements réalisés en 2012 ou réalisés du 1.1.20 | N INITIAL<br>nées antérieure:<br>impôt<br>s les DOM, à Sain<br>13 au 31.3.2013 av | s<br>t-Barthélemy,<br>vec engagemer      | Saint-Martin,<br>nt en 2012            | Saint-P           | ierre-et-Miquel  | on :      | 7RT [                   |                 | Notice                    | _ | ]      |          |
| - Investissements réalisés en 2011                                                                                                    |                                                                                   | 5 5                                      |                                        |                   |                  |           | 7RU                     |                 |                           |   |        |          |
| Investissements achevés en 2016 : reportez de 1/9 de                                                                                                    | a la réduction d'in                                                               | npôt                                     |                                        |                   |                  |           |                         |                 |                           |   |        |          |
| - Investissements réalisés en 2012 ou réalisés du 1.1.20                                                                                                    | 13 au 31.1.2013 av                                                                | vec promesse d                           | d'achat en 201                         | 2 en mé           | tropole, dans le | s DOM,    | à Saint-Barthél         | emy, Sair       | 2016<br>it-Martin, Saint- |   |        |          |
| <ul> <li>Investissements réalisés en 2011 ou réalisés en 2012 a</li> </ul>                                                                                                    | vec promesse d'ac                                                                 | chat en 2011 er                          | n métropole, da                        | ans les l         | DOM, à Saint-Ba  | arthélem  | 7WT<br>y, Saint-Martin, | Saint-Pie       | erre-et-Miquelon          |   |        |          |
| <ul> <li>Investissements réalisés en 2010 en métropole et dans<br/>Saint-Martin, Saint-Pierre-et-Miquelon</li> </ul>                                                                                                    | les DOM-COM ou                                                                    | réalisés en 20                           | 11 avec prome                          | esse d'a          | chat en 2010 en  | métropo   | 7WU<br>ole, dans les Do | OM, à Sa        | nt-Barthélemy,            |   |        |          |
| - Investissements réalisés en 2009 ou réalisés en 2010 a                                                                                                    | ivec promesse d'a                                                                 | chat en 2009 er                          | n métropole et                         | dans le           | s DOM-COM        |           | 7WV                     |                 |                           |   |        |          |
| Report du solde de réduction d'impôt non imput<br>à remplir uniquement lorsqu'une fraction de réduction d'impôt n'a pas p<br>Indiquez la fraction de réduction d'impôt non encore imputée.                                                                                                    | é les années pro<br>pu être imputée les anne                                      | écédentes<br>ées précédentes fa          | ute d'un impôt sur                     | r le reveni       | u suffisant.     |           |                         |                 |                           |   |        |          |
| <ul> <li>Investissements réalisés en 2009 et achevés de 2009 a<br/>Report du solde de réduction d'impôt de l'année :</li> </ul>                                                                                                    | à 2015 ; réalisés e                                                               | n 2010 avec pr                           | omesse d'acha                          | at avant          | le 1.1.2010 et a | chevés (  | de 2010 à 2016          | -               |                           |   |        |          |
| 2018<br>7MS                                                                                                    | 2019<br>7MO                                                                       | 7MA                                      | 2020                                   | 7MI               | 2021             | 7N S      | 2022                    | 70J             | 2023                      | 1 |        |          |
| - Investissements réalisés en 2010 et achevés de 2010 à                                                                                                    | 2016 : réalisés er                                                                | 2011 avec pro                            | messe d'achai                          | ten 201           | 10 et achevés de | 2011 à    | 2016.                   |                 | L                         | - |        |          |
| Report du solde de réduction d'impôt de l'année :<br>2018                                                                                                    | 2019                                                                              |                                          | 2020                                   |                   | 2021             |           | 2022                    |                 | 2023                      |   |        |          |
| 7MT                                                                                                    | 7MP                                                                               | 7MB                                      | 2020                                   | ] 7MJ [           | 2021             | 7NT [     |                         | 700             |                           |   |        |          |
| <ul> <li>Investissements réalisés en 2011 et achevés de 2011 à<br/>Report du solde de réduction d'impôt de l'année :</li> </ul>                                                                                                    | 2016 ; réalisés en                                                                | 2012 avec pro                            | messe d'achat                          | t en 201          | 1 et achevés de  | 2012 à    | 2016.                   |                 |                           |   |        |          |
| 2018<br>7MU                                                                                                    | 2019<br>7MQ                                                                       | 7MC                                      | 2020                                   | 7MK               | 2021             | 7NU       | 2022                    | 70V             | 2023                      | 1 |        |          |
| - Investissements réalisés en 2012 et achevés de 2012 à                                                                                                    | 2017 ; réalisés du                                                                | i 1.1 au 31.3.20                         | )13 avec enga                          | gement            | en 2012 et ache  | evés de 2 | 2013 à 2017.            |                 |                           | - |        |          |
| Report du solde de réduction d'impôt de l'année :<br>2018                                                                                                    | 2019                                                                              |                                          | 2020                                   |                   | 2021             |           | 2022                    |                 | 2023                      |   |        |          |
| 7MV 7MV 7MV 7MV 7MV 7MV 7MV 7MV 7MV 7MV                                                                                                    | 7MR                                                                               | 7MD                                      | E L'ENGAGE                             | ] 7ML [<br>MENT [ |                  | 7NV [     |                         | 70W             |                           |   |        |          |
| Engagement de location prorogé en 2024<br>À remplir uniquement la première année de demande du complément d<br>Investissements en métropole et dans les DOM-COM<br>Investissements achevés en 2014<br>- Investissements réalisés en 2013<br>Investissements réalisés du 1.1.2013 au 31.3.2013 avec d<br>- Investissements réalisés en 2012                                   | le réduction d'impôt. Inc<br>contrat de réserval                                  | diquez le montant d<br>tion enregistré a | le l'investissement<br>au plus tard le | 31.12.2           | 012              |           |                         | 7ҮВ[            |                           |   |        |          |
| Engagement de réalisation de l'investissement :                                                                                                    |                                                                                   | en 20                                    | 12 7YD                                 | 2011 .            |                  |           | en 20                   | 11 7YF          |                           |   |        |          |
| investissement réalisé :                                                                                                    | t de reservation en<br>du                                                         | 1.1 au 31.3.20                           | 12 7ZA                                 | 2011 :            |                  | du 1      | 1.4 au 31.12.20         | 12 <b>7ZB</b>   |                           |   |        | Loi      |
| - Investissements réalisés en 2011<br>Engagement de réalisation de l'investissement                                                                                                    |                                                                                   | en 20                                    | 11 770                                 |                   |                  |           | en 20                   | 10 7 <b>7</b> 0 |                           |   | $\geq$ | Scellier |
| Logement acquis en état futur d'achèvement avec contrat                                                                                                    | t de réservation en                                                               | registré au plus                         | a tard le 31.12.                       | 2010 :            |                  |           | 01120                   |                 |                           |   |        | Sechier  |
| investissement réalisé :<br>- Investissements réalisés en 2010                                                                                                    | du                                                                                | 1.1 au 31.3.20                           | 11 7ZE                                 |                   |                  | du 1      | 1.4 au 31.12.20         | 11 7ZF          |                           |   |        |          |
| <ul> <li>Investissements réalisés en 2010 avec promesse d'acha</li> </ul>                                                                                                    | at en 2009 ou réali                                                               | sés en 2009                              |                                        |                   |                  |           |                         | 7ZH             |                           |   |        |          |
| <ul> <li>Investissements réalisés en 2009</li> <li>Investissements achevés en 2015</li> </ul>                                                                                                    |                                                                                   |                                          |                                        |                   |                  |           |                         | 7ZN [           |                           |   |        |          |
| <ul> <li>Investissements réalisés en 2013</li> <li>Investissements réalisés du 1.1.2013 au 31.3.2013 avec et</li> </ul>                                                                                                    | contrat de réservat                                                               | tion enregistré a                        | au plus tard le                        | 31.12.2           | 012              |           |                         | 7 <b>X</b> C    |                           |   |        |          |
| - Investissements réalisés en 2012                                                                                                    |                                                                                   | 00.20                                    |                                        |                   |                  |           | 00.30                   | 11 7VE          |                           |   |        |          |
| Logement acquis en état futur d'achèvement avec contrat                                                                                                    | t de réservation en                                                               | registré au plus                         | a tard le 31.12.                       | 2011 :            |                  |           | en 20                   |                 |                           |   |        |          |
| investissement réalisé :<br>- Investissements réalisés en 2011                                                                                                    | du                                                                                | 1.1 au 31.3.20                           | 12 7XL                                 |                   |                  | du 1      | 1.4 au 31.12.20         | 12 <b>7XM</b>   |                           |   |        |          |
| Engagement de réalisation de l'investissement :                                                                                                    |                                                                                   | en 20                                    | 11 7XN                                 |                   |                  |           | en 20                   | 10 7YA          |                           |   |        |          |
| Logement acquis en état futur d'achèvement avec contrat<br>investissement réalisé :                                                                                                    | t de réservation en<br>du                                                         | registré au plus<br>1.1 au 31.3.20       | s tard le 31.12.<br>11 7YC             | 2010 :            |                  | du 1      | 1.4 au 31.12.20         | 11 7YM          |                           |   |        |          |
| - Investissements réalisés en 2010                                                                                                    |                                                                                   |                                          |                                        |                   |                  |           |                         | 7YN             |                           |   |        |          |
| <ul> <li>Investissements réalisés en 2010 avec promesse d'acha</li> <li>Investissements réalisés en 2009</li> </ul>                                                                                                    | at en 2009                                                                        |                                          |                                        |                   |                  |           |                         | 7YO<br>7YP      |                           |   |        |          |
| Reports concernant la première prorogation des anné<br>À remplir la deuxième ou la troisième année d'application du compléme                                                                                                    | ées 2022 et 2023<br>nt de réduction d'impôt.                                      | . Reportez 1/3 du c                      | omplément de réa                       | luction d'il      | mpôt.            |           |                         |                 |                           |   |        |          |
| Investissements en métropole et dans les DOM-COM                                                                                                    |                                                                                   |                                          |                                        |                   |                  |           |                         |                 |                           |   |        |          |
| Investissements achevés en 2012<br>- Investissements réalisés en 2012 ou réalisés du 1.1.201                                                                                                    | 13 au 31.3.2013 av                                                                | ec engagemen                             | t en 2012                              |                   |                  |           |                         | 7AK             |                           |   |        |          |
| - Investissements réalisés en 2012 avec promesse d'acha                                                                                                    | at en 2011 et inves                                                               | tissements réal                          | lisés en 2011                          |                   |                  |           |                         | 7AL             |                           |   |        |          |
| - Investissements réalisés en 2011 avec promesse d'acha                                                                                                    | at en 2010 et inves                                                               | tissements réal                          | lisés en 2010                          |                   |                  |           |                         | 7AM             |                           |   |        |          |
| Investissements achevés en 2013                                                                                                    | at en 2005 et inves                                                               | ussements real                           | 1365 en 2009                           |                   |                  |           |                         | TAN             |                           |   |        |          |
| <ul> <li>Investissements réalisés en 2012 ou réalisés du 1.1.201</li> <li>Investissements réalisés en 2012 avon promonon d'arbor</li> </ul>                                                                                                    | 13 au 31.3.2013 av                                                                | ec engagemen                             | t en 2012<br>lisés en 2011             |                   |                  |           |                         | 7A0             |                           |   |        |          |
| <ul> <li>Investissements réalisés en 2012 avec promesse d'acha</li> <li>Investissements réalisés en 2011 avec promesse d'acha</li> </ul>                                                                                                    | at en 2010 et inves                                                               | tissements réal                          | lisés en 2010                          |                   |                  |           |                         | 7AW             |                           |   |        |          |
| - Investissements réalisés en 2010 avec promesse d'acha                                                                                                    | at en 2009 et inves                                                               | tissements réa                           | lisés en 2009                          |                   |                  |           |                         | 7AX             |                           |   |        |          |
| Investissements en Polynésie trançaise, Nouvelle-Cal<br>Investissements achevés en 2016                                                                                                    | iedonie, dans les                                                                 | nes Wallis et F                          | -utuna                                 |                   |                  |           |                         |                 |                           |   |        |          |
| - Investissements réalisés en 2011 avec promesse d'acha                                                                                                    | at en 2010                                                                        | hat as 2011                              |                                        |                   |                  |           |                         | 7AY             |                           |   |        |          |
| <ul> <li>Investissements réalisés en 2011 ou réalisés du 1.1.201</li> <li>Investissements réalisés en 2012 ou réalisés du 1.1.201</li> </ul>                                                                                                    | vec promesse d'ac<br>13 au 31.3.2023 av                                           | nat en 2011<br>rec engagemen             | t en 2012                              |                   |                  |           |                         | 7BP             |                           |   |        |          |
| Investissements achevés en 2017                                                                                                    |                                                                                   |                                          |                                        |                   |                  |           |                         | 700             |                           |   |        |          |
| <ul> <li>Investissements realises en 2011</li> <li>Investissements réalisés en 2012 ou réalisés du 1.1.201</li> </ul>                                                                                                    | 13 au 31.3.2013 av                                                                | ec engagemen                             | t en 2012                              |                   |                  |           |                         | 7BR<br>7BV      |                           |   | J      |          |
|                                                                                                    |                                                                                   |                                          |                                        |                   |                  |           |                         |                 |                           |   |        |          |

| {. | } | 16 |
|----|---|----|
|    |   |    |

| Prorogation en 2023                                                                                                    |                                                                                                    |   |                     |
|----------------------------------------------------------------------------------------------------|----------------------------------------------------------------------------------------------------|---|---------------------|
| Investissements en métropole et dans les DOM-COM                                                                                                    |                                                                                                    |   |                     |
| Investissements activede a 2013                                                                                                    | <b>TEI</b>                                                                                                    |   |                     |
| - investussements realises en 2012 ou realises du 1.1.2013 au 31.3.2013 avec engagement en 2012                                                                                                    |                                                                                                    |   |                     |
| - investussements realises en 2012 avec promesse d'achat en 2011 et investussements realises en 2011                                                                                                    |                                                                                                    |   |                     |
| - Investissements realises en 2011 avec promesse d'achat en 2010 et investissements realises en 2010                                                                                                    | /EQ                                                                                                    |   |                     |
| - Investissements realises en 2010 avec promesse d'achat en 2009 et investissements realises en 2009                                                                                                    | /ER                                                                                                    |   |                     |
| nivesussemente rásiles an 2019.<br>Investissemente rásiles és an 2019 ou rásilisés du 1.1.2013 au 3.1.3.2013 avec engagement en 2012.                                                                                                    | 7EV                                                                                                    |   |                     |
| Invastissemente réalisée a 2012 aux promos de l'acteur d'une to tractice province de la construction de la construction                                                                                                    | 7EW                                                                                                    |   |                     |
| - Investissements réalisés en 2012 avec promesse d'actual en 2011 et investissements réalisés en 2011                                                                                                    | 754                                                                                                    |   |                     |
| - investissements realises en 2011 avec promesse o actiat en 2010 et investissements realises en 2010                                                                                                    |                                                                                                    |   |                     |
| - investissements en Dolnásis francisso Novello Calidonio dans les llos Wallis de Eutra                                                                                                    |                                                                                                    |   |                     |
| Investissements achevise no 2017<br>Investissements achevise no 2017                                                                                                    |                                                                                                    |   |                     |
| - Investissements réalisés en 2011                                                                                                    | 7FC                                                                                                    |   |                     |
| - Investissements réalisés en 2012 ou réalisés du 1.1 au 31.3.2013 avec engagement en 2012                                                                                                    | 7FD                                                                                                    |   |                     |
| Report du solde de complément de réduction d'impôt non imputé les années précédentes                                                                                                    |                                                                                                    |   |                     |
| A remplir uniquement lorsqu'une fraction de réduction d'impôt n'a pas pu être imputée les années précédentes faute d'un impôt sur le revenu suffisant.<br>Indiquez la fraction de réduction d'impôt non imputée.                                                                                                    |                                                                                                    |   |                     |
| - Investissements réalisés en 2009 et achevés de 2009 à 2014 ; réalisés en 2010 avec promesse d'achat en 2009 et achevés de 2010 à 2014. Report                                                                                                    | du solde de réduction                                                                                                    |   |                     |
| a impot de l'annee :<br>2018 2019 2020 2021 2022                                                                                                    | 2023                                                                                                    |   |                     |
|                                                                                                    | 7IM                                                                                                    |   |                     |
| - Investissements réalisés en 2011 avec promesse d'achat en 2010 et achevés de 2011 à 2017 ; réalisés en 2010 et achevés de 2010 à 2013. Report                                                                                                    | du solde de réduction                                                                                                    |   |                     |
| d'impôt de l'année :                                                                                                    |                                                                                                    |   |                     |
| 2018 2019 2020 2021 2022                                                                                                    | 2023                                                                                                    |   |                     |
| Irij Izj Izj Irij Irij Irij Irij Irij Irij Irij Iri                                                                                                    |                                                                                                    |   |                     |
| - invostusements realises en 2011 et actieves de 2011 a 2017, realises en 2012 avec profilesse d'actiat en 2011 et actieves de 2012 a 2017. Report<br>d'impôt de l'année :                                                                                                    |                                                                                                    |   |                     |
| 2018 2019 2020 2021 2022                                                                                                    | 2023                                                                                                    |   |                     |
| 7YK 7ZK 7UW 7RM 7LO                                                                                                    | 710                                                                                                    |   |                     |
| - Investissements réalisés en 2012 et achevés de 2012 à 2017 ; réalisés du 1.1 au 31.3.2013 et achevés de 2013 à 2017. Report du solde de réduction                                                                                                    | n d'impôt de l'année :                                                                                                    |   |                     |
| 2018 2019 2020 2021 2022                                                                                                    | 2023                                                                                                    |   |                     |
|                                                                                                    |                                                                                                    |   |                     |
|                                                                                                    |                                                                                                    |   |                     |
|                                                                                                    |                                                                                                    |   |                     |
| ۲                                                                                                    |                                                                                                    |   |                     |
| <b>\</b> }                                                                                                    |                                                                                                    |   |                     |
|                                                                                                    |                                                                                                    |   |                     |
|                                                                                                    |                                                                                                    |   |                     |
| Prorogation en 2022                                                                                                    | 704                                                                                                    |   | Loi                 |
| investissements realises et acheves en 2009 en metropole et dans les DOM-COM                                                                                                    |                                                                                                    |   |                     |
| Investissements achovés en 2010 en métropole et dans les DOM COM                                                                                                    |                                                                                                    |   |                     |
| Investissements achevés en 2010 en métropole et dans les DOM-COM<br>- Investissements réalisés en 2010                                                                                                    |                                                                                                    | 2 | — Scellier          |
| Investissements achevés en 2010 en métropole et dans les DOM-COM<br>- Investissements réalisés en 2010<br>Investiscements réalisés en 2010 une promoço d'achet en 2009 eu réalisés en 2009                                                                                                    | 7DD                                                                                                    | ſ | - Scellier          |
| Investissements achevés en 2010 en métropole et dans les DOM-COM<br>- Investissements réalisés en 2010<br>- Investissements réalisés en 2010 avec promesse d'achat en 2009 ou réalisés en 2009<br>Investissements achevés en 2013 en Polynésis française. Nouvelle,Calédonie dans les îles Wallis et Futuna                                                                                                    | 7DD<br>7DE                                                                                                    |   | - Scellier<br>Suite |
| Investissements achevés en 2010 en métropole et dans les DOM-COM<br>- Investissements réalisés en 2010<br>- Investissements réalisés en 2010 avec promesse d'achat en 2009 ou réalisés en 2009<br>Investissements achevés en 2013 en Polynésie française, Nouvelle-Calédonie, dans les îles Wallis et Futuna<br>- Investissements réalisés en 2011 avec promesse d'achat en 2010                                                                                                    | 7DD<br>7DE<br>7DF                                                                                                    |   | - Scellier<br>Suite |
| Investissements achevés en 2010 en métropole et dans les DOM-COM<br>- Investissements réalisés en 2010<br>- Investissements réalisés en 2010 avec promesse d'achat en 2009 ou réalisés en 2009<br>Investissements achevés en 2013 en Polynésie française, Nouvelle-Calédonie, dans les îles Wallis et Futuna<br>- Investissements réalisés en 2011 avec promesse d'achat en 2010<br>- Investissements réalisés en 2011 ou réalisés en 2012 avec promesse d'achat en 2011                                                                                                    | 7DD<br>7DE<br>7DF<br>7DH                                                                                                    |   | - Scellier<br>Suite |
| Investissements réalisés en 2010 en métropole et dans les DOM-COM<br>- Investissements réalisés en 2010<br>- Investissements réalisés en 2010 avec promesse d'achat en 2009 ou réalisés en 2009<br>Investissements achevés en 2013 en Polynésie française, Nouvelle-Calédonie, dans les iles Wallis et Futuna<br>- Investissements réalisés en 2011 avec promesse d'achat en 2010<br>- Investissements réalisés en 2011 ou réalisés en 2012 avec promesse d'achat en 2011<br>- Investissements réalisés en 2012 ou réalisés en 2012 avec promesse d'achat en 2012                                                                                                    | 7DD<br>7DE<br>7DF<br>7DH                                                                                                    |   | - Scellier<br>Suite |
| Investissements achevés en 2010 en métropole et dans les DOM-COM<br>- Investissements réalisés en 2010<br>- Investissements réalisés en 2010 avec promesse d'achat en 2009 ou réalisés en 2009<br>Investissements achevés en 2013 en Polynésie française, Nouvelle-Calédonie, dans les iles Wallis et Futuna<br>- Investissements réalisés en 2011 avec promesse d'achat en 2010<br>- Investissements réalisés en 2011 ou réalisés en 2012 avec promesse d'achat en 2011<br>- Investissements réalisés en 2012 ou réalisés française. Nouvelle-Calédonie, dans les îles Wallis et Futuna                                                                                                    | 7DD<br>7DE<br>7DF<br>7DH<br>7DJ                                                                                                    |   | - Scellier<br>Suite |
| Investissements achevés en 2010 en métropole et dans les DOM-COM - Investissements réalisés en 2010 - Investissements réalisés en 2010 avec promesse d'achat en 2009 ou réalisés en 2009 Investissements achevés en 2013 en Polynésie française, Nouvelle-Calédonie, dans les iles Wallis et Futuna - Investissements réalisés en 2011 avec promesse d'achat en 2010 - Investissements réalisés en 2011 ou réalisés en 2012 avec promesse d'achat en 2011 - Investissements réalisés en 2012 ou réalisés en 2012 avec engagement en 2012 Investissements achevés en 2014 en Polynésie française, Nouvelle-Calédonie, dans les îles Wallis et Futuna - Investissements réalisés en 2014 avec promesse d'achat en 2010 - Investissements réalisés en 2014 avec promesse d'achat en 2010                                                                                                    | 7DD<br>7DE<br>7DF<br>7DH<br>7DJ<br>7DK                                                                                                    |   | - Scellier<br>Suite |
| Investissements réalisés en 2010 en métropole et dans les DOM-COM - Investissements réalisés en 2010 - Investissements réalisés en 2010 avec promesse d'achat en 2009 ou réalisés en 2009 Investissements achevés en 2013 en Polynésie française, Nouvelle-Calédonie, dans les îles Wallis et Futuna - Investissements réalisés en 2011 avec promesse d'achat en 2010 - Investissements réalisés en 2011 ou réalisés en 2012 avec promesse d'achat en 2011 - Investissements réalisés en 2014 en Polynésie française, Nouvelle-Calédonie, dans les îles Wallis et Futuna - Investissements réalisés en 2014 en Polynésie française, Nouvelle-Calédonie, dans les îles Wallis et Futuna - Investissements réalisés en 2014 avec promesse d'achat en 2010 - Investissements réalisés en 2014 avec promesse d'achat en 2010 - Investissements réalisés en 2014 avec promesse d'achat en 2010 - Investissements réalisés en 2014 avec promesse d'achat en 2010 - Investissements réalisés en 2014 avec promesse d'achat en 2010 - Investissements réalisés en 2014 avec promesse d'achat en 2010                                                                                                    | 7DD<br>7DE<br>7DF<br>7DH<br>7DJ<br>7DK<br>7DM                                                                                                    |   | - Scellier<br>Suite |
| Investissements réalisés en 2010 en métropole et dans les DOM-COM - Investissements réalisés en 2010 - Investissements réalisés en 2010 avec promesse d'achat en 2009 ou réalisés en 2009 Investissements achevés en 2013 en Polynésie française, Nouvelle-Calédonie, dans les îles Wallis et Futuna - Investissements réalisés en 2011 avec promesse d'achat en 2010 - Investissements réalisés en 2011 ou réalisés en 2012 avec promesse d'achat en 2011 - Investissements réalisés en 2012 ou réalisés en 2012 avec engagement en 2012 Investissements réalisés en 2014 en Polynésie française, Nouvelle-Calédonie, dans les îles Wallis et Futuna - Investissements réalisés en 2011 avec promesse d'achat en 2010 - Investissements réalisés en 2011 avec promesse d'achat en 2010 - Investissements réalisés en 2011 avec promesse d'achat en 2010 - Investissements réalisés en 2011 ou réalisés en 2012 avec promesse d'achat en 2011 - Investissements réalisés en 2011 ou réalisés en 2012 avec promesse d'achat en 2011 - Investissements réalisés en 2011 ou réalisés en 2012 avec promesse d'achat en 2011 - Investissements réalisés en 2010 ou réalisés en 2012 avec promesse d'achat en 2011 - Investissements réalisés en 2010 ou réalisés en 2012 avec promesse d'achat en 2011 - Investissements réalisés en 2010 ou réalisés en 2012 avec promesse d'achat en 2011 - Investissements réalisés en 2010 ou réalisés en 2012 avec promesse d'achat en 2011 - Investissements réalisés en 2012 ou réalisés en 2012 avec promesse d'achat en 2011 - Investissements réalisés en 2012 ou réalisés en 2012 avec promesse d'achat en 2012                                                                                                    | 7DD       7DE       7DF       7DH       7DJ       7DK       7DM                                                                                                    |   | - Scellier<br>Suite |
| Investissements achevés en 2010 en métropole et dans les DOM-COM - Investissements réalisés en 2010 - Investissements réalisés en 2010 avec promesse d'achat en 2009 ou réalisés en 2009 Investissements achevés en 2013 en Polynésie française, Nouvelle-Calédonie, dans les îles Wallis et Futuna - Investissements réalisés en 2011 avec promesse d'achat en 2010 - Investissements réalisés en 2011 ou réalisés en 2012 avec promesse d'achat en 2011 - Investissements réalisés en 2012 ou réalisés en 2012 avec engagement en 2012 Investissements réalisés en 2014 en Polynésie française, Nouvelle-Calédonie, dans les îles Wallis et Futuna - Investissements réalisés en 2011 ou réalisés en 2012 avec promesse d'achat en 2011 - Investissements réalisés en 2014 en Polynésie française, Nouvelle-Calédonie, dans les îles Wallis et Futuna - Investissements réalisés en 2011 avec promesse d'achat en 2010 - Investissements réalisés en 2011 ou réalisés en 2012 avec promesse d'achat en 2011 - Investissements réalisés en 2011 ou réalisés en 2012 avec promesse d'achat en 2011 - Investissements réalisés en 2011 ou réalisés en 2012 avec promesse d'achat en 2011 - Investissements réalisés en 2011 ou réalisés en 2012 avec promesse d'achat en 2011 - Investissements réalisés en 2012 ou réalisés en 2012 avec promesse d'achat en 2011 - Investissements réalisés en 2012 ou réalisés en 2012 avec promesse d'achat en 2012 - Prorogation en 2023                                                                                                    | 7DD         7DE         7DF         7DH         7DJ         7DK         7DM         7DN                                                                                                    |   | - Scellier<br>Suite |
| Investissements achevés en 2010 en métropole et dans les DOM-COM - Investissements réalisés en 2010 - Investissements réalisés en 2013 en Polynésie française, Nouvelle-Calédonie, dans les îles Wallis et Futuna - Investissements réalisés en 2011 ou réalisés en 2012 avec promesse d'achat en 2010 - Investissements réalisés en 2012 ou réalisés du 1.1 au 31.3.2013 avec engagement en 2012 Investissements réalisés en 2014 en Polynésie française, Nouvelle-Calédonie, dans les îles Wallis et Futuna - Investissements réalisés en 2012 ou réalisés du 1.1 au 31.3.2013 avec engagement en 2012 Investissements réalisés en 2011 avec promesse d'achat en 2010 - Investissements réalisés en 2014 en Polynésie française, Nouvelle-Calédonie, dans les îles Wallis et Futuna - Investissements réalisés en 2011 avec promesse d'achat en 2010 - Investissements réalisés en 2011 ou réalisés en 2012 avec promesse d'achat en 2011 - Investissements réalisés en 2011 ou réalisés du 1.1 au 31.3.2013 avec engagement en 2012 - Investissements réalisés en 2010 - uréalisés en 2012 avec promesse d'achat en 2010 - Investissements réalisés en 2010 ou réalisés du 1.1 au 31.3.2013 avec engagement en 2012 - Investissements réalisés en 2010 ou réalisés du 1.1 au 31.3.2013 avec engagement en 2012 - Investissements réalisés en 2010 ou réalisés du 1.1 au 31.3.2013 avec engagement en 2012 - Investissements réalisés en 2010 ou réalisés du 1.1 au 31.3.2013 avec engagement en 2012 - Investissements réalisés en 2010 ou réalisés du 1.1 au 31.3.2013 avec engagement en 2012 - Prorogation en 2023 - Investissements achevés en 2010 en métropole et dans les DOM-COM                                                                                                    | 7DD         7DE         7DF         7DH         7DJ         7DK         7DM         7DN                                                                                                    |   | - Scellier<br>Suite |
| Investissements achevés en 2010 en métropole et dans les DOM-COM - Investissements réalisés en 2010 avec promesse d'achat en 2009 ou réalisés en 2009 Investissements réalisés en 2011 avec promesse d'achat en 2010 - Investissements réalisés en 2011 ou réalisés en 2012 avec promesse d'achat en 2011 - Investissements réalisés en 2012 ou réalisés en 2012 avec promesse d'achat en 2011 - Investissements réalisés en 2014 en Polynésie française, Nouvelle-Calédonie, dans les îles Wallis et Futuna - Investissements réalisés en 2012 ou réalisés du 1.1 au 31.3.2013 avec engagement en 2012 Investissements réalisés en 2011 avec promesse d'achat en 2010 - Investissements réalisés en 2014 en Polynésie française, Nouvelle-Calédonie, dans les îles Wallis et Futuna - Investissements réalisés en 2011 avec promesse d'achat en 2010 - Investissements réalisés en 2011 ou réalisés en 2012 avec promesse d'achat en 2011 - Investissements réalisés en 2011 ou réalisés en 2012 avec promesse d'achat en 2011 - Investissements réalisés en 2010 ur éalisés du 1.1 au 31.3.2013 avec engagement en 2012 Prorogation en 2023 Investissements achevés en 2010 en métropole et dans les DOM-COM - Investissements réalisés en 2010 en métropole et dans les DOM-COM                                                                                                    | 7DD         7DE         7DF         7DH         7DJ         7DK         7DM         7DN                                                                                                    |   | → Scellier<br>Suite |
| Investissements réalisés en 2010 en métropole et dans les DOM-COM - Investissements réalisés en 2010 avec promesse d'achat en 2009 ou réalisés en 2009 Investissements réalisés en 2013 en Polynésie française, Nouvelle-Calédonie, dans les îles Wallis et Futuna - Investissements réalisés en 2011 avec promesse d'achat en 2010 - Investissements réalisés en 2012 ou réalisés en 2012 avec promesse d'achat en 2011 - Investissements réalisés en 2014 en Polynésie française, Nouvelle-Calédonie, dans les îles Wallis et Futuna - Investissements réalisés en 2012 ou réalisés du 1.1 au 31.3.2013 avec engagement en 2012 Investissements réalisés en 2014 en Polynésie française, Nouvelle-Calédonie, dans les îles Wallis et Futuna - Investissements réalisés en 2014 en Polynésie française, Nouvelle-Calédonie, dans les îles Wallis et Futuna - Investissements réalisés en 2011 avec promesse d'achat en 2010 - Investissements réalisés en 2011 ou réalisés en 2012 avec promesse d'achat en 2011 - Investissements réalisés en 2011 ou réalisés en 2012 avec promesse d'achat en 2011 - Investissements réalisés en 2012 ou réalisés du 1.1 au 31.3.2013 avec engagement en 2012 Prorogation en 2023 Investissements réalisés en 2010 en métropole et dans les DOM-COM - Investissements réalisés en 2010 - Investissements réalisés en 2010 - Investissements réalisés en 2010 en métropole et dans les DOM-COM - Investissements réalisés en 2010 - Investissements réalisés en 2010 en métropole et dans les DOM-COM                                                                                                    | 7DD         7DE         7DF         7DH         7DJ         7DK         7DM         7DN         7SJ         7SK                                                                                                    |   | → Scellier<br>Suite |
| Investissements réalisés en 2010 en métropole et dans les DOM-COM - Investissements réalisés en 2010 avec promesse d'achat en 2009 ou réalisés en 2009 Investissements réalisés en 2011 avec promesse d'achat en 2010 - Investissements réalisés en 2011 avec promesse d'achat en 2010 - Investissements réalisés en 2012 ou réalisés en 2012 avec promesse d'achat en 2011 - Investissements réalisés en 2014 en Polynésie française, Nouvelle-Calédonie, dans les îles Wallis et Futuna - Investissements réalisés en 2011 avec promesse d'achat en 2010 - Investissements réalisés en 2012 ou réalisés du 1.1 au 31.3.2013 avec engagement en 2012 Investissements réalisés en 2014 en Polynésie française, Nouvelle-Calédonie, dans les îles Wallis et Futuna - Investissements réalisés en 2011 avec promesse d'achat en 2010 - Investissements réalisés en 2011 ou réalisés en 2012 avec promesse d'achat en 2011 - Investissements réalisés en 2011 ou réalisés en 2012 avec promesse d'achat en 2011 - Investissements réalisés en 2010 ou réalisés du 1.1 au 31.3.2013 avec engagement en 2012 Investissements réalisés en 2012 ou réalisés du 1.1 au 31.3.2013 avec engagement en 2012 - Investissements réalisés en 2010 ou réalisés du 1.1 au 31.3.2013 avec engagement en 2012 - Investissements réalisés en 2010 ou réalisés du 1.1 au 31.3.2013 avec engagement en 2012 - Investissements réalisés en 2010 en métropole et dans les DOM-COM - Investissements achevés en 2010 avec promesse d'achat en 2009 ou réalisés en 2009 - Investissements achevés en 2011 en métropole et dans les DOM-COM                                                                                                    | 7DD         7DE         7DF         7DH         7DJ         7DK         7DM         7DN         7SJ         7SK                                                                                                    |   | → Scellier<br>Suite |
| Investissements réalisés en 2010 en métropole et dans les DOM-COM - Investissements réalisés en 2010 avec promesse d'achat en 2009 ou réalisés en 2009 Investissements réalisés en 2011 avec promesse d'achat en 2010 - Investissements réalisés en 2011 ou réalisés en 2012 avec promesse d'achat en 2011 - Investissements réalisés en 2012 ou réalisés en 2012 avec promesse d'achat en 2011 - Investissements réalisés en 2014 en Polynésie française, Nouvelle-Calédonie, dans les îles Wallis et Futuna - Investissements réalisés en 2012 ou réalisés du 1.1 au 31.3.2013 avec engagement en 2012 Investissements réalisés en 2014 en Polynésie française, Nouvelle-Calédonie, dans les iles Wallis et Futuna - Investissements réalisés en 2011 avec promesse d'achat en 2010 - Investissements réalisés en 2011 ou réalisés en 2012 avec promesse d'achat en 2011 - Investissements réalisés en 2011 ou réalisés en 2012 avec promesse d'achat en 2011 - Investissements réalisés en 2012 ou réalisés du 1.1 au 31.3.2013 avec engagement en 2012 Investissements réalisés en 2012 ou réalisés du 1.1 au 31.3.2013 avec engagement en 2012 - Investissements réalisés en 2010 ou réalisés en 2012 avec promesse d'achat en 2011 - Investissements réalisés en 2010 ou réalisés du 1.1 au 31.3.2013 avec engagement en 2012 Prorogation en 2023 Investissements réalisés en 2010 en métropole et dans les DOM-COM - Investissements réalisés en 2010 avec promesse d'achat en 2009 ou réalisés en 2009 Investissements réalisés en 2011 en métropole et dans les DOM-COM - Investissements réalisés en 2011 en métropole et dans les DOM-COM                                                                                                    | 7DD         7DE         7DF         7DH         7DJ         7DK         7DM         7DN         7SJ         7SK                                                                                                    |   | → Scellier<br>Suite |
| Investissements réalisés en 2010 en métropole et dans les DOM-COM - Investissements réalisés en 2010 avec promesse d'achat en 2009 ou réalisés en 2009 Investissements réalisés en 2013 en Polynésie française, Nouvelle-Calédonie, dans les îles Wallis et Futuna - Investissements réalisés en 2011 avec promesse d'achat en 2010 - Investissements réalisés en 2012 ou réalisés en 2012 avec promesse d'achat en 2011 - Investissements réalisés en 2014 en Polynésie française, Nouvelle-Calédonie, dans les îles Wallis et Futuna - Investissements réalisés en 2012 ou réalisés du 1.1 au 31.3.2013 avec engagement en 2012 Investissements réalisés en 2014 en Polynésie française, Nouvelle-Calédonie, dans les iles Wallis et Futuna - Investissements réalisés en 2011 avec promesse d'achat en 2010 - Investissements réalisés en 2011 ou réalisés en 2012 avec promesse d'achat en 2011 - Investissements réalisés en 2011 ou réalisés en 2012 avec promesse d'achat en 2011 - Investissements réalisés en 2012 ou réalisés du 1.1 au 31.3.2013 avec engagement en 2012 Investissements réalisés en 2012 ou réalisés du 1.1 au 31.3.2013 avec engagement en 2012 - Investissements réalisés en 2010 ou réalisés du 1.1 au 31.3.2013 avec engagement en 2012 - Investissements réalisés en 2010 ou réalisés du 1.1 au 31.3.2013 avec engagement en 2012 - Prorogation en 2023 Investissements réalisés en 2010 en métropole et dans les DOM-COM - Investissements réalisés en 2010 avec promesse d'achat en 2009 ou réalisés en 2009 Investissements réalisés en 2011 en métropole et dans les DOM-COM - Investissements réalisés en 2011 en métropole et dans les DOM-COM - Investissements réalisés en 2011 en métropole et dans les DOM-COM - Investissements réalisés en 2011 en métropole et dans les DOM-COM                                                                                                    | 7DD                                                                                                    |   | → Scellier<br>Suite |
| Investissements achevés en 2010 en métropole et dans les DOM-COM - Investissements réalisés en 2010 avec promesse d'achat en 2009 ou réalisés en 2009 Investissements réalisés en 2011 avec promesse d'achat en 2010 - Investissements réalisés en 2011 avec promesse d'achat en 2010 - Investissements réalisés en 2012 ou réalisés en 2012 avec promesse d'achat en 2011 - Investissements réalisés en 2014 en Polynésie française, Nouvelle-Calédonie, dans les îles Wallis et Futuna - Investissements réalisés en 2012 ou réalisés du 1.1 au 31.3.2013 avec engagement en 2012 Investissements réalisés en 2014 en Polynésie française, Nouvelle-Calédonie, dans les îles Wallis et Futuna - Investissements réalisés en 2012 ou réalisés du 1.1 au 31.3.2013 avec engagement en 2012 Investissements réalisés en 2011 avec promesse d'achat en 2010 - Investissements réalisés en 2011 ou réalisés en 2012 avec promesse d'achat en 2011 - Investissements réalisés en 2011 ou réalisés en 2012 avec promesse d'achat en 2011 - Investissements réalisés en 2012 ou réalisés du 1.1 au 31.3.2013 avec engagement en 2012 Investissements réalisés en 2010 ou réalisés en 2012 avec promesse d'achat en 2011 - Investissements réalisés en 2010 ou réalisés du 1.1 au 31.3.2013 avec engagement en 2012 Prorogation en 2023 Investissements réalisés en 2010 en métropole et dans les DOM-COM - Investissements réalisés en 2010 avec promesse d'achat en 2009 ou réalisés en 2009 Investissements réalisés en 2011 avec promesse d'achat en 2009 ou réalisés en 2009 Investissements réalisés en 2011 en métropole et dans les DOM-COM - Investissements réalisés en 2011 avec promesse d'achat en 2010 ou réalisés en 2010 - Investissements réalisés en 2011 avec promesse d'achat en 2010 ou réalisés en 2019 - Investissements réalisés en 2011 avec promesse d'achat en 2010 ou réalisés en 2010 - Investissements réalisés en 2011 avec promesse d'achat en 2010 ou réalisés en 2010 - Investissements réalisés en 2011 avec promesse d'achat en 2010 ou réalisés en 2010 - Investissements réalisés en 2011 avec  | 7DD         7DE         7DF         7DH         7DJ         7DK         7DM         7DN         7SJ         7SK         7SR         7TD                                                                                                    |   | → Scellier<br>Suite |
| Investissements achevés en 2010 en métropole et dans les DOM-COM - Investissements réalisés en 2010 avec promesse d'achat en 2009 ou réalisés en 2009 Investissements réalisés en 2011 avec promesse d'achat en 2010 - Investissements réalisés en 2011 avec promesse d'achat en 2010 - Investissements réalisés en 2012 ou réalisés du 1.1 au 31.3.2013 avec engagement en 2012 Investissements réalisés en 2014 en Polynésie française, Nouvelle-Calédonie, dans les îles Wallis et Futuna - Investissements réalisés en 2012 ou réalisés du 1.1 au 31.3.2013 avec engagement en 2012 Investissements réalisés en 2014 en Polynésie française, Nouvelle-Calédonie, dans les îles Wallis et Futuna - Investissements réalisés en 2011 avec promesse d'achat en 2010 - Investissements réalisés en 2011 ou réalisés en 2012 avec promesse d'achat en 2011 - Investissements réalisés en 2011 ou réalisés en 2012 avec promesse d'achat en 2011 - Investissements réalisés en 2011 ou réalisés en 2012 avec promesse d'achat en 2011 - Investissements réalisés en 2012 ou réalisés du 1.1 au 31.3.2013 avec engagement en 2012 Prorogation en 2023 Investissements réalisés en 2010 en métropole et dans les DOM-COM - Investissements réalisés en 2010 avec promesse d'achat en 2009 ou réalisés en 2009 Investissements achevés en 2011 avec promesse d'achat en 2010 ou réalisés en 2009 Investissements réalisés en 2011 avec promesse d'achat en 2009 ou réalisés en 2009 Investissements réalisés en 2011 avec promesse d'achat en 2009 ou réalisés en 2009 Investissements réalisés en 2011 avec promesse d'achat en 2009 ou réalisés en 2009 Investissements réalisés en 2011 avec promesse d'achat en 2010 ou réalisés en 2009 Investissements réalisés en 2011 avec promesse d'achat en 2010 ou réalisés en 2009 Investissements achevés en 2011 avec promesse d'achat en 2010 ou réalisés en 2010 - Investissements réalisés en 2011 avec promesse d'achat en 2010 ou réalisés en 2010 - Investissements réalisés en 2011 avec promesse d'achat en 2010 ou réalisés en 2010 - Investissements réalisés en 2011 avec | 7DD         7DE         7DF         7DH         7DJ         7DK         7DM         7DN         7SJ         7SK         7SR         7TD                                                                                                    |   | - Scellier<br>Suite |
| Investissements achevés en 2010 en métropole et dans les DOM-COM - Investissements réalisés en 2010 avec promesse d'achat en 2009 ou réalisés en 2009 Investissements réalisés en 2011 avec promesse d'achat en 2010 - Investissements réalisés en 2011 avec promesse d'achat en 2010 - Investissements réalisés en 2012 ou réalisés en 2012 avec promesse d'achat en 2011 - Investissements réalisés en 2014 en Polynésie française, Nouvelle-Calédonie, dans les îles Wallis et Futuna - Investissements réalisés en 2012 ou réalisés en 2012 avec promesse d'achat en 2011 - Investissements réalisés en 2014 en Polynésie française, Nouvelle-Calédonie, dans les îles Wallis et Futuna - Investissements réalisés en 2011 avec promesse d'achat en 2010 - Investissements réalisés en 2011 ou réalisés en 2012 avec promesse d'achat en 2011 - Investissements réalisés en 2011 ou réalisés en 2012 avec promesse d'achat en 2011 - Investissements réalisés en 2011 ou réalisés en 2012 avec promesse d'achat en 2011 - Investissements réalisés en 2011 ou réalisés en 2012 avec promesse d'achat en 2011 - Investissements réalisés en 2010 ou réalisés en 2012 avec promesse d'achat en 2011 - Investissements réalisés en 2010 ou réalisés du 1.1 au 31.3.2013 avec engagement en 2012 Prorogation en 2023 Investissements réalisés en 2010 en métropole et dans les DOM-COM - Investissements réalisés en 2010 avec promesse d'achat en 2009 ou réalisés en 2009 Investissements achevés en 2011 en métropole et dans les DOM-COM - Investissements réalisés en 2011 avec promesse d'achat en 2010 ou réalisés en 2010 - Investissements réalisés en 2011 avec promesse d'achat en 2010 ou réalisés en 2010 - Investissements réalisés en 2011 avec promesse d'achat en 2010 ou réalisés en 2010 - Investissements réalisés en 2011 avec promesse d'achat en 2010 ou réalisés en 2010 - Investissements réalisés en 2011 avec promesse d'achat en 2010 ou réalisés en 2010 - Investissements réalisés en 2011 avec promesse d'achat en 2009 ou réalisés en 2010 - Investissements réalisés en 2014 en Polynésie fra | 7DD         7DE         7DF         7DH         7DJ         7DK         7DM         7DN         7SX         7SR         7TD         7UD                                                                                                    |   | - Scellier<br>Suite |
| Investissements achevés en 2010 en métropole et dans les DOM-COM - Investissements réalisés en 2010 avec promesse d'achat en 2009 ou réalisés en 2009 Investissements achevés en 2013 en Polynésie française, Nouvelle-Calédonie, dans les îles Wallis et Futuna - Investissements réalisés en 2011 ou réalisés en 2012 avec promesse d'achat en 2010 - Investissements réalisés en 2012 ou réalisés en 2012 avec promesse d'achat en 2011 - Investissements réalisés en 2012 ou réalisés en 2012 avec promesse d'achat en 2012 Investissements achevés en 2014 en Polynésie française, Nouvelle-Calédonie, dans les îles Wallis et Futuna - Investissements réalisés en 2011 ou réalisés en 2012 avec promesse d'achat en 2012 Investissements réalisés en 2011 avec promesse d'achat en 2010 - Investissements réalisés en 2011 ou réalisés en 2012 avec promesse d'achat en 2011 - Investissements réalisés en 2011 ou réalisés en 2012 avec promesse d'achat en 2011 - Investissements réalisés en 2010 ou réalisés en 2012 avec promesse d'achat en 2011 - Investissements réalisés en 2010 ou réalisés du 1.1 au 31.3.2013 avec engagement en 2012 Prorogation en 2023 Investissements achevés en 2010 en métropole et dans les DOM-COM - Investissements réalisés en 2010 avec promesse d'achat en 2009 ou réalisés en 2009 Investissements réalisés en 2011 en métropole et dans les DOM-COM - Investissements réalisés en 2011 avec promesse d'achat en 2010 ou réalisés en 2009 Investissements réalisés en 2011 avec promesse d'achat en 2010 ou réalisés en 2019 - Investissements réalisés en 2011 avec promesse d'achat en 2010 ou réalisés en 2010 - Investissements réalisés en 2011 avec promesse d'achat en 2010 ou réalisés en 2010 - Investissements réalisés en 2011 avec promesse d'achat en 2010 ou réalisés en 2010 - Investissements réalisés en 2011 avec promesse d'achat en 2010 ou réalisés en 2010 - Investissements réalisés en 2011 avec promesse d'achat en 2009 Investissements réalisés en 2014 en Polynésie française, Nouvelle-Calédonie, dans les Iles Wallis et Futuna - Investissement | 7DD         7DE         7DF         7DH         7DJ         7DK         7DM         7DN         7SX         7SR         7TD         7UD         7UD         7UD         7UD         7UD         7UD         7UD         7UD         7UD         7UD         7UD         7UA         7UB                            |   | → Scellier<br>Suite |
| Investissements achevés en 2010 en métropole et dans les DOM-COM - Investissements réalisés en 2010 avec promesse d'achat en 2009 ou réalisés en 2009 Investissements réalisés en 2011 avec promesse d'achat en 2010 - Investissements réalisés en 2011 ou réalisés en 2012 avec promesse d'achat en 2011 - Investissements réalisés en 2012 ou réalisés en 2012 avec promesse d'achat en 2011 - Investissements réalisés en 2014 en Polynésie française, Nouvelle-Calédonie, dans les îles Wallis et Futuna - Investissements réalisés en 2012 ou réalisés du 1.1 au 31.3.2013 avec engagement en 2012 Investissements réalisés en 2011 avec promesse d'achat en 2010 - Investissements réalisés en 2011 avec promesse d'achat en 2010 - Investissements réalisés en 2011 ou réalisés en 2012 avec promesse d'achat en 2011 - Investissements réalisés en 2011 ou réalisés en 2012 avec promesse d'achat en 2011 - Investissements réalisés en 2010 ou réalisés en 2012 avec promesse d'achat en 2011 - Investissements réalisés en 2010 ou réalisés du 1.1 au 31.3.2013 avec engagement en 2012 Prorogation en 2023 Investissements achevés en 2010 en métropole et dans les DOM-COM - Investissements réalisés en 2010 avec promesse d'achat en 2009 ou réalisés en 2009 Investissements réalisés en 2011 avec promesse d'achat en 2010 - Investissements réalisés en 2011 avec promesse d'achat en 2009 ou réalisés en 2009 Investissements réalisés en 2011 avec promesse d'achat en 2009 ou réalisés en 2009 Investissements réalisés en 2011 avec promesse d'achat en 2010 ou réalisés en 2010 - Investissements réalisés en 2011 avec promesse d'achat en 2010 ou réalisés en 2010 - Investissements réalisés en 2011 avec promesse d'achat en 2010 ou réalisés en 2010 - Investissements réalisés en 2011 avec promesse d'achat en 2010 ou réalisés en 2010 - Investissements réalisés en 2011 avec promesse d'achat en 2010 ou réalisés en 2010 - Investissements réalisés en 2011 avec promesse d'achat en 2010 ou réalisés en 2009 Investissements réalisés en 2011 avec promesse d'achat en 2010 - Investissement | 7DD                                                                                                    |   | → Scellier<br>Suite |
| Investissements achevés en 2010 en métropole et dans les DOM-COM - Investissements réalisés en 2010 avec promesse d'achat en 2009 ou réalisés en 2009 Investissements achevés en 2013 an Polynésie française, Nouvelle-Calédonie, dans les îles Wallis et Futuna - Investissements réalisés en 2011 avec promesse d'achat en 2010 - Investissements réalisés en 2012 ou réalisés en 2012 avec promesse d'achat en 2011 - Investissements réalisés en 2012 ou réalisés du 1.1 au 31.3.2013 avec engagement en 2012 Investissements réalisés en 2011 avec promesse d'achat en 2010 - Investissements réalisés en 2011 avec promesse d'achat en 2010 - Investissements réalisés en 2011 avec promesse d'achat en 2010 - Investissements réalisés en 2011 avec promesse d'achat en 2010 - Investissements réalisés en 2011 ou réalisés en 2012 avec promesse d'achat en 2011 - Investissements réalisés en 2011 ou réalisés en 2012 avec promesse d'achat en 2011 - Investissements réalisés en 2012 ou réalisés du 1.1 au 31.3.2013 avec engagement en 2012 Prorogation en 2023 Investissements achevés en 2010 en métropole et dans les DOM-COM - Investissements réalisés en 2010 avec promesse d'achat en 2009 ou réalisés en 2009 Investissements réalisés en 2011 avec promesse d'achat en 2010 ou réalisés en 2009 Investissements réalisés en 2011 avec promesse d'achat en 2010 ou réalisés en 2010 - Investissements réalisés en 2011 avec promesse d'achat en 2010 ou réalisés en 2010 - Investissements réalisés en 2011 avec promesse d'achat en 2010 ou réalisés en 2010 - Investissements réalisés en 2011 avec promesse d'achat en 2010 ou réalisés en 2010 - Investissements réalisés en 2011 avec promesse d'achat en 2010 ou réalisés en 2010 - Investissements achevés en 2014 en Polynésie française, Nouvelle-Calédonie, dans les îles Wallis et Futuna - Investissements réalisés en 2011 avec promesse d'achat en 2010 - Investissements réalisés en 2011 avec promesse d'achat en 2010 - Investissements réalisés en 2011 avec promesse d'achat en 2010 - Investissements réalisés en 2011 avec promesse  | 7DD                                                                                                    |   | → Scellier<br>Suite |
| Investissements achevés en 2010 en métropole et dans les DOM-COM - Investissements réalisés en 2010 en métropole et dans les DOM-COM Investissements achevés en 2013 en Polynésie française, Nouvelle-Calédonie, dans les îles Wallis et Futuna - Investissements réalisés en 2011 avec promesse d'achat en 2010 - Investissements réalisés en 2012 ou réalisés du 1.1 au 31.3.2013 avec engagement en 2012 Investissements réalisés en 2011 en Polynésie française, Nouvelle-Calédonie, dans les îles Wallis et Futuna - Investissements réalisés en 2011 ou réalisés du 1.1 au 31.3.2013 avec engagement en 2012 Investissements réalisés en 2011 avec promesse d'achat en 2010 - Investissements réalisés en 2011 avec promesse d'achat en 2010 - Investissements réalisés en 2011 avec promesse d'achat en 2010 - Investissements réalisés en 2011 avec promesse d'achat en 2010 - Investissements réalisés en 2011 ou réalisés du 1.1 au 31.3.2013 avec engagement en 2012 Prorogation en 2023 Investissements achevés en 2010 en métropole et dans les DOM-COM - Investissements réalisés en 2010 avec promesse d'achat en 2009 ou réalisés en 2009 Investissements achevés en 2011 en métropole et dans les DOM-COM - Investissements réalisés en 2011 avec promesse d'achat en 2010 ou réalisés en 2009 Investissements réalisés en 2011 en métropole et dans les DOM-COM - Investissements réalisés en 2011 avec promesse d'achat en 2010 ou réalisés en 2010 - Investissements réalisés en 2011 avec promesse d'achat en 2010 ou réalisés en 2010 - Investissements réalisés en 2011 avec promesse d'achat en 2009 ou réalisés en 2010 - Investissements réalisés en 2011 avec promesse d'achat en 2010 ou réalisés en 2010 - Investissements réalisés en 2011 avec promesse d'achat en 2010 ou réalisés en 2010 - Investissements réalisés en 2011 avec promesse d'achat en 2010 ou réalisés en 2010 - Investissements réalisés en 2011 avec promesse d'achat en 2010 - Investissements réalisés en 2011 avec promesse d'achat en 2010 - Investissements réalisés en 2011 avec promesse d'achat en 2011 - Investiss | 7DD                                                                                                    |   | → Scellier<br>Suite |
| Investissements réalisés en 2010 en métropole et dans les DOM-COM - Investissements réalisés en 2010 - Investissements réalisés en 2011 avec promesse d'achat en 2009 ou réalisés en 2009 Investissements réalisés en 2011 avec promesse d'achat en 2010 - Investissements réalisés en 2011 ou réalisés en 2012 avec promesse d'achat en 2011 - Investissements réalisés en 2012 ou réalisés en 2012 avec promesse d'achat en 2011 - Investissements réalisés en 2012 ou réalisés en 2012 avec promesse d'achat en 2011 - Investissements réalisés en 2011 ou réalisés en 2012 avec promesse d'achat en 2011 - Investissements réalisés en 2011 ou réalisés en 2012 avec promesse d'achat en 2011 - Investissements réalisés en 2011 avec promesse d'achat en 2010 - Investissements réalisés en 2011 ou réalisés en 2012 avec promesse d'achat en 2011 - Investissements réalisés en 2010 ur réalisés du 1.1 au 31.3.2013 avec engagement en 2012 Prorogation en 2023 Investissements réalisés en 2010 en métropole et dans les DOM-COM - Investissements réalisés en 2010 en métropole et dans les DOM-COM - Investissements réalisés en 2011 en métropole et dans les DOM-COM - Investissements réalisés en 2011 en métropole et dans les DOM-COM - Investissements réalisés en 2011 avec promesse d'achat en 2009 ou réalisés en 2009 Investissements réalisés en 2011 en métropole et dans les DOM-COM - Investissements réalisés en 2011 en métropole et dans les DOM-COM - Investissements réalisés en 2011 en métropole et dans les DOM-COM - Investissements réalisés en 2011 avec promesse d'achat en 2009 ou réalisés en 2010 - Investissements réalisés en 2011 avec promesse d'achat en 2010 ou réalisés en 2010 - Investissements réalisés en 2011 avec promesse d'achat en 2010 - Investissements réalisés en 2011 avec promesse d'achat en 2010 - Investissements réalisés en 2011 avec promesse d'achat en 2010 - Investissements réalisés en 2011 avec promesse d'achat en 2011 - Investissements réalisés en 2011 avec promesse d'achat en 2011 - Investissements réalisés en 2011 ou réalisés en 2012 avec | 7DD         7DE         7DF         7DH         7DJ         7DK         7DM         7DN         7DN         7SJ         7SR         7TD         7UA         7UB         7UG         7UI                                                                                                    |   | → Scellier<br>Suite |
| Investissements achevés en 2010 en métropole et dans les DOM-COM - Investissements réalisés en 2010 - Investissements réalisés en 2011 avec promesse d'achat en 2009 ou réalisés en 2009 Investissements réalisés en 2011 avec promesse d'achat en 2010 - Investissements réalisés en 2011 ou réalisés en 2012 avec promesse d'achat en 2011 - Investissements réalisés en 2011 ou réalisés en 2012 avec promesse d'achat en 2011 - Investissements réalisés en 2011 ou réalisés en 2012 avec promesse d'achat en 2011 - Investissements réalisés en 2011 ou réalisés en 2012 avec promesse d'achat en 2011 - Investissements réalisés en 2011 avec promesse d'achat en 2010 - Investissements réalisés en 2011 avec promesse d'achat en 2010 - Investissements réalisés en 2011 ou réalisés du 1.1 au 31.3.2013 avec engagement en 2012 Prorogation en 2023 Investissements réalisés en 2010 ou réalisés du 1.1 au 31.3.2013 avec engagement en 2012 Prorogation en 2023 Investissements réalisés en 2010 - Investissements réalisés en 2010 - Investissements réalisés en 2010 ou réalisés d'achat en 2009 - Investissements réalisés en 2011 ou compose d'achat en 2009 ou réalisés en 2009 - Investissements réalisés en 2011 en métropole et dans les DOM-COM - Investissements réalisés en 2011 en métropole et dans les DOM-COM - Investissements réalisés en 2011 en compose d'achat en 2010 ou réalisés en 2010 - Investissements réalisés en 2011 en compose d'achat en 2010 ou réalisés en 2010 - Investissements réalisés en 2011 en compose d'achat en 2010 ou réalisés en 2010 - Investissements réalisés en 2011 en compose d'achat en 2010 ou réalisés en 2010 - Investissements réalisés en 2011 ou réalisés en 2010 ou réalisés en 2010 - Investissements réalisés en 2011 en compose d'achat en 2010 ou réalisés en 2010 - Investissements réalisés en 2011 avec promesse d'achat en 2010 - Investissements réalisés en 2011 avec promesse d'achat en 2011 - Investissements réalisés en 2011 ou réalisés du 1.1 au 31.3.2013 avec engagement en 2012 - Investissements réalisés en 2011 avec promesse d'ac | 7DD                                                                                                    |   | → Scellier<br>Suite |
| Investissements achevés en 2010 en métropole et dans les DOM-COM - Investissements réalisés en 2010 - Investissements réalisés en 2013 en Polynésie française, Nouvelle-Calédonie, dans les îles Wallis et Futuna - Investissements réalisés en 2011 ou réalisés en 2012 avec promesse d'achat en 2010 - Investissements réalisés en 2012 ou réalisés en 2012 avec promesse d'achat en 2011 - Investissements réalisés en 2012 ou réalisés en 2012 avec promesse d'achat en 2011 - Investissements réalisés en 2012 ou réalisés en 2012 avec promesse d'achat en 2011 - Investissements réalisés en 2014 en Polynésie française, Nouvelle-Calédonie, dans les iles Wallis et Futuna - Investissements réalisés en 2011 ou réalisés du 1.1 au 31.3.2013 avec engagement en 2012 Investissements réalisés en 2011 ou réalisés en 2012 avec promesse d'achat en 2010 - Investissements réalisés en 2010 ou réalisés du 2.1 au 31.3.2013 avec engagement en 2012 Prorogation en 2023 Investissements réalisés en 2010 ou réalisés du 1.1 au 31.3.2013 avec engagement en 2012 - Investissements réalisés en 2010 ou réalisés du 1.1 au 31.3.2013 avec engagement en 2012 Prorogation en 2023 Investissements réalisés en 2010 en métropole et dans les DOM-COM - Investissements réalisés en 2010 avec promesse d'achat en 2009 ou réalisés en 2009 Investissements réalisés en 2011 en métropole et dans les DOM-COM - Investissements réalisés en 2011 en métropole et dans les DOM-COM - Investissements réalisés en 2011 en métropole et dans les DOM-COM - Investissements réalisés en 2011 avec promesse d'achat en 2010 ou réalisés en 2010 - Investissements réalisés en 2011 avec promesse d'achat en 2010 - Investissements réalisés en 2011 avec promesse d'achat en 2010 - Investissements réalisés en 2011 avec promesse d'achat en 2010 - Investissements réalisés en 2011 avec promesse d'achat en 2010 - Investissements réalisés en 2011 avec promesse d'achat en 2011 - Investissements réalisés en 2011 avec promesse d'achat en 2011 - Investissements réalisés en 2011 avec promesse d'achat en 2011 - Invest | 7DD                                                                                                    |   | → Scellier<br>Suite |
| Investissements achevés en 2010 en métropole et dans les DOM-COM - Investissements réalisés en 2010 avec promesse d'achat en 2009 ou réalisés en 2009 Investissements réalisés en 2011 avec promesse d'achat en 2010 - Investissements réalisés en 2011 avec promesse d'achat en 2010 - Investissements réalisés en 2011 avec promesse d'achat en 2010 - Investissements réalisés en 2011 ou réalisés en 2012 avec promesse d'achat en 2011 - Investissements réalisés en 2014 en Polynésie française, Nouvelle-Calédonie, dans les ïles Wallis et Futuna - Investissements réalisés en 2014 en Polynésie française, Nouvelle-Calédonie, dans les ïles Wallis et Futuna - Investissements achevés en 2014 en Polynésie française, Nouvelle-Calédonie, dans les ïles Wallis et Futuna - Investissements réalisés en 2011 ou réalisés en 2012 avec promesse d'achat en 2011 - Investissements réalisés en 2010 eu réalisés du 1.1 au 31.3.2013 avec engagement en 2012 Prorogation en 2023 Investissements réalisés en 2010 eu réalisés du 1.1 au 31.3.2013 avec engagement en 2012 Prorogation en 2023 Investissements réalisés en 2010 eu réalisés du 1.1 au 31.3.2013 avec engagement en 2012 Prorogation en 2023 Investissements réalisés en 2010 en métropole et dans les DOM-COM - Investissements réalisés en 2011 eu réalisés du 2010 ou réalisés en 2009 Investissements réalisés en 2011 en métropole et dans les DOM-COM - Investissements réalisés en 2011 avec promesse d'achat en 2009 ou réalisés en 2009 Investissements réalisés en 2011 avec promesse d'achat en 2009 ou réalisés en 2009 Investissements réalisés en 2011 avec promesse d'achat en 2010 ou réalisés en 2010 - Investissements réalisés en 2011 avec promesse d'achat en 2010 - Investissements réalisés en 2011 avec promesse d'achat en 2010 - Investissements réalisés en 2011 avec promesse d'achat en 2010 - Investissements réalisés en 2011 avec promesse d'achat en 2011 - Investissements réalisés en 2011 ou réalisés en 2012 avec promesse d'achat en 2011 - Investissements réalisés en 2011 ou réalisés du 1.1 au 31.3.2013 avec  | 7DD                                                                                                    |   | Scellier<br>Suite   |
| Investissements achevés en 2010 en métropole et dans les DOM-COM - Investissements réalisés en 2010 - Investissements réalisés en 2010 avec promesse d'achat en 2090 ur éalisés en 2009 Investissements réalisés en 2011 avec promesse d'achat en 2010 - Investissements réalisés en 2011 avec promesse d'achat en 2011 - Investissements réalisés en 2011 avec promesse d'achat en 2011 - Investissements réalisés en 2012 avec promesse d'achat en 2011 - Investissements réalisés en 2012 avec promesse d'achat en 2011 - Investissements réalisés en 2012 avec promesse d'achat en 2011 - Investissements réalisés en 2012 avec promesse d'achat en 2011 - Investissements réalisés en 2014 en Polynésie française, Nouvelle-Calédonie, dans les iles Wallis et Futuna - Investissements réalisés en 2011 avec promesse d'achat en 2010 - Investissements réalisés en 2011 avec promesse d'achat en 2010 - Investissements réalisés en 2010 a métropole et dans les DOM-COM - Investissements achevés en 2010 en métropole et dans les DOM-COM - Investissements réalisés en 2010 en métropole et dans les DOM-COM - Investissements réalisés en 2011 en métropole et dans les DOM-COM - Investissements réalisés en 2011 en métropole et dans les DOM-COM - Investissements réalisés en 2011 en métropole et dans les DOM-COM - Investissements réalisés en 2011 en métropole et dans les DOM-COM - Investissements réalisés en 2011 en métropole et dans les DOM-COM - Investissements réalisés en 2011 en métropole et dans les DOM-COM - Investissements réalisés en 2011 avec promesse d'achat en 2010 ou réalisés en 2010 - Investissements réalisés en 2011 avec promesse d'achat en 2010 - Investissements réalisés en 2011 avec promesse d'achat en 2010 - Investissements réalisés en 2011 avec promesse d'achat en 2010 - Investissements réalisés en 2011 avec promesse d'achat en 2010 - Investissements réalisés en 2011 avec promesse d'achat en 2010 - Investissements réalisés en 2011 avec promesse d'achat en 2010 - Investissements réalisés en 2011 avec promesse d'achat en 2010 - Investissements r | 7DD         7DE         7DF         7DH         7DJ         7DK         7DM         7DM         7DN         7SJ         7SK         7SR         7TD         7UA         7UB         7UG         7UK         7UK                                                                                                    |   | Scellier<br>Suite   |
| Investissements réalisés en 2010 en métropole et dans les DOM-COM Investissements réalisés en 2010 avec promesse d'achat en 2009 ou réalisés en 2009 Investissements réalisés en 2011 avec promesse d'achat en 2010 Investissements réalisés en 2011 ou réalisés en 2012 avec promesse d'achat en 2011 Investissements réalisés en 2012 ou réalisés du 1.1 au 31.3.2013 avec engagement en 2012 Investissements réalisés en 2014 en Polynésie française, Nouvelle-Calédonie, dans les iles Wallis et Futuna Investissements réalisés en 2014 en Polynésie française, Nouvelle-Calédonie, dans les iles Wallis et Futuna Investissements réalisés en 2011 avec promesse d'achat en 2010 Investissements réalisés en 2011 avec promesse d'achat en 2010 Investissements réalisés en 2011 avec promesse d'achat en 2011 Investissements réalisés en 2010 ou réalisés du 1.1 au 31.3.2013 avec engagement en 2012 Prorogation en 2023 Investissements réalisés en 2010 en métropole et dans les DOM-COM Investissements réalisés en 2010 en métropole et dans les DOM-COM Investissements réalisés en 2011 en métropole et dans les DOM-COM Investissements réalisés en 2011 en métropole et dans les DOM-COM Investissements réalisés en 2011 en métropole et dans les DOM-COM Investissements réalisés en 2011 en métropole et dans les DOM-COM Investissements réalisés en 2011 en métropole et dans les DOM-COM Investissements réalisés en 2011 en métropole et dans les DOM-COM Investissements réalisés en 2011 avec promesse d'achat en 2010 ou réalisés en 2010 Investissements réalisés en 2011 avec promesse d'achat en 2010 ou réalisés en 2010 Investissements réalisés en 2011 avec promesse d'achat en 2010 Investissements réalisés en 2011 avec promesse d'achat en 2010 Investissements réalisés en 2011 avec promesse d'achat en 2010 Investissements réalisés en 2011 avec promesse d'achat en 2010 Investissements réalisés en 2011 avec promesse d'achat en 2011 Investissements réalisés en 2011 avec promesse d'achat en 2011 Investissements réalisés en 2011 avec promesse d'achat en 2012 Investissemen | 7DD         7DE         7DF         7DH         7DJ         7DK         7DM         7DM         7DN         7SJ         7SK         7SR         7UA         7UB         7UA         7UG         7UK         7UK                                                                                                    |   | Scellier<br>Suite   |
| Investissements réalisés en 2010 en métropole et dans les DOM-COM  Investissements réalisés en 2010 avec promesse d'achat en 2009 ou réalisés en 2009 Investissements réalisés en 2011 avec promesse d'achat en 2010 Investissements réalisés en 2011 ou réalisés en 2012 avec promesse d'achat en 2011 Investissements réalisés en 2012 ou réalisés en 2012 avec promesse d'achat en 2011 Investissements réalisés en 2012 ou réalisés en 2012 avec promesse d'achat en 2011 Investissements réalisés en 2012 ou réalisés en 2012 avec promesse d'achat en 2011 Investissements réalisés en 2012 ou réalisés en 2012 avec promesse d'achat en 2011 Investissements réalisés en 2012 ou réalisés en 2012 avec promesse d'achat en 2011 Investissements réalisés en 2011 ou réalisés en 2012 avec promesse d'achat en 2011 Investissements réalisés en 2010 avec promesse d'achat en 2011 Investissements réalisés en 2010 avec promesse d'achat en 2011 Investissements réalisés en 2010 en métropole et dans les DOM-COM Investissements réalisés en 2010 avec promesse d'achat en 2009 ou réalisés en 2009 Investissements réalisés en 2011 en métropole et dans les DOM-COM Investissements réalisés en 2011 en métropole et dans les DOM-COM Investissements réalisés en 2011 en métropole et dans les DOM-COM Investissements réalisés en 2011 en réalisés en 2010 en réalisés en 2010 Investissements réalisés en 2011 en réalisés en 2010 en réalisés en 2010 Investissements réalisés en 2011 avec promesse d'achat en 2009 ou réalisés en 2000 Investissements réalisés en 2011 avec promesse d'achat en 2010 Investissements réalisés en 2011 avec promesse d'achat en 2010 Investissements réalisés en 2011 en projués française, Nouvelle-Calédonie, dans les iles Wallis et Futuna Investissements réalisés en 2011 en véralisés en 2012 avec promesse d'achat en 2011 Investissements réalisés en 2011 avec promesse d'achat en 2011 Investissements réalisés en 2011 avec promesse d'achat en 2010 Investissements réalisés en 2011 en projués française, Nouvelle-Calédonie, dans les iles Wallis et Futuna In | 7DD         7DE         7DF         7DH         7DJ         7DK         7DM         7DM         7DN         7SN         7SR         7TC         7UA         7UB         7UG         7UG         7UK         7UK         7UK                                                                                        |   | Scellier<br>Suite   |
| Investissements áclivés en 2010 en métropole et dans les DOM-COM  - Investissements réalisés en 2010 - Investissements réalisés en 2010 avec promesse d'achat en 2009 ou réalisés en 2009 Investissements réalisés en 2011 avec promesse d'achat en 2010 - Investissements réalisés en 2010 ou réalisés en 2012 avec promesse d'achat en 2011 - Investissements réalisés en 2011 ou réalisés en 2012 avec promesse d'achat en 2011 - Investissements réalisés en 2011 avec promesse d'achat en 2011 - Investissements réalisés en 2011 avec promesse d'achat en 2011 - Investissements réalisés en 2011 avec promesse d'achat en 2011 - Investissements réalisés en 2011 avec promesse d'achat en 2011 - Investissements réalisés en 2011 aure promesse d'achat en 2011 - Investissements réalisés en 2011 ou réalisés en 2012 avec promesse d'achat en 2011 - Investissements réalisés en 2010 en métropole et dans les DOM-COM - Investissements réalisés en 2010 en métropole et dans les DOM-COM - Investissements réalisés en 2010 en métropole et dans les DOM-COM - Investissements réalisés en 2011 en réalisés en 2009 ou réalisés en 2009 - Investissements réalisés en 2011 en métropole et dans les DOM-COM - Investissements réalisés en 2011 en réalisés en 2010 ou réalisés en 2009 - Investissements réalisés en 2011 en proprise d'achat en 2009 ou réalisés en 2009 - Investissements réalisés en 2011 avec promesse d'achat en 2010 ou réalisés en 2010 - Investissements réalisés en 2011 avec promesse d'achat en 2010 - Investissements réalisés en 2011 avec promesse d'achat en 2010 - Investissements réalisés en 2011 avec promesse d'achat en 2010 - Investissements réalisés en 2011 avec promesse d'achat en 2010 - Investissements réalisés en 2011 avec promesse d'achat en 2011 - Investissements réalisés en 2011 avec promesse d'achat en 2011 - Investissements réalisés en 2011 avec promesse d'achat en 2011 - Investissements réalisés en 2011 avec promesse d'achat en 2011 - Investissements réalisés en 2011 avec promesse d'achat en 2011 - Investissements réalisés en 2011 avec pr | 7DD                                                                                                    |   | Scellier<br>Suite   |
| Investissements valuevies en 2010 en métropole et dans les DOM-COM  - Investissements réalisés en 2010 avec promesse d'achat en 2009 ou réalisés en 2009 Investissements réalisés en 2011 avec promesse d'achat en 2010 - Investissements réalisés en 2011 ou réalisés en 2012 avec promesse d'achat en 2011 - Investissements réalisés en 2011 ou réalisés du 1.1 au 31.3.2013 avec engagement en 2012 Investissements réalisés en 2011 ou réalisés du 1.1 au 31.3.2013 avec engagement en 2012 Investissements réalisés en 2011 ou réalisés du 1.1 au 31.3.2013 avec engagement en 2012 Investissements réalisés en 2011 ou réalisés du 2012 ex promesse d'achat en 2011 - Investissements réalisés en 2011 ou réalisés en 2012 avec promesse d'achat en 2011 - Investissements réalisés en 2011 ou réalisés en 2012 avec promesse d'achat en 2011 - Investissements réalisés en 2010 en réalisés en 2012 avec promesse d'achat en 2011 - Investissements réalisés en 2010 en réalisés du 1.1 au 31.3.2013 avec engagement en 2012 Prorogation en 2023 Investissements réalisés en 2010 en métropole et dans les DOM-COM - Investissements réalisés en 2011 en réalisés d'achat en 2009 ou réalisés en 2009 Investissements réalisés en 2011 en métropole et dans les DOM-COM - Investissements réalisés en 2011 en métropole et dans les DOM-COM - Investissements réalisés en 2011 avec promesse d'achat en 2010 ou réalisés en 2010 - Investissements réalisés en 2011 avec promesse d'achat en 2010 ou réalisés en 2009 Investissements réalisés en 2011 avec promesse d'achat en 2010 - Investissements réalisés en 2011 avec promesse d'achat en 2010 - Investissements réalisés en 2011 en cylinés française, Nouvelle-Calédonie, dans les iles Wallis et Futuna - Investissements réalisés en 2011 avec promesse d'achat en 2010 - Investissements réalisés en 2011 avec promesse d'achat en 2010 - Investissements réalisés en 2011 avec promesse d'achat en 2010 - Investissements réalisés en 2011 avec promesse d'achat en 2010 - Investissements réalisés en 2011 ou réalisés en 2012 avec promesse d'achat en  | 7DD                                                                                                    |   | Scellier<br>Suite   |
| Investissements réalisés en 2010 en métropole et dans les DOM-COM  Investissements réalisés en 2010 Investissements réalisés en 2013 en Polynósie française, Nouvelle-Calédonie, dans les îles Wallis et Futuna Investissements réalisés en 2011 ou réalisés en 2012 avec promesse d'acht en 2010 Investissements réalisés en 2011 ou réalisés en 2012 avec promesse d'acht en 2011 Investissements réalisés en 2011 ou réalisés en 2012 avec promesse d'acht en 2010 Investissements réalisés en 2011 ou réalisés en 2012 avec promesse d'acht en 2011 Investissements réalisés en 2011 ou réalisés en 2012 avec promesse d'acht en 2011 Investissements réalisés en 2011 avec promesse d'acht en 2010 Investissements réalisés en 2011 ou réalisés en 2012 avec promesse d'acht en 2011 Investissements réalisés en 2010 ou réalisés en 2012 avec promesse d'acht en 2010 Investissements réalisés en 2010 ou réalisés en 2012 avec promesse d'acht en 2011 Investissements réalisés en 2010 ou réalisés en 2012 avec promesse d'acht en 2010 Investissements réalisés en 2010 en métropole et dans les DOM-COM Investissements réalisés en 2011 en métropole et dans les DOM-COM Investissements réalisés en 2011 en métropole et dans les DOM-COM Investissements réalisés en 2011 avec promesse d'acht en 2009 ou réalisés en 2010 Investissements réalisés en 2011 avec promesse d'acht en 2009 ou réalisés en 2010 Investissements réalisés en 2011 avec promesse d'acht en 2009 ou réalisés en 2010 Investissements réalisés en 2011 avec promesse d'acht en 2010 ou réalisés en 2010 Investissements réalisés en 2011 avec promesse d'acht en 2011 Investissements réalisés en 2011 avec promesse d'acht en 2011 Investissements réalisés en 2011 avec promesse d'acht en 2011 Investissements réalisés en 2011 avec promesse d'acht en 2011 Investissements réalisés en 2011 avec promesse d'acht en 2011 Investissements réalisés en 2011 avec promesse d'acht en 2011 Investissements réalisés en 2011 avec promesse d'acht en 2011 Investissements réalisés en 2012 ou réalisés du 1.1 au 31.3.2013 avec engageme | 7DD                                                                                                    |   | Scellier<br>Suite   |
| Investissements réalisés en 2010 en métropole et dans les DOM-COM  Investissements réalisés en 2010 avec promesse d'achat en 2009 ou réalisés en 2009 Investissements réalisés en 2011 avec promesse d'achat en 2010 Investissements réalisés en 2011 ou réalisés en 2012 avec promesse d'achat en 2011 Investissements réalisés en 2011 ou réalisés en 2012 avec promesse d'achat en 2011 Investissements réalisés en 2011 ou réalisés en 2012 avec promesse d'achat en 2011 Investissements réalisés en 2011 ou réalisés en 2012 avec promesse d'achat en 2011 Investissements réalisés en 2011 ou réalisés en 2012 avec promesse d'achat en 2011 Investissements réalisés en 2011 ou réalisés en 2012 avec promesse d'achat en 2011 Investissements réalisés en 2011 ou réalisés en 2012 avec promesse d'achat en 2011 Investissements réalisés en 2011 ou réalisés en 2012 avec promesse d'achat en 2011 Investissements réalisés en 2010 ou réalisés en 2012 avec promesse d'achat en 2011 Investissements réalisés en 2010 en métropole et dans les DOM-COM Investissements réalisés en 2010 en métropole et dans les DOM-COM Investissements réalisés en 2010 en métropole et dans les DOM-COM Investissements réalisés en 2011 avec promesse d'achat en 2010 ou réalisés en 2009 Investissements réalisés en 2011 en promoses d'achat en 2010 ou réalisés en 2010 Investissements réalisés en 2011 en promesse d'achat en 2010 ou réalisés en 2010 Investissements réalisés en 2011 avec promesse d'achat en 2010 ou réalisés en 2010 Investissements réalisés en 2011 avec promesse d'achat en 2010 Investissements réalisés en 2011 en promesse d'achat en 2010 Investissements réalisés en 2011 avec promesse d'achat en 2010 Investissements réalisés en 2011 avec promesse d'achat en 2010 Investissements réalisés en 2011 avec promesse d'achat en 2010 Investissements réalisés en 2011 avec promesse d'achat en 2010 Investissements réalisés en 2011 en prohysis française, Nouvelle-Calédonie, dans les Iles Wallis et Futuna Investissements réalisés en 2011 avec promesse d'achat en 2010 Investissement | 7DD                                                                                                    |   | Scellier<br>Suite   |
| Investissements réalisés en 2010 en métropole et dans les DOM-COM  Investissements réalisés en 2010 Investissements réalisés en 2013 en Polynésie française, Nouvelle-Calédonie, dans les ïles Wallis et Futuna Investissements réalisés en 2011 ou réalisés en 2012 avec promesse d'acht en 2010 Investissements réalisés en 2011 ou réalisés en 2012 avec promesse d'acht en 2011 Investissements réalisés en 2011 ou réalisés en 2012 avec promesse d'acht en 2010 Investissements réalisés en 2011 ou réalisés en 2012 avec promesse d'acht en 2011 Investissements réalisés en 2011 avec promesse d'acht en 2010 Investissements réalisés en 2011 avec promesse d'acht en 2010 Investissements réalisés en 2010 avec promesse d'acht en 2010 Investissements réalisés en 2010 avec promesse d'acht en 2010 Investissements réalisés en 2010 au réalisés du 1.1 au 31.3.2.0.13 avec engagement en 2012 Prorogation en 2023 Investissements réalisés en 2010 en métropole et dans les DOM-COM Investissements réalisés en 2010 avec promesse d'acht en 2010 ou réalisés en 2009 Investissements réalisés en 2010 avec promesse d'acht en 2010 ou réalisés en 2009 Investissements réalisés en 2011 avec promesse d'acht en 2010 ou réalisés en 2010 Investissements réalisés en 2010 avec promesse d'acht en 2010 ou réalisés en 2010 Investissements réalisés en 2011 avec promesse d'acht en 2010 ou réalisés en 2010 Investissements réalisés en 2011 avec promesse d'acht en 2010 ou réalisés en 2010 Investissements réalisés en 2011 avec promesse d'acht en 2010 Investissements réalisés en 2011 avec promesse d'acht en 2010 Investissements réalisés en 2011 ou réalisés en 2012 avec promesse d'acht en 2011 Investissements réalisés en 2011 ou réalisés en 2012 avec promesse d'acht en 2011 Investissements réalisés en 2011 ou réalisés en 2012 avec promesse d'acht en 2011 Investissements réalisés en 2011 ou réalisés en 2012 avec promesse d'acht en 2011 Investissements réalisés en 2011 ou réalisés en 2012 avec promesse d'acht en 2011 Investissements réalisés en 2012 ou réalisés en 2012 avec p | 7DD                                                                                                    |   | Scellier<br>Suite   |
| Investissements réalisés en 2010 en métropole et dans les DOM-COM Investissements réalisés en 2010 avec promesse d'achat en 2009 ou réalisés en 2009 Investissements réalisés en 2011 avec promesse d'achat en 2010 Investissements réalisés en 2011 avec promesse d'achat en 2010 Investissements réalisés en 2012 ou réalisés en 2012 avec promesse d'achat en 2011 Investissements réalisés en 2012 ou réalisés en 2012 avec promesse d'achat en 2011 Investissements réalisés en 2012 avec promesse d'achat en 2010 Investissements réalisés en 2014 en Polynésie française, Nouvelle-Calédonie, dans les lies Wallis et Futuna Investissements réalisés en 2011 en Polynésie française, Nouvelle-Calédonie, dans les lies Wallis et Futuna Investissements réalisés en 2010 en métropole et dans les DOM-COM Investissements réalisés en 2010 en métropole et dans les DOM-COM Investissements réalisés en 2010 en métropole et dans les DOM-COM Investissements réalisés en 2011 en métropole et dans les DOM-COM Investissements réalisés en 2011 en métropole et dans les DOM-COM Investissements réalisés en 2011 en métropole et dans les DOM-COM Investissements réalisés en 2011 en métropole et dans les DOM-COM Investissements réalisés en 2011 en métropole et dans les DOM-COM Investissements réalisés en 2011 en métropole et dans les DOM-COM Investissements réalisés en 2011 en métropole et dans les DOM-COM Investissements réalisés en 2011 en métropole et dans les DOM-COM Investissements réalisés en 2011 en métropole et dans les DOM-COM Investissements réalisés en 2011 en réprésie française, Nouvelle-Calédonie, dans les les Wallis et Futuna Investissements réalisés en 2011 en réprésie française, Nouvelle-Calédonie, dans les les Wallis et Futuna Investissements réalisés en 2011 en réprésie française, Nouvelle-Calédonie, dans les les Wallis et Futuna Investissements réalisés en 2011 en réprésie française, Nouvelle-Calédonie, dans les les Wallis et Futuna Investissements réalisés en 2011 en réalisés en 2012 avec promesse d'acht en 2011 Investissements réalisés en  | 7DD         7DE         7DF         7DH         7DH         7DN         7DN         7DN         7DN         7SJ         7SR         7SR         7SR         7TC         7UA         7UB         7UA         7UB         7UG         7UI         7UK         2023         7VL         2023         7VK         2023 |   | Scellier<br>Suite   |
| Investissements réalisés en 2010 en métropole et dans les DOM-COM  Investissements réalisés en 2013 en Polynésie française, Nouvelle-Calédonie, dans les iles Wallis et Futuna Investissements réalisés en 2011 avec promesse d'achat en 2010 Investissements réalisés en 2011 avec promesse d'achat en 2011 Investissements réalisés en 2012 ave affisés du 11 au 31 3.2013 avec engagement en 2012 Investissements réalisés en 2011 ou réalisés en 2012 avec promesse d'achat en 2010 Investissements réalisés en 2011 avec promesse d'achat en 2010 Investissements réalisés en 2011 ou réalisés en 2012 avec promesse d'achat en 2010 Investissements réalisés en 2011 ou réalisés en 2012 avec promesse d'achat en 2010 Investissements réalisés en 2010 en métropole et dans les DOM-COM Investissements réalisés en 2010 en métropole et dans les DOM-COM Investissements réalisés en 2010 en métropole et dans les DOM-COM Investissements réalisés en 2011 en réalisés en 2010 en métropole et dans les DOM-COM Investissements réalisés en 2011 en réalisés en 2010 en métropole et dans les DOM-COM Investissements réalisés en 2011 en réalisés en 2010 en réalisés en 2010 Investissements réalisés en 2011 en réalisés en 2010 en réalisés en 2010 en réalisés en 2010 Investissements réalisés en 2011 eur épinese d'achat en 2009 ou réalisés en 2010 Investissements réalisés en 2011 eur épinese d'achat en 2010 eur failisés en 2010 Investissements réalisés en 2011 eur épinese d'achat en 2010 Investissements réalisés en 2011 eur épinese d'achat en 2010 Investissements réalisés en 2011 eur épinese d'achat en 2010 Investissements réalisés en 2011 eur éalisés en 2012 avec promesse d'achat en 2011 Investissements réalisés en 2011 eur éalisés en 2012 avec promesse d'achat en 2011 Investissements réalisés en 2011 eur éalisés en 2012 avec promesse d'achat en 2011 Investissements réalisés en 2011 eur éalisés en 2012 avec promesse d'achat en 2011 Investissements réalisés en 2011 eur éalisés en 2012 avec promesse d'achat en 2011 Investissements réalisés en 2011 eur éalisés en  | 7DD                                                                                                    |   | ∽ Scellier<br>Suite |

Précédent

Suivant 🕨

| VOS CHARGES                                                                                                    |                                                                |
|----------------------------------------------------------------------------------------------------|----------------------------------------------------------------|
| RÉDUCTIONS ET CRÉDITS D'IMPÔT                                                                                                    |                                                                |
| INVESTISSEMENTS DESTINÉS À LA LOCATION MEUBLÉE NON PROFESSIONNELLE : LOI CENSI-BOUVARD Investissements réalisés de 2018 à 2022 et achevés en 2024 Engagement de location à souscrire la première année au titre de laquelle la réduction d'impôt est demandée                                                            |                                                                |
| Engagement de location en meublé à l'exploitant pendant une durée de 9 ans, à compter de la date de prise d'effet du bail :                                                                                                    |                                                                |
| cochez la case 711                                                                                                    |                                                                |
| Adresse du logement ; nom et type d'établissement dans lequel se situe le logement (Si vous déclarez plusieurs établissements, veuillez reporter<br>les informations de l'autre établissement dans la rubrique mention expresse située sur l'écran « Informations » en fin de déclaration).                              | Loi Censi                                                      |
| Type d'établissement :         - résidence pour personnes âgées ou handicapées, cochez la case       71K         - résidence pour étudiants, cochez la case       71L         Date d'achèvement du logement pour les logements acquis en l'état futur d'achèvement ou date d'achèvement des travaux pour les       JJ/MM | Bouvard<br>Pour la l <sup>ère</sup><br>année de<br>déclaration |
| logements acheves depuis au moins quinze ans acquis en vue de leur renabilitation 2024                                                                                                    |                                                                |
| A remplir uniquement la première année de demande de la réduction d'impôt. Indiquez le montant de l'investissement.                                                                                                    |                                                                |
| 70Y 7PZ 7MZ 7MW 7MN                                                                                                    |                                                                |
| Précédent     Suivant      Suivant                                                                                                    |                                                                |
| VOS CHARGES                                                                                                    |                                                                |
| RÉDUCTIONS ET CRÉDITS D'IMPÔT                                                                                                    |                                                                |
| INVESTISSEMENTS DESTINÉS À LA LOCATION MEUBLÉE NON PROFESSIONNELLE : LOI CENSI-BOUVARD                                                                                                    |                                                                |
| Reports concernant les investissements des années antérieures                                                                                                    |                                                                |
| Reportez 1/9 de la réduction d'impôt.<br>Investissements achevés en 2023. réalisés de 2017 à 2022 75X                                                                                                    |                                                                |
| Investissements achevés en 2022, réalisés de 2016 à 2022 7ST                                                                                                    |                                                                |
| Investissements achevés en 2021, réalisés de 2015 à 2021 7SS                                                                                                    |                                                                |
| Investissements achevés en 2020, réalisés de 2014 à 2020 7SM                                                                                                    |                                                                |
| Investissements achevés en 2019, réalisés de 2013 à 2019 7SP                                                                                                    |                                                                |
| - réalisés de 2013 à 2018                                                                                                    |                                                                |
| - réalisés en 2012 7SO                                                                                                    |                                                                |
| Investissements achevés en 2017 :                                                                                                    |                                                                |
| - réalisés de 2013 à 2017 7SA                                                                                                    |                                                                |
| - realises en 2012 / SB                                                                                                    |                                                                |
|                                                                                                    |                                                                |
|                                                                                                    |                                                                |
| - réalisés de 2013 à 2016 70P                                                                                                    |                                                                |
| - réalisés en 2012 ou réalisés en 2013 avec promesse d'achat en 2012 70Q                                                                                                    |                                                                |
| - realisés en 2011 ou réalisés en 2012 avec promesse d'achat en 2011                                                                                                    | LOI                                                            |
| - réalisés en 2010 avec promesse d'achat en 2009 70T                                                                                                    | Censi                                                          |
| Papart du solde de réduction d'impôt pan imputé les années présédentes                                                                                                    | - Bouvard                                                      |
| À remplir uniquement lorsqu'une fraction de réduction d'impôt n'a pas pu être imputée les années précédentes faute d'un impôt sur le revenu suffisant.<br>Indiquez la fraction de réduction d'impôt non imputée.                                                                                                    | Les annees                                                     |
| - Investissements réalisés en 2009 et achevés de 2009 à 2015 ; réalisés en 2010 avec engagement avant le 1.1.2010 et achevés de 2010 à 2016.                                                                                                    | Suivances                                                      |
| Report du solde de réduction d'impôt de l'année :           2018         2019         2020         2021         2022         2023                                                                                                    |                                                                |
| 7H0 7HT 7HD 7KE 70A 7P0                                                                                                    |                                                                |
| - Investissements réalisés en 2010 et achevés de 2010 à 2016 ; réalisés en 2011 avec promesse d'achat en 2010 et achevés de 2011 à 2016.<br>Report du solde de réduction d'impôt de l'année :                                                                                                    |                                                                |
| 2018         2019         2020         2021         2022         2023           7HP         7HU         7HE         7KF         7OB         7PP                                                                                                    |                                                                |
| - Investissements réalisés en 2011 et achevés de 2011 à 2017 ; réalisés en 2012 avec promesse d'achat en 2011 et achevés de 2012 à 2016.                                                                                                    |                                                                |
| 2018         2019         2020         2021         2022         2023           7HQ         7HV         7HF         7KG         7OC         7PQ                                                                                                    |                                                                |
| - Investissements réalisés en 2012 et achevés de 2012 à 2018 ; réalisés en 2013 avec promesse d'achat en 2012 et achevés de 2013 à 2016.                                                                                                    |                                                                |
| Report du solde de réduction d'impôt de l'année :           2018         2019         2020         2021         2022         2023                                                                                                    |                                                                |
| 7HR         7HG         7KH         7OD         7PR                                                                                                    |                                                                |
| - Investissements réalisés et achevés de 2013 à 2020.<br>Report du solde de réduction d'impôt de l'année :                                                                                                    |                                                                |
| Z016         Z019         Z020         Z021         Z022         Z023           7HS         7HX         7HH         7KI         7OE         7PS                                                                                                    |                                                                |

| _ | ró/ | - 61 | do | mf |
|---|-----|------|----|----|
|   | 164 |      | ue |    |

|                                                                                  | · · · · · · · · · · · · · · · · · · ·                                                                                                    |
|----------------------------------------------------------------------------------|----------------------------------------------------------------------------------------------------|
| ► Accueil                                                                        | <sup>Consulter l'aide</sup> ★ CERFA                                                                                                    |
| <ul> <li>Sélection des rubriques<br/>de la déclaration<br/>principale</li> </ul> | Étape 1 Étape 2 Étape 3 Étape 4 Étape 5 Fin de lobaros signature distanción de lobaros signature distanción de lobaros signature de lobaros signature de loba |
| <ul> <li>Sélection des annexes</li> </ul>                                        |                                                                                                    |
| <ul> <li>Déclaration de revenue</li> </ul>                                       |                                                                                                    |
| Anneye n°2044                                                                    | RÉPUBLIQUE<br>RÉPUBLIQUE                                                                                                    |
|                                                                                  | rKANÇAISE                                                                                                    |
| Annexe n°2044 EB                                                                 |                                                                                                    |
|                                                                                  |                                                                                                    |
|                                                                                  | (articles 31. 31 bis et 199 septvicies et 199 novovicies du code général des impôts)                                                                                                    |
|                                                                                  | Notice                                                                                                    |
|                                                                                  | Joindre un exemplaire par logement éligible, à votre déclaration des revenus fonciers de 2024                                                                                                    |
|                                                                                  | Combien d'engagements de location à un particulier souhaitez-vous souscrire ?                                                                                                    |
|                                                                                  | Saisissaz la                                                                                                    |
|                                                                                  | Suivant ► Salsissez le                                                                                                    |
|                                                                                  |                                                                                                    |
|                                                                                  |                                                                                                    |
|                                                                                  | TISCAUX SOUSCIII                                                                                                    |
|                                                                                  |                                                                                                    |
|                                                                                  | ENGAGEMENT DE LOCATION N° 1                                                                                                    |
|                                                                                  | Notice                                                                                                    |
|                                                                                  | 1. PROPRIÉTAIRE DU LOGEMENT                                                                                                    |
|                                                                                  | Nom(s), prénom(s) : Adresse du propriétaire du logement :                                                                                                    |
|                                                                                  | Code postal : Commune :                                                                                                    |
|                                                                                  | 2. LIEU DE SITUATION DU LOGEMENT                                                                                                    |
|                                                                                  | Département  - Sélectionner un département -                                                                                                    |
|                                                                                  | Commune - Sélectionner une commune - V                                                                                                    |
|                                                                                  | puis sélectionner la rue Rue, lieu-dit ou hameau - Sélectionner une rue -                                                                                                    |
|                                                                                  | Numéro Bis, ter.                                                                                                    |
|                                                                                  | Si le logement (dispositir « Sceller » uniquement) est situe dans<br>une Zone de Revitalisation Rurale (ZRR), cochez la case :                                                                                                    |
|                                                                                  | 3. AVANTAGE HISCAL DEMANDE (cochez la case utile et complètez les renseignements demandés) DENORMANDIE ANCIEN EN MÉTROPOLE OU OUTRE MER. Pour ce dispositif, le loyer anisi que les ressources du locataire ne doivent pas excéder les plafonds applicables au Instruction de location de location de  |
|                                                                                  | dispositif « Pinel », trixes par l'article 2 terroecies D de l'annexe ill au code general des impots, s'agissant des investissements realises en metropole et par l'article 2 terroecies F de<br>l'annexe Ill au code général des impôts, s'agissant des investissements réalisés outre-mer. Le dispositif « Denormandie ancien » concerne les investissements réalisés à compter du 1er<br>janvier 2019.                                                                                                    |
|                                                                                  | PINEL MÉTROPOLE OU PINEL OUTRE MER hors PINEL BRETAGNE. Pour ce dispositif, le loyer ainsi que les ressources du locataire ne doivent pas excéder les plafonds fixés<br>par l'article 2 terdecies D de l'annexe III au code général des impôts, s'agissant des investissements réalisés en métropole et par l'article 2 terdecies F de l'annexe III au code général<br>des impôts, s'agissant des investissements réalisés outre-mer. Le dispositif "Pinel" concerne les investissements réalisés à compter du 1er septembre 2014.                                                                                                    |
|                                                                                  | PINEL BRETAGNE. Pour ce dispositif, le loyer ainsi que les ressources du locataire ne doivent pas excéder les plafonds fixés par l'arrêté fixant les conditions à titre expérimental de<br>la réduction d'impôt prévue à l'article 199 novovicies du code général des impôts pour les logements situés en région Bretagne pris par la Préfète de la région Bretagne le 19 mars 2020<br>modifié par l'arrêté préfectoral du 22 janvier 2024, en application de l'article 164 de la loi n°2019-1479 de finances pour 2020. Le dispositif « Pinel Bretagne » concerne les<br>investissements réalisés dans la rédion Bretange du le ravid 2020 au 21 décembre 2024                                                                                                    |
|                                                                                  | INITIAL DE LOCATION DE 6 ANS OU UNIQUE PROROGATION                                                                                                    |
|                                                                                  | INICINALE DE LENGAGEMENT INITIEL DE SANS. Lengagement initial de location de sons pour les logements achevés en 2017 ou 2018 peut être prorogé pour une première<br>période triennale. L'engagement initial de location de 9 ans, pour les logements achevés en 2014 ou 2015 peut être prorogé pour une seute période triennale. Pour ce dispositif, le loyer<br>ainsi que les ressources du locataire ne doivent pas excéder les platonds fixés par l'article 2 <i>terdecies</i> D de l'annexe III au code général des impôts, s'agissant des investissements réalisés outre-mer.                                                                                                    |
|                                                                                  | PINEL MÉTROPOLE OU PINEL OUTRE-MER : SECONDE PROROGATION TRIENNALE DE L'ENGAGEMENT INITIAL DE LOCATION DE 6 ANS. L'engagement initial de location de 6 ans pour les logements achevés en 2014 ou 2015 peut être prorogé pour une période triennale. Pour ce dispositif, le loyer ainsi que les ressources du locataire ne doivent pa sexcéder les platonds fixés par l'article 2 <i>terdecise</i> D de 1 annexe III au code général des impôts, s'agissant des investissements réalisés outre-mer.                                                                                                    |
|                                                                                  | SCELLIER MÉTROPOLE OU SCELLIER OUTRE-MER (SECTEUR INTERMEDIAIRE): PREMIÈRE PROROGATION TRIENNALE DE L'ENGAGEMENT INITIAL DE LOCATION.<br>Lorsque la location du logement est consentie dans le secteur intermédiaire pendant toute la période d'engagement initial de location et que ce bien reste loué dans le secteur<br>intermédiaire après cette période, l'engagement de location peut-être prorogé pour une première période triennale. Pour ce dispositif, le loyer ainsi que les ressources du locataire ne<br>doivent pas excéder les plafonds fixés par l'article 2 terdecies C de l'annexe III au code général des impôts.                                                                                                    |
|                                                                                  | SCELLIER MÉTROPOLE OU SCELLIER OUTRE MER (SECTEUR INTERMEDIAIRE) : SECONDE PROROGATION TRIENNALE DE L'ENGAGEMENT INITIAL DE LOCATION.<br>Lorsque la location du logement est consentie dans le secteur intermédiaire, l'engagement de location peut être prorogé pour une seconde période triennale. Pour ce dispositif, le loyer<br>ainsi que les ressources du locataire ne doivent pas excéder les plafonds fixés par l'article 2 <i>terdecies</i> C de l'annexe III au code général des impôts.                                                                                                    |
|                                                                                  | 4. CARACTÉRISTIQUES DE LA LOCATION (cochez la case utile et complétez les renseignements demandés) Surface du logement à prendre en compte pour l'appréciation du plafond de loyer (en m²):      Location directe :                                                                                                    |
|                                                                                  | Date de prise d'effet de la location : Loyer mensuel hors charges (ou loyer prévisionnel):                                                                                                    |
|                                                                                  | Nom du locataire :                                                                                                    |
|                                                                                  | Location a certains organismes publics ou prives : Date de prise d'effet de la location :                                                                                                    |
|                                                                                  | Loyer mensuel hors charges (ou loyer prévisionnel) : 19                                                                                                    |
|                                                                                  | Adresse de l'organisme locataire :                                                                                                    |
|                                                                                  | Code Postal : Commune : Nom et prénom du sous-locataire :                                                                                                    |
|                                                                                  | ≪ Précédent Suivant ►                                                                                                    |
|                                                                                  | Suivant                                                                                                    |

| i. NATURE DU LOGEMENT (cochez la case utile et complétez les renseignements demandés)<br>nvestissements Scellier réalisés du 01.01.2009 au 31.12.2012 (ou 31.03.2013) dont l'engagement a été prorogé<br>nvestissements Pinel réalisés à compter du 01.09.2014, Pinel Bretagne à compter du 01.04.2020 et première e<br>nique prorogation triennale de l'engagement initial de 9 ans.<br>☐ Logement acquis neuf :                                                                                                    | é.<br>t seconde prorogations triennales de l'engagement initial de 6 ans,                                                                                                    |           |
|----------------------------------------------------------------------------------------------------|----------------------------------------------------------------------------------------------------|-----------|
| Date d'acquisition de l'immeuble :                                                                                                    |                                                                                                    |           |
| Prix d'acquisition (en €) :                                                                                                    |                                                                                                    |           |
| logement acquis en l'état futur d'achèvement, logement acquis en vue de sa réhabilitation ou local acquis ir                                                                                                    | achevé ·                                                                                                    |           |
| Designment dequis en retar latar a denevement, logement dequis en vae de sa renabilitation de local dequis in<br>Date d'acquisition de l'immeuble :                                                                                                    |                                                                                                    |           |
| Data du dénât de la demande de permie de construire :                                                                                                    |                                                                                                    |           |
|                                                                                                    |                                                                                                    |           |
| Jate d'achévément de l'immeuble ou des travaux de renabilitation:                                                                                                    |                                                                                                    |           |
| Prix de revient (en €) :                                                                                                    |                                                                                                    |           |
| Logement que le proprietaire fait construire :                                                                                                    |                                                                                                    |           |
| Jate du depot de la demande de permis de construire :                                                                                                    |                                                                                                    |           |
| Date d'achèvement de l'immeuble :                                                                                                    |                                                                                                    |           |
| Prix de revient (en €) :                                                                                                    |                                                                                                    |           |
| Local affecté à un autre usage que l'habitation que le propriétaire transforme en logement :                                                                                                    |                                                                                                    |           |
| Date d'acquisition du local :                                                                                                    |                                                                                                    |           |
| Date d'achèvement de l'immeuble :                                                                                                    |                                                                                                    |           |
| Prix de revient (en €) :                                                                                                    |                                                                                                    |           |
| Nature de son affectation antérieure :                                                                                                    |                                                                                                    |           |
| Logement issu de la transformation d'un local affecté à un usage autre que l'habitation qui entre                                                                                                    |                                                                                                    |           |
| dans le champ de la TVA :                                                                                                    |                                                                                                    |           |
| Date d'acquisition de l'immeuble :                                                                                                    |                                                                                                    |           |
| )ate du dépôt de la demande de permis de construire au titre                                                                                                    |                                                                                                    |           |
| Prix de revient (en €) :                                                                                                    |                                                                                                    |           |
| Nature de con affectation antérioure :                                                                                                    |                                                                                                    |           |
|                                                                                                    |                                                                                                    | Continuez |
|                                                                                                    |                                                                                                    |           |
| Date du dénôt de la demande de normis de construire au titre des                                                                                                    |                                                                                                    | la saisie |
| ravaux de réhabilitation (ou date de la déclaration préalable des travaux) :                                                                                                    |                                                                                                    | ≻ des     |
| Prix de revient (en €) :                                                                                                    |                                                                                                    | champs    |
| Logement issu de la transformation d'un local affecté à un usage autre que l'habitation qui n'entre<br>pas dans le champ de la TVA :                                                                                                    |                                                                                                    | requis    |
| Date d'acquisition de l'immeuble :                                                                                                    |                                                                                                    |           |
| Date du dépôt de la demande de permis de construire au titre                                                                                                    |                                                                                                    |           |
|                                                                                                    |                                                                                                    |           |
|                                                                                                    |                                                                                                    |           |
| vature de son aπectation anterieure :                                                                                                    |                                                                                                    |           |
| neuf au sens de la TVA :                                                                                                    |                                                                                                    |           |
| Date d'acquisition de l'immeuble :                                                                                                    |                                                                                                    |           |
| Date du dépôt de la demande de permis de construire au titre des travaux :                                                                                                    |                                                                                                    |           |
| Prix de revient (en €) :                                                                                                    |                                                                                                    |           |
| Logement qui fait l'objet de travaux concourant à la production ou à la livraison d'un immeuble                                                                                                    |                                                                                                    |           |
| neuf au sens de la TVA :                                                                                                    |                                                                                                    |           |
| Jate d'acquisition de l'immeuble :                                                                                                    |                                                                                                    |           |
| Date du dépôt de la demande de permis de construire au titre des travaux :                                                                                                    |                                                                                                    |           |
| Date d'achèvement de l'immeuble :                                                                                                    |                                                                                                    |           |
| Prix de revient (en €) :                                                                                                    |                                                                                                    |           |
| 6. ENGAGEMENT INITIAL DE LOCATION                                                                                                    |                                                                                                    |           |
| Investissements réalisés à compter du 1 <sup>er</sup> septembre 2014 (dispositif Pinel métropole ou Pinel outre 2020 (dispositif Pinel Bretagne avec engagement de location de 9 ans) ou à compter du 1 <sup>er</sup> janvier 2 engagement de location de 9 ans).<br>En tant que propriétaire du logement mentionné ci-dessus, je m'engage à donner ce bien en location nue, à usage d'habitation principale du locataire, dans les conditions de plafonds de loyer et de ressources lorsqu'i<br>à une personne autre qu'un ascendant ou descendant | e-mer avec engagement de location de 9 ans), à compter du 1 <sup>er</sup> avril<br>019 (dispositif Denormandie ancien en métropole ou outre-mer avec<br>une autre personne que moi-même ou un membre de mon foyer fiscal, à<br>I y a lieu (voir notice), pendant une durée minimale de neuf ans :  |           |
| (case à cocher pour les investissements « Pinel métropole / Pinel outre-mer » qui ont été réalisés du 1 <sup>er</sup> se                                                                                                    | ptembre au 31 décembre 2014)                                                                                                    |           |
| Investissements réalisés à compter du 1 <sup>er</sup> septembre 2014 (dispositif Pinel métropole ou Pinel outre 2020 (dispositif Pinel Bretagne avec engagement de location de 6 ans) ou à compter du 1 <sup>er</sup> janvier 2 engagement de location de 6 ans).<br>En tant que propriétaire du logement mentionné ci-dessus, je m'engage à donner ce bien en location nue, à usage d'habitation principale du locataire, dans les conditions de plafonds de loyer et de ressources lorsqui<br>à une personne autre qu'un ascendant ou descendant  | e-mer avec engagement de location de 6 ans), à compter du 1 <sup>er</sup> avril<br>019 (dispositif Denormandie ancien en métropole ou outre-mer avec<br>à une autre personne que moi-même ou un membre de mon foyer fiscal à<br>il y a lieu (voir notice), pendant une durée minimale de six ans : |           |
| (case a cocner pour les investissements « Pinel metropole / Pinel outre-mer » qui ont été réalisés du 1 <sup>er</sup> sej                                                                                                    | ptembre au 31 decembre 2014)                                                                                                    |           |
| Précédent                                                                                                    | Suivant 🕨                                                                                                    |           |

Cliquez sur « Suivant »

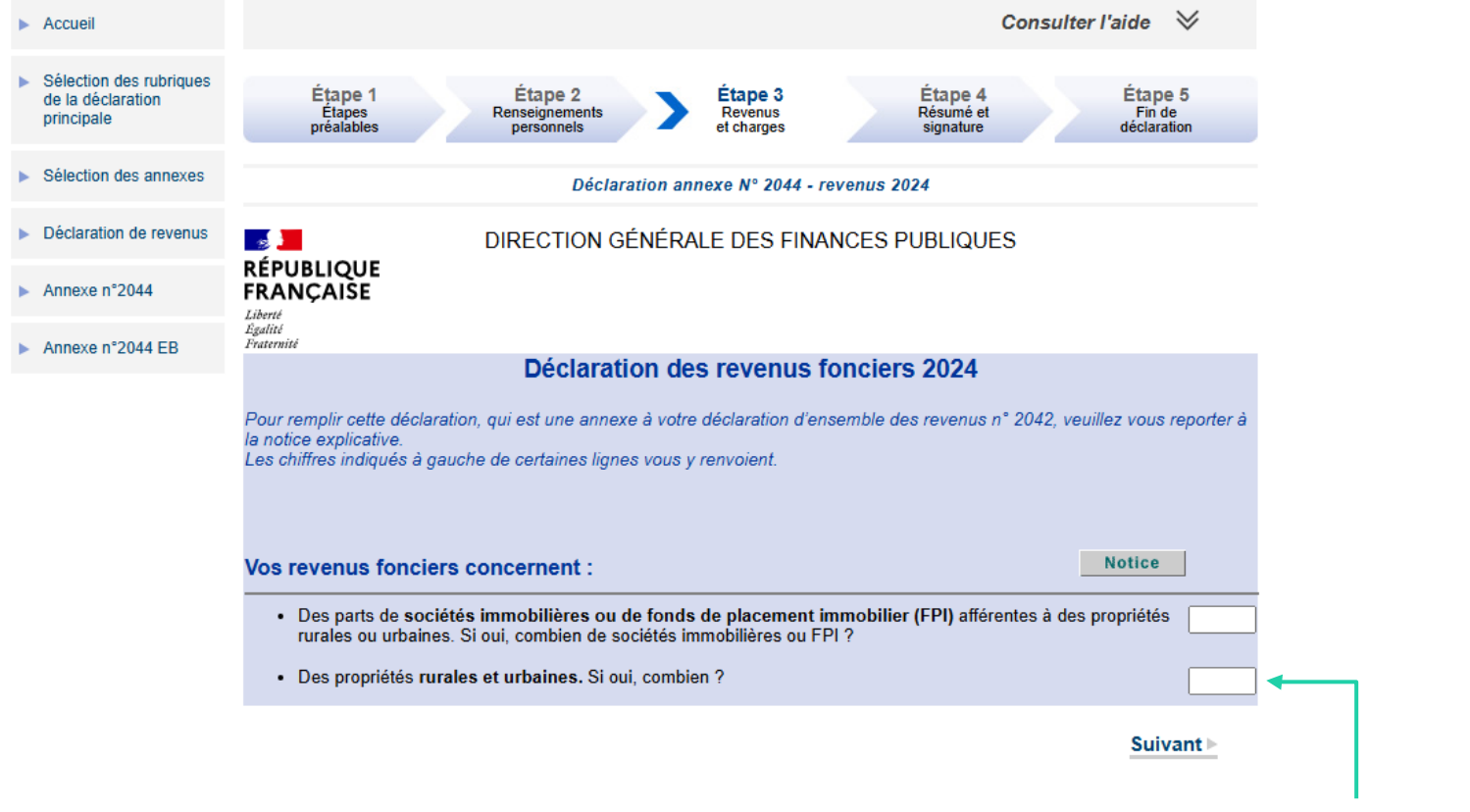

#### Saisissez en « Propriétés rurales et urbaines » : 1 ou 2 selon 1 bail (logement + parking ensemble) ou 2 baux (logement et parking distincts)

|                      |                      |                                                       |                                 |                              | Déclaration                                         | annexe N° 2044 - revo         | enus 2024                    |                                     |                                     |                                                                      |                   |
|----------------------|----------------------|-------------------------------------------------------|---------------------------------|------------------------------|-----------------------------------------------------|-------------------------------|------------------------------|-------------------------------------|-------------------------------------|----------------------------------------------------------------------|-------------------|
|                      |                      |                                                       |                                 | _                            | 201 Vos pro                                         | priétés rurales et            | urbaines                     |                                     |                                     |                                                                      |                   |
| 200 0                |                      |                                                       |                                 |                              |                                                     |                               |                              |                                     |                                     | Notice                                                               |                   |
| 200 Carac<br>la dédu | ction spé            | cifique « Conventionn                                 | ement Anah »)                   | le cas échéai<br>)           | nt, les cases qui corre                             | espondent à votre situation e | et indiquez le taux applica. | ble pour                            |                                     |                                                                      |                   |
|                      |                      |                                                       |                                 |                              |                                                     | Dispositifs spéc              | ifiques                      |                                     |                                     |                                                                      |                   |
|                      |                      |                                                       |                                 |                              |                                                     | Conventionneme                | nt Anah                      |                                     |                                     |                                                                      |                   |
|                      |                      |                                                       | Borloo an                       | ncien                        |                                                     |                               |                              | Cosse                               |                                     |                                                                      |                   |
|                      |                      | Secteur<br>intermédiaire                              | Secteur<br>social               | Secteur<br>social            | Secteur<br>intermédiaire<br>et social<br>intermédié | Secteur<br>intermédiaire      | Secteur<br>intermédiaire     | Secteur<br>social ou très<br>social | Secteur<br>social ou très<br>social | Secteur dans<br>le cadre d'une<br>intermédiation<br>locative sociale |                   |
|                      |                      | 30%                                                   | 45%                             | 60%                          | 70%                                                 | 15%                           | 30%                          | 50%                                 | 70%                                 | 85%                                                                  |                   |
| IMMEUBL              | E 1                  | 0                                                     | 0                               | 0                            | 0                                                   | 0                             | 0                            | 0                                   | 0                                   | 0                                                                    |                   |
|                      |                      | Siv                                                   | ous ne rele                     | evez plus (                  | d'un des dispos                                     | itits ci-dessus, veuill       | ez décocher le bou           | ton correspond                      | ant                                 |                                                                      |                   |
| Adress               | se                   | ○ ≥ #4+++++                                           |                                 |                              | ſ                                                   | Nom(s) et prenom(s)           | du(es) locataire(s)          | 7                                   |                                     |                                                                      |                   |
| en Fra               | ince                 |                                                       |                                 |                              |                                                     |                               |                              |                                     |                                     |                                                                      |                   |
| Numero el            | true                 |                                                       |                                 |                              |                                                     |                               |                              |                                     |                                     |                                                                      |                   |
| Code post            | al                   |                                                       |                                 |                              | - 0                                                 | cliquez ici Locataires        | s                            | udie,                               |                                     |                                                                      |                   |
| Commune              |                      |                                                       |                                 |                              |                                                     |                               |                              |                                     |                                     |                                                                      |                   |
| Date d ac            | quisitio             | on de l'Immeuble                                      | (jj/mm/                         | 'aaaa)                       |                                                     |                               |                              |                                     |                                     |                                                                      |                   |
| Nombre d             | e locau              |                                                       |                                 |                              |                                                     |                               |                              |                                     |                                     |                                                                      |                   |
| 240 Dec              | ottoo                |                                                       |                                 |                              |                                                     |                               |                              |                                     |                                     | Total dan linnan                                                     |                   |
| ZIU Rec              | ettes                | on donnéo on los                                      | otiona                          |                              |                                                     |                               |                              |                                     |                                     | rotal des lighes                                                     | Prendre le releve |
| 211 Loye             | ers (ou              | fermages) bruts e                                     | ncaissés                        |                              |                                                     |                               |                              |                                     |                                     |                                                                      | gestionnaire.     |
| 212 Dép<br>213 Rec   | enses r<br>ettes br  | nises par convent<br>utes diverses (v.c               | tion à la cha                   | rge des lo                   | cataires<br>NAH et indemnité                        | és d'assurances)              |                              |                                     |                                     |                                                                      | ainsi que la Taxe |
| 210 1100             |                      |                                                       |                                 |                              |                                                     | 50 d d00dran0000/             |                              |                                     |                                     |                                                                      | Foncière (sans    |
| Im<br>214 Vale       | ur loca              | e <mark>s dont vous vou</mark><br>tive réelle des pro | us réservez<br>priétés dont     | t vous vou:                  | ance<br>s réservez la joui                          | ssance                        |                              |                                     |                                     |                                                                      | les ordures       |
| 215 Tota             | l des r              | ecettes : lignes 2                                    | 211 à 214                       |                              |                                                     |                               |                              |                                     | E                                   |                                                                      | ménagéres,        |
| 220 Frais            | et char              | ges                                                   |                                 |                              |                                                     |                               |                              |                                     |                                     |                                                                      | bancaire et       |
| 221 Frais<br>hone    | s d'adm<br>praires   | inistration et de ge<br>et commissions ve             | estion (rém<br>ersées à un      | unération o<br>tiers ; frais | les gardes et cor<br>s de procédure)                | cierges ; rémunératior        | ns,                          |                                     |                                     |                                                                      | assurance du      |
| 222 Autr             | es frais             | de gestion : 20 €                                     | par local                       |                              |                                                     |                               |                              |                                     |                                     |                                                                      | prêt)             |
| 223 Phil             | enses o              | le réparation, d'en                                   | ntretien et d'                  | amélioratio                  | on et, en cas d'op                                  | otion, hors dépenses d        | e                            | Dé                                  | tail                                |                                                                      |                   |
| 400)                 | aux de i             | rénovation énergé                                     | tique report                    | tées en ligr                 | ne 224 bis (rempl                                   | ir également la rubriqu       | ie                           |                                     |                                     |                                                                      |                   |
| bis pass             | as d'op<br>ser d'un  | e classe énergétic                                    | e travaux de<br>que E, Fou      | Gàune d                      | lasse A, B, C ou l                                  | ermettant a un bien de<br>D   |                              |                                     | ĸ                                   |                                                                      |                   |
| 225 Cha<br>226 Inde  | mnités               | d'éviction, frais de                                  | e relogemer                     | u depart di<br>nt            | Diocalalie                                          |                               |                              | _                                   |                                     |                                                                      |                   |
| 227 Taxe<br>(Taxe    | es fonci<br>d'enlève | ères et taxes anne<br>ment des ordures mér            | exes de 202<br>nagères : voir i | 24<br>notice)                |                                                     |                               |                              |                                     |                                     |                                                                      |                   |
| Réa                  | imes p               | articuliers                                           | Ū                               | , i                          |                                                     |                               |                              |                                     |                                     |                                                                      |                   |
| 228 Déd              | uctions              | spécifiques :                                         |                                 |                              |                                                     |                               |                              |                                     |                                     |                                                                      |                   |
| er                   | sur tou<br>taines o  | te l'année 2024 (s<br>conditions : voir no            | sous<br>otice)                  | C                            | ) à proratiser si p                                 | orise d'effet en cours d'     | année                        |                                     |                                     |                                                                      |                   |
| 0                    | 15% 🤇                | 30% 🔾 40%                                             | O 45% C                         | 50% 〇                        | 60% 〇 70% 🤇                                         | ) 85% de la ligne 215         |                              | En                                  | savoir plus                         |                                                                      |                   |
| Imm                  | eubles               | en copropriété (                                      | (uniquemen                      | t pour les j                 | propriétaires baill                                 | eurs)                         |                              |                                     |                                     |                                                                      |                   |
| 229 P100<br>230 Rég  | ularisat             | ion des provisions                                    | s pour charg                    | ⊦<br>jes déduite             | es au titre de 202                                  | 3                             |                              |                                     |                                     |                                                                      |                   |
|                      |                      |                                                       |                                 |                              |                                                     |                               |                              |                                     | - 0                                 |                                                                      |                   |
| 240 Tota             | I des f              | rais et charges :                                     | lignes 221                      | à 229 - lig                  | ne 230                                              |                               |                              |                                     | F                                   |                                                                      |                   |
| 250 Inté             | érêts d              | l'emprunt (rem                                        | plir égalem                     | ent la rub                   | rique 410)                                          |                               |                              | Dé                                  | tail G                              |                                                                      |                   |
| 260 Rever            | us for               | ciers taxables                                        |                                 |                              |                                                     |                               |                              |                                     |                                     |                                                                      |                   |
| 261 Lian             | e 215 -              | ligne 240 - ligne 3                                   | 250                             |                              |                                                     |                               |                              |                                     |                                     |                                                                      |                   |
| 262 Réin             | ntégratio            | on du supplément                                      | de déduction                    | on (voir no                  | tice)                                               |                               |                              |                                     | н                                   |                                                                      |                   |
| 263 Bén              | éfice (+             | ) ou déficit (–) : lig                                | gne 261 + lig                   | gne 262                      |                                                     |                               |                              |                                     | I                                   |                                                                      | 22                |
|                      |                      |                                                       |                                 |                              |                                                     |                               |                              |                                     |                                     |                                                                      |                   |

| 4 | Précédent |  |
|---|-----------|--|
|   |           |  |

Suivant 🕨

|                                                         |                                                   | Déclaration annexe N° 2044 - rev                                     | venus 2024                                        |                                                  |              |
|---------------------------------------------------------|---------------------------------------------------|----------------------------------------------------------------------|---------------------------------------------------|--------------------------------------------------|--------------|
|                                                         |                                                   |                                                                      |                                                   |                                                  |              |
|                                                         | ———— Calcu                                        | l du résultat foncier, répart                                        | tition du déficit                                 |                                                  |              |
|                                                         |                                                   | · ·                                                                  |                                                   | Notice                                           |              |
|                                                         |                                                   |                                                                      |                                                   |                                                  |              |
|                                                         |                                                   |                                                                      |                                                   |                                                  |              |
| 420 Résultat : Béné                                     | fice ou déficit total : c                         | ase D + case I                                                       |                                                   | € Montant reporté ligne                          |              |
| 120 1100011011 20110                                    |                                                   |                                                                      |                                                   | 4BA, rubrique revenus<br>fonciers de la          | _            |
|                                                         |                                                   |                                                                      |                                                   | déclaration principale                           |              |
| 420 Définit de l'ann                                    | én a natavitata némart                            | Répartition du déficit                                               |                                                   |                                                  |              |
| 430 Deficit de l'ann<br>431 Total des revenu            | is bruts : case A + ca                            | se E + case H                                                        |                                                   | €                                                |              |
| 432 Total des intérêt                                   | s d'emprunts : case (                             | + case G                                                             |                                                   | €                                                |              |
| 432 Total des autres                                    | frais et charges : cas                            | a B + case F                                                         |                                                   | `~                                               |              |
| 400 Total des autres trais et charges : case B + case F |                                                   |                                                                      |                                                   |                                                  |              |
| énergétique : ca                                        | ses de travaux de rer<br>se J et case K           | lovation                                                             |                                                   | e                                                |              |
| ···· ·· · · · · · · · · · · · · · · ·                   |                                                   |                                                                      |                                                   |                                                  |              |
| 435 Si la ligne 432 e<br>436 Deport de la lign          | st supérieure à la ligr                           | ne 431<br>de (10.700 € eu                                            |                                                   | € Montant reporté ligne                          |              |
| 15 300 €*+ ligne                                        | 434) avec un maxim                                | num de 21 400 €                                                      |                                                   | 4BC, rubrique revenus                            |              |
|                                                         |                                                   |                                                                      |                                                   | déclaration principale                           | Saisie       |
| 437 Report de la lign                                   | ie 433 pour son mont                              | ant supérieur à                                                      |                                                   | €                                                | automatique  |
| 438 Report de la diff                                   | érence : ligne 432 - li                           | ane 431                                                              |                                                   | €                                                | de certains  |
| 439 Total : ligne 437                                   | + ligne 438                                       |                                                                      |                                                   | € Montant reporté liane                          | champs       |
| .so total : lighte 457                                  | agno 400                                          |                                                                      |                                                   | 4BB, rubrique revenus<br>fonciers de la          | champs       |
|                                                         |                                                   |                                                                      |                                                   | déclaration principale                           |              |
| 110 O' La l'anna 100 a                                  |                                                   | 2 I- K 101                                                           |                                                   |                                                  |              |
| 440 Si la ligne 432 e<br>441 Report de la lign          | st interieure ou egale<br>le 420 dans la limite ( | e a la ligne 431<br>de (10.700 € ou                                  |                                                   | € Montant reporté ligne                          |              |
| 15 300 €*+ ligne                                        | 434) avec un maxim                                | num de 21 400 €                                                      |                                                   | 4BC, rubrique revenus<br>fonciers de la          |              |
|                                                         |                                                   |                                                                      |                                                   | déclaration principale                           |              |
| 442 Report de la lign                                   | ie 420 pour son mont                              | ant supérieur à                                                      |                                                   | € Montant reporté ligne<br>4BB, rubrique revenus |              |
| la ligite 441                                           |                                                   |                                                                      |                                                   | fonciers de la<br>déclaration principale         |              |
| * 15300 € si le r                                       | résultat d'au moins i                             | un des immeubles relevant du d                                       | ispositif de déduct                               | tion spécifique « Cosse                          |              |
| » dans le cadre                                         | d'une convention d                                | conclue avec l'ANAH est déficita                                     | ire (paragraphe 22                                | 8 de la notice).                                 |              |
| Cochez Ici                                              |                                                   |                                                                      |                                                   |                                                  |              |
| 450 Déficits antérie                                    | urs restant à impute                              | er                                                                   |                                                   |                                                  |              |
|                                                         |                                                   |                                                                      |                                                   |                                                  |              |
| Les valeurs pré                                         | sentées sont is                                   | sues de votre déclaration                                            | des revenus r                                     | éalisée l'an dernier. Elles                      |              |
| sont indicatives                                        | <u>, vous devez les</u>                           | verifier et le cas echeant le                                        | es modifier com                                   | <u>ime suit :</u>                                |              |
| Colonne A : Port                                        | ez sur chaque liq                                 | ne le seul déficit qui a été ré                                      | alisé au titre de                                 | l'année correspondante. Ne                       |              |
| portez aucun déf                                        | icit qui a déjà été                               | partiellement ou intégralem                                          | ent imputé à l'oc                                 | ccasion de vos précédentes                       |              |
| déclarations.                                           |                                                   |                                                                      |                                                   |                                                  |              |
| Si on 2024 your                                         | ovoz cumuló ľon                                   | comble de vec déficite our la                                        | ligno do l'oppós                                  | 2022 youilloz corrigor                           |              |
| 51, en 2024, vous                                       | avez cumule ren                                   | isemble de vos delicits sur la                                       | r lighe de l'année                                | 2022, veulliez comger.                           |              |
| Colonne B : En                                          | cas de bénéfice                                   | réalisé cette année, impute                                          | z-le prioritairem                                 | ent sur les déficits les plus                    |              |
| anciens.                                                |                                                   |                                                                      |                                                   |                                                  |              |
|                                                         |                                                   |                                                                      |                                                   |                                                  |              |
| Dáfi                                                    | cite rural of urbain u                            | Si vous avez décla                                                   | ré un<br>420* Dát                                 | licite restant à reporter                        |              |
| in                                                      | nputés au 31/12/202                               | 3 imputez ce bénéfice                                                | sur les                                           | au 31/12/2024                                    |              |
| Annéan                                                  | (0.1                                              | déficits les plus an                                                 | ciens                                             | (Calana (Ca A B)                                 |              |
| Annees<br>2014                                          | (Colonne A)                                       | (Colonne B)                                                          | E                                                 | (Colonne C=A-B)                                  |              |
| 2014                                                    | E                                                 |                                                                      | 6                                                 |                                                  |              |
| 2015                                                    | E                                                 |                                                                      |                                                   | E                                                |              |
| 2016                                                    | €                                                 |                                                                      | e                                                 | € ◆                                              |              |
| 2017                                                    |                                                   |                                                                      | ŧ                                                 | €                                                |              |
| 2018                                                    | €                                                 |                                                                      | €                                                 | €                                                |              |
| 2019                                                    | €                                                 |                                                                      | €                                                 | €                                                |              |
| 2020                                                    | €                                                 |                                                                      | €                                                 | €                                                |              |
| 2021                                                    | €                                                 |                                                                      | €                                                 | €                                                |              |
| 2022                                                    | €                                                 |                                                                      | €                                                 | €                                                | Si deficit   |
| 2023                                                    | €                                                 |                                                                      | €                                                 | €                                                | antérieur. à |
| 2024                                                    |                                                   |                                                                      |                                                   | €                                                | utiliser en  |
|                                                         |                                                   |                                                                      |                                                   |                                                  |              |
| 451 Montant total                                       | des déficits antérieu                             | irs non encore imputés au 31 dé                                      | cembre 2023                                       | €                                                | 23 cas de    |
| (ie montant affich                                      | e correspond a la somme                           | e des valeurs presentes en colonne A du<br>Montant reporté ligne 4BL | u tableau ci-dessus)<br>D, rubrique revenus fonci | iers de la déclaration principale                | bénéfices    |
| * (et/ou un revenu foncier                              | exceptionnel ou différé dé                        | claré en ligne ØXX de votre déclaration pri                          | ncipale)                                          |                                                  | fonciers     |
|                                                         |                                                   | and an an an an an an an an an an an an an                           |                                                   |                                                  |              |

Précédent

| Accueil                                                                          | Consulter l'aide 🛛 💝                                                                                                    |  |  |  |  |  |  |
|----------------------------------------------------------------------------------|----------------------------------------------------------------------------------------------------|--|--|--|--|--|--|
| <ul> <li>Sélection des rubriques<br/>de la déclaration<br/>principale</li> </ul> | Étape 1 Étape 2<br>Étapes Renseignements préalables personnels<br>Ètape 3 Étape 3 Étape 4 Étape 5<br>Revenus Résumé et Fin de déclaration                                                                                                    |  |  |  |  |  |  |
| <ul> <li>Déclaration de revenus</li> </ul>                                       | Déclaration principale - revenus 2024                                                                                                    |  |  |  |  |  |  |
| Annexe n°2044                                                                    |                                                                                                    |  |  |  |  |  |  |
| Annexe n°2044 EB                                                                 | Vous avez atteint la dernière rubrique de votre declaration des revenus (declaration principale).<br>Les fonctions situées à gauche de l'écran vous permettent :<br>• de naviguer entre les déclarations en utilisant les onglets numérotés ;<br>• d'ajouter ou supprimer une déclaration en utilisant le bouton correspondant.<br>Si vous avez terminé la saisie de toutes vos déclarations cliquez sur « Suivant » :<br>• vous visualiserez le résumé de vos déclarations et le calcul estimatif de votre impôt,<br>• ensuite vous procéderez à la signature électronique de vos déclarations :<br>• Déclaration des revenus (déclaration principale)<br>• Déclaration des revenus (déclaration n° 2044).<br>• Statut du bailleur privé - Engagement de location (déclaration n° 2044 EB). |  |  |  |  |  |  |
|                                                                                  | ✓ Précédent Suivant ►                                                                                                    |  |  |  |  |  |  |

Vous avez atteint la dernière page de la déclaration.

Vous aurez le résumé et vous pourrez constater le montant total de votre impôt. Aussi, vous constaterez le taux ou les taux de votre prélèvement à la source.

Si l'ensemble des informations sont justes, il ne vous reste plus qu'à valider votre déclaration.

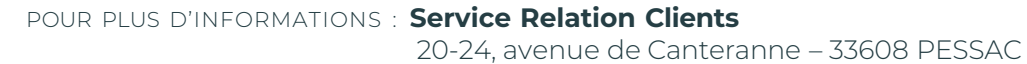

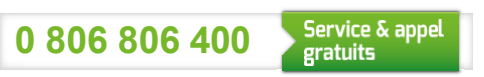

relationclients@pichet.com

pichet.fr

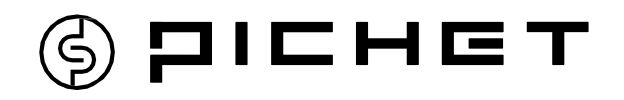